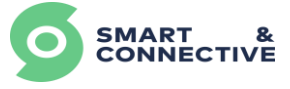

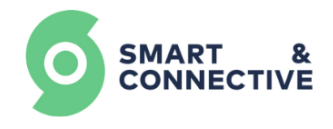

# USER MANUAL

# SMART & CONNECTIVE BACKEND

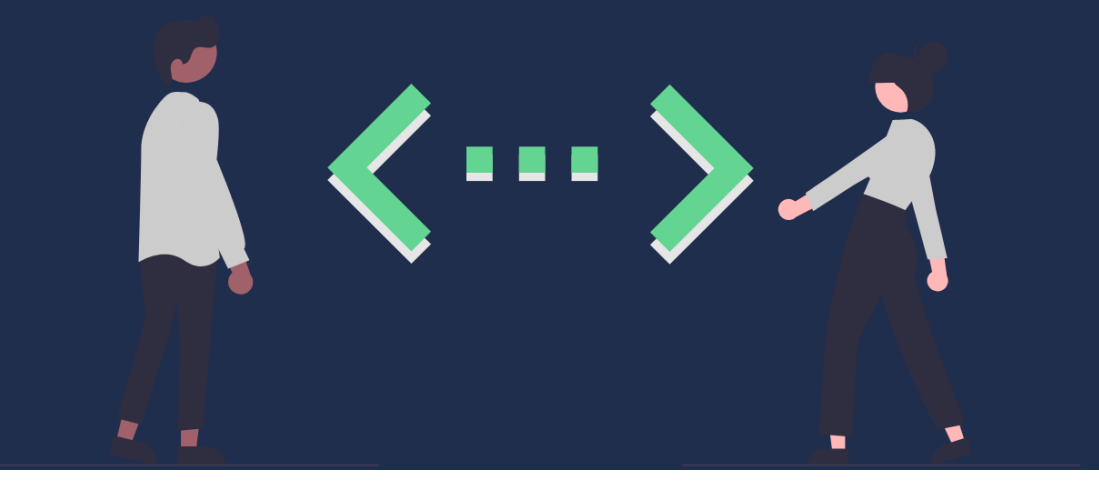

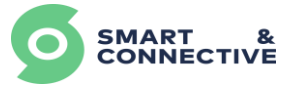

# Manuel d'utilisation de la solution Smart&Connective

Pour toute question, demande d'information, anomalie rencontrée, merci de contacter notre équipe de support, dédiée aux intégrateurs formés, à l'adresse :

support@smartandconnective.com

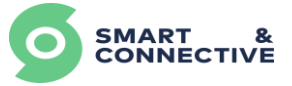

#### Sommaire

| 1 Gestion de l'espace intégrateur             | 5  |
|-----------------------------------------------|----|
| 1.1 Création d'un compte                      | 5  |
| 1.2 Connexion au portail S&C                  | 6  |
| 1.3 Création d'une société                    | 7  |
| 1.4 Gestion du Compte                         |    |
| 2 Création et Gestion de sites                | 12 |
| 2.1 Création d'un site                        | 12 |
| 2.2 Catégorisation multisites                 | 15 |
| 2.3 Gestion du tableau de bord                | 16 |
| 2.4 Structure hiérarchique du bâtiment        |    |
| 2.5 Création des équipements                  | 19 |
| 2.5.1 Créer un automate                       | 19 |
| 2.5.2 Créer un device                         |    |
| 2.5.3 Configuration Modbus RS485              |    |
| 2.6 Modification et suppression d'équipements |    |
| 3 Création et gestion de site en masse        | 25 |
| 3.1 Création d'un site                        | 25 |
| 3.2 Structure hiérarchique du bâtiment        |    |
| 3.2.1 Création groupée d'Unités               |    |
| 3.2.2 Création groupée de Zones               | 29 |
| 3.3 Création groupée d'Automates              |    |
| 3.4 Création groupée de devices               |    |
| 3.5 Modifications groupées                    |    |
| 3.6 Suppressions groupées                     |    |
| 3.7 Device linker                             |    |
| 4 Gestion des Automates CEOS                  |    |
| 4.1 Enregistrement des CEOS                   |    |
| 4.2 Affectation/Désaffectation au site        |    |
| 4.3 Lier/Délier un automate                   |    |
| 5 CEOS Manager                                | 44 |
| 5.1 Mise en place du CEOS                     | 44 |
| 5.2 Installation du CEOS                      |    |
| 5.3 Généralités du CEOS Manager               |    |
| 5.4 Inclusion/Exclusion des devices           |    |
| 5.5 Synchronisation du CEOS                   | 53 |
| 5.6 Reset usine                               | 53 |
| 5.7 API Tool                                  | 55 |
| 6 Exploitation des données du site            | 60 |
| 6.1 Vérification des Automates                | 60 |
| 6.2 Contrôle et données des équipements       | 61 |
| 6.2.1 Device historique log (DHL)             | 61 |
| 6.2.2 Relation Maître/Esclave                 | 62 |
| 6.2.3 Envoi groupé de commandes               | 63 |
| 6.3 Informations du bâtiment                  | 65 |
| 6.3.1 Location historique log (LHL)           | 65 |
| 6.3.2 Détails des locations                   | 67 |

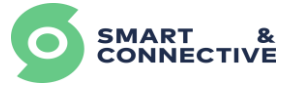

| 6.3.5 Plans                                        | 68  |
|----------------------------------------------------|-----|
| 6.4 Synchronisation des automates                  | 77  |
| 6.5 Statistiques                                   | 79  |
| 7 Paramétrage du site et accès End-user            |     |
| 7.1 Modification infos du site                     | 81  |
| 7.2 Suppression du site                            |     |
| 7.3 Création accès End-User                        | 83  |
| 7.4 Suppression End-User                           | 85  |
| 8 Gestion des règles                               |     |
| 8.1 Création d'un modèle de règles                 |     |
| 8.1.1 La structure en générale                     |     |
| 8.1.2 Définir le type d'Opérande                   | 90  |
| 8.1.3 Définir l'Opérateur                          | 94  |
| 8.1.4 Déclenchement de Commandes                   | 96  |
| 8.2 Modèles de rapport                             | 101 |
| 8.3 Modèles de tâches utilisateur                  | 103 |
| 8.4 Fonctions personnalisées                       | 104 |
| 8.4.1 Présentation de l'éditeur de fonction        | 105 |
| 8.4.2 Rudiments de programmation en langage Python |     |
| 8.4.3 Exemples de fonctions                        | 107 |
| 8.5 Affectation et gestion des règles au site      |     |
| 8.5.1 Affectation d'une règle simple               | 109 |
| 8.5.2 Affectation de règle en masse                | 111 |
| 8.5.3 Planificateur de règles                      | 113 |
| 8.5.4 Analyse de l'exécution des règles            | 117 |
| 9 Souscription de devices                          | 118 |
| 10 Souscription de locations                       | 122 |
| 11 Pocket Assistant                                | 127 |
| 11.1 Login                                         | 127 |
| 11.2 Navigation                                    | 128 |
| 11.3 Contrôle des devices                          | 129 |
| 11.4 Notifications et Tâches                       | 129 |

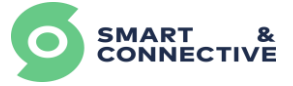

# 1 Gestion de l'espace intégrateur

- Création d'un compte intégrateur
- Connexion au Portail S&C
- Création d'une compagnie Invitation collaborateurs Modification données compagnie.
- Gestion de son compte

<u>Objectif</u>: A la fin de ce module vous serez capable de créer un accès intégrateur, de gérer les paramètres de votre compte, et de manager votre espace intégrateur.

## 1.1 Création d'un compte

La première étape en tant qu'intégrateur de solution S&C va être la création d'un compte intégrateur dans le Portail via L'URL suivante :

https://my.smartandconnective.net/#/signup/form

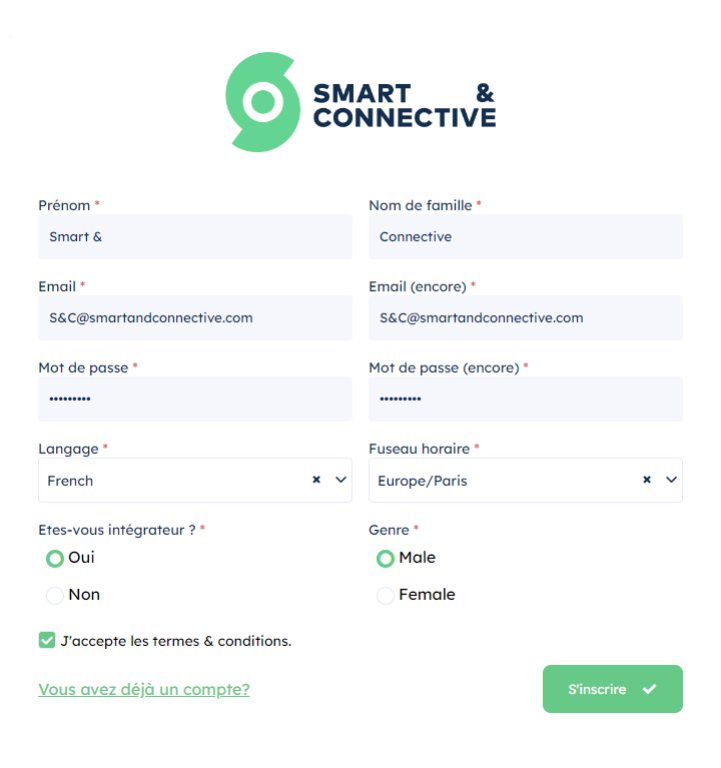

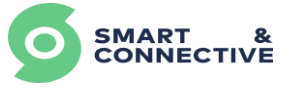

#### Remarques :

Au niveau de la case à cocher « Êtes-vous intégrateur », si on coche :

- **Oui**, on a alors un compte intégrateur (celui-ci nécessite une validation de la part de nos équipes). Un e-mail vous informera de la validation, qui vous permettra de vous logger dans le système.
- **Non**, on a alors un compte utilisateur final avec des accès uniquement en lecture (nous reviendrons sur ce type d'accès par la suite).

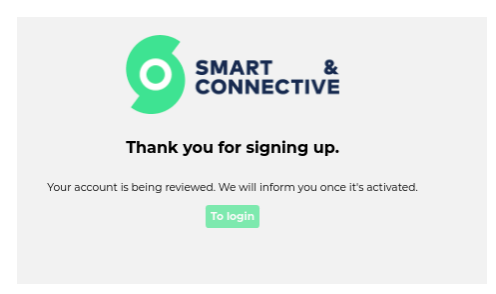

## 1.2 Connexion au portail S&C

<u>Étape 1</u>

Afin de se connecter au portail Smart and Connective, il suffit de se rendre sur

https://my.smartandconnective.net/#/login/form

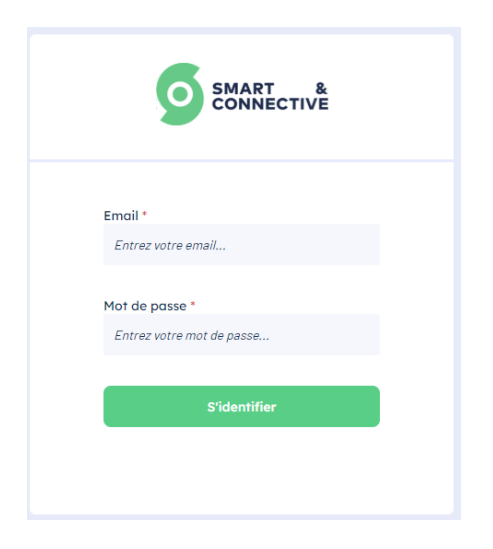

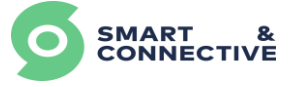

Si on se connecte avec des identifiants intégrateurs, alors on aura accès à tout. En revanche si on se connecte avec un compte utilisateur final, on aura seulement accès à l'ensemble des sites sur lequel nous sommes utilisateurs sans pouvoir toucher à la structure des sites en question.

#### <u>Étape 2</u>

Lors de la première connexion, si vous êtes la première personne de votre société, il vous sera demandé de cliquer sur le lien pour créer votre société.

| Š | A > Blenvenue                                                                                                    | * | ≜ test⊜smartandconnective.com v | 🏲 FR 🗸 |
|---|----------------------------------------------------------------------------------------------------|---|---------------------------------|--------|
| 6 | Bienvenue, testformation testformation!                                                                                                    |   |                                 |        |
| * | How would you like to proceed?                                                                                                    |   |                                 |        |
|   | <ol> <li>If you want to join an existing team, please contact the team administrator and request an invitation.</li> <li>If you want to create your own company &amp; team, please click <u>here</u></li> </ol> |   |                                 |        |
|   |                                                                                                    |   |                                 |        |

Si vous êtes un membre d'une société d'intégration existante, vous pouvez simplement la rejoindre en demandant à un administrateur de vous inviter sur l'espace existant.

#### 1.3 Création d'une société

En cliquant sur le lien, une fenêtre pop-up s'ouvre, vous demandant de remplir les renseignements relatifs à votre société d'intégration.

| NEW_COMPANY |                   |
|-------------|-------------------|
| Email *     |                   |
| Email *     |                   |
| Email *     |                   |
|             |                   |
|             |                   |
| Telephone * |                   |
|             |                   |
| Description |                   |
| v           |                   |
|             |                   |
| × ~         |                   |
|             |                   |
|             | Escription<br>x v |

Saisissez les informations requises et passez à l'étape suivante.

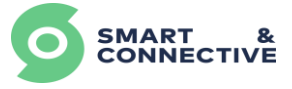

Vérifiez les informations saisies puis valider (ces informations sont modifiables par la suite).

|        |                | 8                                               | 1 |
|--------|----------------|-------------------------------------------------|---|
|        | NEW_CO         | OMPANY                                          |   |
|        | Nom            | Smart and Connective                            |   |
|        | Adresse        | Rue<br>Alpes maritimes Valbonne<br>06560 France |   |
|        | Téléphone      | Numero de téléphone                             |   |
|        | Email          | smartandconnective.com                          |   |
|        | Fuseau horaire | Europe/Paris                                    |   |
|        | Langage        | French                                          |   |
|        | Description    | pas de détail                                   |   |
| Retour |                | Sauvegarder 🗸                                   |   |

Vous arrivez ensuite sur la page de votre société, vous permettant de modifier les informations de celle-ci dans la partie profil en cliquant sur

| SMART & CONNECTIVE | * > Entreprise<br>Mon entrepris                                                                                  | e 🚭                     |       |                  | tett@smartandconnective.com v TFR v |
|--------------------|----------------------------------------------------------------------------------------------------|-------------------------|-------|------------------|-------------------------------------|
| Mes sites          | Profil                                                                                                    | 🌮 Équipe                |       |                  | Inviter un utilisateur              |
| Mes automates      | NOM<br>Smart and Connective                                                                                      | NOM                     | RÓLE  | STATUT/SITUATION |                                     |
| 🚔 Mon entreprise   | Rue de france<br>Alpes marifimes Valbonne<br>06540 France<br>HISTAU HENAIRE<br>Europe/Paris<br>Lanvage<br>French | Smart & Connective(you) | Adrun | kthe             | ۲                                   |

|                        |            | Modifier profil                | ×           |
|------------------------|------------|--------------------------------|-------------|
| Nom *                  |            |                                |             |
| Smart and Connective   |            |                                |             |
| Rue *                  |            | Email *                        |             |
| Rue de france          |            | support@smartandconnective.com |             |
| État/région/district * | Ville *    | Téléphone *                    |             |
| Alpes maritimes        | Valbonne   | Numéro de telephone            |             |
| Code postal *          | Pays *     | Description                    |             |
| 06560                  | France     | x v                            | 4           |
| Fuseau horaire *       | Langage    |                                |             |
| Europe/Paris           | × ✓ French | x v                            |             |
|                        |            | Se                             | uvegarder 🗸 |

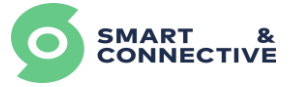

Dans la partie « Equipe », le bouton vous permet d'inviter un membre de votre société à visualiser les données de vos sites d'exploitation.

Renseignez l'adresse e-mail que votre collaborateur a utilisé pour créer son compte d'accès au Portail, et définissez son niveau d'accréditation :

- Administrateur : aura la possibilité de gérer d'autres membres de la société, ajouter ou supprimer des utilisateurs (plus de fonctionnalités viendront par la suite avec ce niveau d'accréditation).
- Membre : ne pourra pas gérer les autres membres de l'équipe.

| CONNECTIVE       | > Entreprise Mon entreprise [                                           | 2                       |              |                  | الله الم الم الم الم الم الم الم الم الم الم |
|------------------|-------------------------------------------------------------------------|-------------------------|--------------|------------------|----------------------------------------------|
| Mes sites        | Profil                                                                  | n Équipe                |              |                  | Inviter un utilisateur                       |
| Mes automates    | NOM                                                                     | NOM                     | RÔLE         | STATUT/SITUATION | <u> </u>                                     |
| 🖀 Mon entreprise | ADRESSE<br>Rue de france                                                | Smart & Connective(you) | Admin        | Active           | ۲                                            |
| Réglages ^       | Added France<br>Market<br>Europe/Paris<br>Europe/Paris<br>French<br>NFO |                         |              |                  |                                              |
|                  |                                                                         |                         |              | ×                |                                              |
|                  |                                                                         | Inviter un utilis       | ateur dans v | otre équipe      |                                              |
|                  |                                                                         | Email *                 |              |                  |                                              |
|                  |                                                                         |                         |              |                  |                                              |

| Email *           |   |    |
|-------------------|---|----|
| Rôle *            |   |    |
| Member            | × | ~  |
| Message personnel |   |    |
|                   |   | 11 |
| Envoyer 🗸         |   |    |

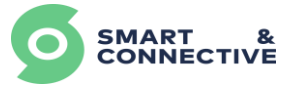

Vous pouvez à tout moment supprimer un utilisateur de votre équipe d'intégration (utile dans le cas où un sous-traitant aurait besoin d'accéder au portail et aux informations de certains sites), en accédant aux détails de l'utilisateur et en cliquant sur

| SMART &                                | * > Entreprise                                                                                | ise 🚘 |                                       |               |          | 🌲 🛔 gulliaume2 👻 🌹 FR 🛩 |
|----------------------------------------|-----------------------------------------------------------------------------------------------|-------|---------------------------------------|---------------|----------|-------------------------|
| Aperçu     Mes sites     Mes automates | Profil                                                                                        | ø     | Équipe                                |               |          | Inviter un utilisateur  |
| 👗 Mon compte                           | NOM<br>Guy Saurat                                                                             |       | PROFI                                 | NULE          | ×        |                         |
| Mon entreprise                         | ADRESSE<br>413 chemin de St etienne                                                           |       | Florent S                             | Soubeyran     | Active   | ۲                       |
| 🗘 Réglages 🗠                           | PACA ST Paul de vence<br>06570 France<br>FUSCAU HORAIRE<br>Europe/Paris<br>LANDADE<br>English |       | Email •<br>fsoubeyran@smartandconnect | tive.com      | Active   | •                       |
|                                        | CTO S&C                                                                                       |       | Röle *<br>Member                      | ×             | Active   | ۲                       |
|                                        |                                                                                               |       | 窗 Retirer de l'équipe                 | Sauvegarder 🗸 | Inactive | ۲                       |
|                                        |                                                                                               |       |                                       |               | Active   | ۲                       |
|                                        |                                                                                               |       | Seb Integ                             | Admin         |          | ۲                       |
|                                        |                                                                                               |       | Benoit Sourrieu                       |               |          | ۲                       |
|                                        |                                                                                               |       | Loïc Thebault                         | Admin         |          | ۲                       |
|                                        |                                                                                               |       | Aaron HAFIDI                          | Admin         |          | ۲                       |

#### 1.4 Gestion du Compte

Depuis le Menu « Mon compte » ou en cliquant sur votre nom d'utilisateur connecté, vous pouvez visualiser et modifier vos informations personnelles.

| SMART & CONNECTIVE | • > Mon compte              |                    |       |
|--------------------|-----------------------------|--------------------|-------|
| Mes sites          | Information                 |                    | 1 🖾 1 |
| Mes automates      |                             |                    |       |
| 👗 Mon compte       | Email                       | Nom complet        | 1     |
| 🚔 Mon entreprise   | test@smartandconnective.com | Smart & Connective |       |
| 🗘 Réglages 🗠       | Téléphone                   | Genre              |       |
|                    |                             | Je suis un homme   |       |
|                    | Langage                     |                    |       |
|                    | Français                    |                    |       |
|                    |                             |                    |       |

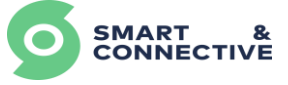

Voici le détail des trois boutons en haut à droite :

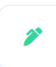

Modifie les informations générales (nom, téléphone, langue, activer/désactiver les notifications e-mail et SMS),

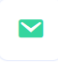

Change le mail associé au compte,

۶

Change le mot de passe actuel du compte.

|                                |                             |                           | 2 × 🖸 |
|--------------------------------|-----------------------------|---------------------------|-------|
|                                | Profil                      |                           |       |
| Nom d'utilisateur              | test@smartandconnective.com |                           |       |
| Email                          | test@smartandconnective.com |                           |       |
| Nom complet                    | Smart                       | & Connective              |       |
| Téléphone                      |                             |                           |       |
| Genre                          | O Male Female               |                           |       |
| Langage                        | French                      | × ~                       |       |
| Notifications d'email activées | Oui                         |                           |       |
| Notifications SMS activées     | Oui                         |                           |       |
|                                |                             | Annuler Confirmer         |       |
| L                              | 21 ×                        |                           |       |
| Changer email                  |                             | Mot de passe              |       |
| Email actuel *                 |                             | Mot de passe actuel *     |       |
|                                |                             |                           |       |
| Nouvel email *                 |                             | Nouveau mot de passe *    |       |
| Répéter email *                |                             | Répéter le mot de passe * |       |
|                                |                             |                           |       |
| Annuler                        | onfirmer 🗸                  | Annuler Confirmer         | ~     |

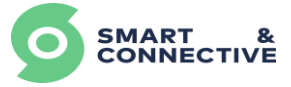

# 2 Création et Gestion de sites

- Création d'un site,
- Catégorisation multisites,
- Explication du Tableau de bord,
- Immeuble Création structure hiérarchique Ajout/Modification/Suppression locations et sous locations,
- Devices Création automate Création devices (propriétés, ...),
- Modification/Suppression devices Modification propriétés.

<u>Objectif</u> : A la fin de ce module vous serez capable de créer un nouveau site, de catégoriser plusieurs sites dans le cas d'un configuration multisites, de gérer les tableaux de bord, de gérer la structure hiérarchique d'un bâtiment et de gérer vos équipements.

#### 2.1 Création d'un site

En tant qu'intégrateur de la solution, vous aurez probablement plusieurs clients différents, à des endroits géographiques différents et opérants dans des secteurs d'activité différents. Le Portail S&C vous permet de gérer ces différents sites de manière simple.

Dans le menu déroulant de la partie gauche de l'écran, rendez-vous dans la section • Mes sites S'il s'agit de la première fois que vous vous rendez dans cette section, il vous sera directement proposé de créer un nouveau site au milieu de l'écran. Si vous avez déjà des sites créés, vous pouvez en ajouter de nouveaux avec le bouton • Menteure en haut à droite de l'écran.

|                | Mes sites Q               | 4 | å test⊗smartandconnective.com v ¶ | FR v |
|----------------|---------------------------|---|-----------------------------------|------|
| Aperçu         |                           |   |                                   | -    |
| Mes sites      |                           |   |                                   |      |
| Mes automates  |                           |   |                                   |      |
| 👗 Mon compte   |                           |   |                                   |      |
| Mon entreprise |                           |   |                                   |      |
| 🗘 Réglages 🗠   |                           |   |                                   |      |
|                |                           |   |                                   |      |
|                |                           |   |                                   |      |
|                | Aucun site trouve.        |   |                                   |      |
|                | Voulez vous en créer un ? |   |                                   |      |
|                |                           |   |                                   |      |
|                |                           |   |                                   |      |
|                |                           |   |                                   |      |

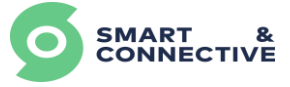

Choisissez le type de bâtiment concerné par le site. Des règles prédéfinies pour la gestion des différents types seront automatiquement appliquées.

|                                                 | Mes | sites <b>Q</b> |         |                                | *          | 🛔 test@www.chandconnectfive.com + |
|-------------------------------------------------|-----|----------------|---------|--------------------------------|------------|-----------------------------------|
| E Aperçu                                        |     |                |         |                                |            |                                   |
| Q Mes sites                                     |     |                |         |                                |            |                                   |
| Mes automates     Mon compte     Mon entreprise | E   |                |         | Nouveau Site 1/6               |            | ×                                 |
| 🗘 Règloges -                                    |     |                |         | Quel est le type de bâtiment ? |            |                                   |
|                                                 | l   | Hotel          | Medical | Burou                          | Reidential |                                   |

Renseignez un nom pour votre site d'exploitation. Les champs « Catégorie » et « Souscatégorie » seront nécessaires si vous créez plusieurs sites. En effet, ils permettront par la suite de regrouper les différents sites par catégorie (voir <u>section 2.2 Catégorisation</u> <u>multisites</u>) Vous pourrez également les modifier après la création du site (voir <u>section 7.1</u> <u>Modifications infos du site</u>).

Important : les champs « catégorie » et « Sous-catégorie » sont sensibles à la casse.

|           |         |                             | ×       |
|-----------|---------|-----------------------------|---------|
|           | Νοι     | iveau Bureau 2/6            |         |
|           |         |                             |         |
|           | Quel es | it le nom de votre Bureau ? |         |
| Nom *     |         |                             |         |
|           |         |                             |         |
| Catégorie |         | Sous-catégorie              |         |
|           |         |                             |         |
|           |         |                             |         |
| Retour    |         |                             | Suivant |

Ensuite, indiquez le nombre d'étages dans le bâtiment (en incluant les sous-sols et rezde-chaussée). Ceci afin de faciliter la localisation des différentes pièces et automates liés à ces pièces.

| Nouveau Bureau                     | ×<br>1 3/6   |
|------------------------------------|--------------|
| Combien d'étages votre Bur         | eau a-t-il ? |
| Etages *                           |              |
|                                    | 0            |
| Incluant sous-sol et rez-de-chauss | ée           |
| Retour                             | Suivant      |

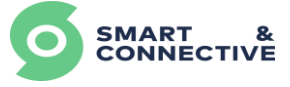

L'écran suivant vous permet de donner des noms personnalisés aux étages.

| X<br>Nouveau Bureau 4/6 |                               |  |  |  |  |  |
|-------------------------|-------------------------------|--|--|--|--|--|
|                         | Veuillez vérifier les étages. |  |  |  |  |  |
| Étage                   | Nom                           |  |  |  |  |  |
| 0                       | Ground floor                  |  |  |  |  |  |
| 1                       | Floor 1                       |  |  |  |  |  |
| 2                       | Floor 2                       |  |  |  |  |  |
|                         |                               |  |  |  |  |  |
| Retour                  | Suivant                       |  |  |  |  |  |

La dernière étape vous demande de renseigner la localisation physique de votre site.

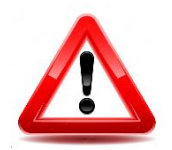

<u>Important</u>: Les informations de localisation du site est une étape importante, surtout pour le fuseau horaire, dans la mesure où les automates connectés à ce site vont se synchroniser sur ce fuseau horaire.

|                                                                            | Mes sites <b>Q</b>                              |                               | 🎄 🏦 test@smortandconnective.com + 📍 | P FR - |
|----------------------------------------------------------------------------|-------------------------------------------------|-------------------------------|-------------------------------------|--------|
| Aperçu     Mes sites     Mes automates                                     |                                                 | Nouveau Bureau 5/6            | ×                                   |        |
| <ul> <li>Mon compte</li> <li>Mon entreprise</li> <li>Réglages ~</li> </ul> | Rue *                                           | Os est volte Bureau ?         |                                     |        |
|                                                                            | État/région/district *                          | Ville *                       |                                     |        |
|                                                                            | Code postal *                                   | Poys *<br>Stilletatoroer Poys | ~                                   |        |
|                                                                            | Fuseau horaire *<br>Séléctionner Fuseau horaire | Longage *<br>v English        | * ¥                                 |        |
|                                                                            | Retour                                          |                               | Sulvent                             |        |

Vérifier les informations et valider afin de terminer la création du site (voir <u>section 7.1</u> <u>Modifications infos du site</u>).

| Nouveau Bureau 6/6 |                               |                                                |  |  |  |  |  |
|--------------------|-------------------------------|------------------------------------------------|--|--|--|--|--|
|                    |                               |                                                |  |  |  |  |  |
| Т                  | Type                          | Bureau                                         |  |  |  |  |  |
| 1                  | Nom                           | Sophia office                                  |  |  |  |  |  |
| A                  | Adresse                       | rue<br>etat ville<br>postal France             |  |  |  |  |  |
| F                  | <sup>-</sup> useau<br>noraire | Europe/Paris                                   |  |  |  |  |  |
| L                  | angage                        | French                                         |  |  |  |  |  |
| É                  | Étages                        | 0 - Ground floor<br>1 - Floor 1<br>2 - Floor 2 |  |  |  |  |  |
| Retour             |                               | Oui, créer ! 🗸                                 |  |  |  |  |  |

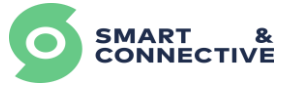

Une fois votre site créé, vous pouvez accéder aux détails en cliquant sur l'icône « œil » à droite de la ligne.

| E Anercu       | 1100 01100                 | •         |        |      |                  |
|----------------|----------------------------|-----------|--------|------|------------------|
| Mes sites      | Sites                      |           |        |      |                  |
| Mes automates  | NOM                        | VILE      | P873   | TYPE | STATUT/SITUATION |
| Mon entreprise | Alpha - Champs Elysées (23 | 4) Paris  | France |      | ×                |
| C Regiages ^   | Alpha - Marseille          | Marseille | France |      | ×                |
|                |                            |           |        |      |                  |
|                |                            |           |        |      |                  |

#### 2.2 Catégorisation multisites

Dans le cas d'une création de plusieurs sites appartenant à la même entité, il est possible de catégoriser les différents sites selon 2 champs vus précédemment lors de la création de site (étape 2/6) :

- Catégorie : défini le premier niveau hiérarchique (par exemple nom de l'entité),
- Sous-Catégorie : défini le second niveau hiérarchique (par exemple localisation géographique).

Attention, ces 2 champs sont sensibles à la casse (veiller à utiliser la même écriture, majuscule, minuscule, ponctuation...).

Ainsi créée, cette vue catégorisée des sites est accessible via (bandeau latéral), puis onglet (bandeau horizontal):

| SMART & CONNECTIVE | multisite@smortandconnective.com      ✓     Tableau de bord global | FR ¥ |
|--------------------|--------------------------------------------------------------------|------|
| Aperçu             |                                                                    |      |
| Q Mes sites        | Tableau de bord Sites                                              |      |
| Mes automates      | Employements                                                       |      |
| 💄 Mon compte       | L'injudementa                                                      |      |
| 💼 Mon entreprise   | LIEU RÉSUMÉ                                                        |      |
| 🗘 Réglages 🗠       |                                                                    |      |
|                    | <ul> <li>Alpha Catégorie</li> </ul>                                |      |
|                    | <ul> <li>Nord Sous-Catégorie</li> </ul>                            |      |
|                    | 🖲 Alpho - Champs Elysées (234) 📛 Nom site                          |      |
|                    | <ul> <li>sud Sous-Catégorie</li> </ul>                             |      |
|                    | Alpho - Morseille                                                  |      |
|                    | 🖲 Alpha - St-Laurent du var (334) 📛 Nom site                       |      |

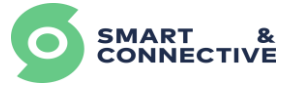

#### 2.3 Gestion du tableau de bord

Le premier onglet qui s'affiche dans les détails du site est un Tableau de bord personnalisable, sur lequel vous pouvez afficher différents Widgets.

Chaque site possède donc son propre Tableau de Bord, qui peut être organisé de manières différentes en fonction des informations pertinentes relatives à son exploitation. On peut également avoir différentes sections (pages) de Widgets.

Pour ajouter/supprimer/réorganiser des Widgets sur le Tableau de Bord, cliquez sur l'icône on bas à droite de l'écran :

|                |                         | connective o         | office | f <sub>B</sub> test∦smortandconnective.com ♥ | ₱ FR ¥ |
|----------------|-------------------------|----------------------|--------|----------------------------------------------|--------|
| Aperçu         |                         |                      |        |                                              |        |
| Q Mes sites    | Tableau de bord Immeubl | le Devices Règles Ré | glages |                                              |        |
| Mes automates  | Météo locale            |                      |        |                                              |        |
| Mon entreprise | TEMPÉDATURE             | NE DEPORTÉ           |        |                                              |        |
| 🗘 Réglages 🥎   | 28.98 °                 | 42 %                 |        |                                              |        |
|                | *                       | TEMPS RÉEL CAPTEUR   |        |                                              |        |
|                |                         | Plate Detective?     |        |                                              |        |
|                |                         |                      |        |                                              |        |
|                |                         |                      |        |                                              |        |
|                |                         |                      |        |                                              |        |
|                |                         |                      |        |                                              |        |
|                |                         |                      |        |                                              |        |
|                |                         |                      |        |                                              |        |
|                |                         |                      |        |                                              |        |
|                |                         |                      |        |                                              |        |
|                |                         |                      |        |                                              |        |
|                |                         |                      |        |                                              |        |
|                |                         |                      |        |                                              |        |
|                |                         |                      |        |                                              | - 11   |
|                |                         |                      |        |                                              | - 11   |

Une fois que vous avez cliqué sur le crayon, vous avez différentes possibilités :

- Ajouter un Widget, (+
- Revenir en arrière, 🕤
- Sauvegarder,
- Annuler les changements en cours,
- Déplacer / supprimer des Widgets existants,

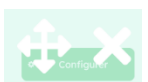

• Ajouter ou modifier une section (page de widgets).

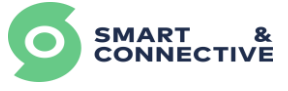

|                                                      | Tableau de bord global |                                              |   |
|------------------------------------------------------|------------------------|----------------------------------------------|---|
| Aperçu                                               |                        |                                              |   |
| Q Mes sites                                          | Tableau de bord Sites  |                                              |   |
| Mes automates                                        | Alerte CEOS            | © Ecowatt                                    | • |
| Mon entreprise                                       |                        | Cons. normale Cons. anormale Cons. excessive |   |
| <ul> <li>Pontemeprise</li> <li>Régloges ^</li> </ul> | • Configurer           | Mercredi 24 Mai Jeudi 25 Mai Vendredi 26 Ma  |   |
|                                                      | Consommations          |                                              | 0 |
|                                                      | •                      | Configurer                                   |   |

Une fois le ou les widgets créés, vous devez maintenant les configurer en cliquant sur

• Configurer

La configuration sera propre à chaque widgets.

Pour chaque widgets, vous avez la possibilité de choisir quel(s) site(s) va remonter des informations. Cette fonctionnalité est particulièrement utile lors d'une gestion multisites.

|                  |                                                                                      | · · · · · · · · · · · · · · · · · · · |
|------------------|--------------------------------------------------------------------------------------|---------------------------------------|
|                  | Config                                                                               |                                       |
| Titre            | Alerte CEOS                                                                          | D                                     |
| Mode d'affichage | Valeur     Pourcentage                                                               |                                       |
| Seuil d'alerte   | 12                                                                                   | 0 Heures                              |
| Sites            | Sélectionner sites                                                                   | ~ <b>(</b>                            |
|                  | <u>्</u>                                                                             | ×                                     |
|                  | Alpha - Champs Elysées (234)<br>Alpha - Marseille<br>Alpha - St-Laurent du var (334) |                                       |
|                  | Delta - Nice Lingostière<br>Delta - Nice TNL (153)                                   |                                       |
|                  | Golf - Lille<br>Golf - Macon<br>Golf - Marceille                                     |                                       |
|                  |                                                                                      | Souver                                |

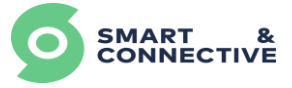

## 2.4 Structure hiérarchique du bâtiment

Le second onglet vous permet de visualiser et modifier la structure hiérarchique de votre bâtiment. Dès le départ, vous verrez les étages qui ont été définis lors de la création du site. Vous pouvez ensuite ajouter des sous locations à ces étages, permettant de créer les différents appartements, pièces, salles de réunions et tout élément constitutif du site à exploiter.

Pour modifier la structure hiérarchique du bâtiment de manière rapide, il suffit de cliquer sur « Option » : à droite de la location parente. On peut :

- Créer des nouveaux étages en cliquant sur « Dupliquer » au niveau d'un étage,
- Créer une sous location (Bureau, local, chambre...) en cliquant sur ajouter location au niveau d'un étage. Ces locations fermées sont de type « Unit »,
- Ajouter des zones dans des Unit en cliquant sur ajouter location au niveau d'un étage. Ces locations qui représentent des compartiments de l'espace au sein d'une pièce fermée sont de type « Area ».

|                | * > Sites > 176 > Immeuble | onnective o        | # 1 test@unortandconvective.com * | 🏲 FR 🛩 |
|----------------|----------------------------|--------------------|-----------------------------------|--------|
| Aperçu         |                            |                    |                                   |        |
| Mes sites      | Tableau de bord Immeuble   | Devices Règles Rég | lages                             |        |
| Mes automates  | Emplacements               |                    | Statistiques                      | • HE   |
| Mon entreprise | LEU                        | RESUME             |                                   |        |
| 🗘 Réglages 🧠   |                            |                    |                                   |        |
|                | Floor 1                    |                    |                                   | 8      |
|                | Floor 2                    |                    | Q, Détails                        |        |
|                |                            |                    | / Modifier/Éditer                 |        |
|                | Ground floor               |                    | ( Dupliquer                       |        |
|                |                            |                    | + Ajouter une location            | 1      |

#### <u>Note :</u>

Si l'on souhaite créer une sous location d'une location, par exemple, au 1er étage, avoir différents bureaux qui sont découpés en 2 locations, il suffit de cliquer sur les 3 petits points au niveau de la location voulue et non au niveau d'un étage.

|         |                   | ×   |
|---------|-------------------|-----|
|         | Nouvelle location |     |
| Nom     |                   |     |
| NOM     |                   |     |
|         |                   |     |
| Туре    |                   |     |
| Unit    |                   | × ~ |
| Parent  |                   |     |
| Floor 1 |                   | × ~ |
|         |                   |     |

#### <u>Note :</u>

Pour ajouter des étages, il suffit de cliquer sur « Dupliquer » au lieu d'ajouter une location.

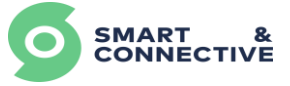

## 2.5 Création des équipements

Une fois la structure du bâtiment définie, l'onglet permet de créer les équipements qui seront installés physiquement dans les différentes pièces.

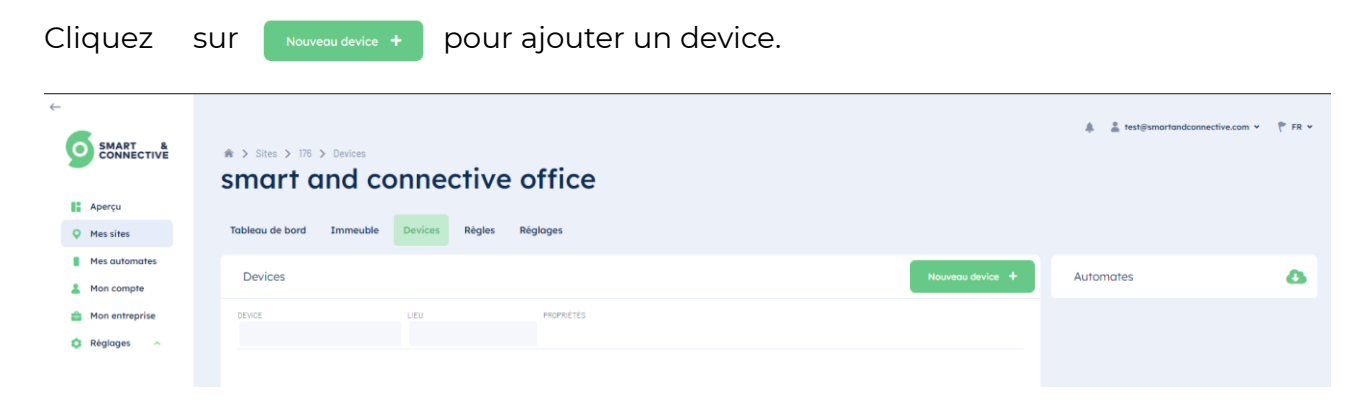

#### 2.5.1 Créer un automate

Commencez par créer un automate sous lequel seront rattachés les équipements adéquats :

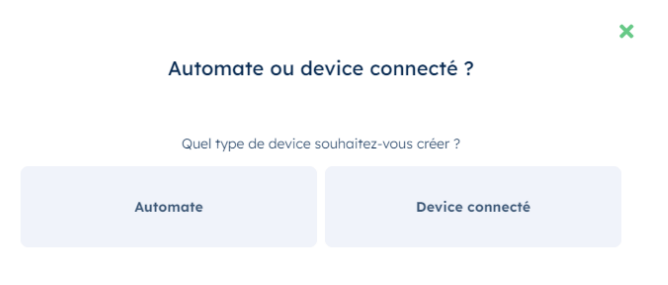

Renseignez:

- L'étage et la localisation physique de l'automate,
- Sélectionnez son type (Ceos ou passerelle),
- Indiquez s'il est attendu en ligne, et au bout de combien de temps d'inactivité vous souhaitez être alertés (facultatif),
- Le nom (modifiable) se renseigne automatiquement en fonction du nom de la location.

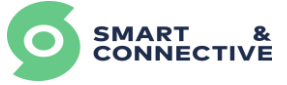

| Ν                 | Nouvel automate     | × |
|-------------------|---------------------|---|
| Étage:            | Séléctionner Étage  | ~ |
| Lieu:             | Séléctionner Lieu   | ~ |
| Modèle:           | Séléctionner Modèle | ~ |
| Nom:              |                     |   |
| Attendu en ligne: |                     |   |
| Délais (min):     |                     |   |
| Operating mode:   | O Automate          |   |
|                   | Sauveaarder         | ~ |

Vous verrez votre automate apparaître dans la liste des devices de votre site. Il s'agit ici d'un automate « virtuel » sans aucun lien pour l'instant avec un automate physique. Ce lien sera effectué lorsque l'automate physique sera branché, déclaré comme appartenant à ce site et synchronisé avec l'automate « virtuel » (voir <u>section 5.2</u> <u>Installation du CEOS</u>).

| SMART &                                                | * > Sites > 178 > Devices<br>smart and connective office | 🎄 🌋 test@smartandconnective.com v   管 FR |  |
|--------------------------------------------------------|----------------------------------------------------------|------------------------------------------|--|
| Aperçu                                                 |                                                          |                                          |  |
| Q Mes sites                                            | Tableau de bord Immeuble Devices Règles Réglages         |                                          |  |
| Mes automates                                          | Devices                                                  | veau device + Automates                  |  |
| <ul> <li>Mon entreprise</li> <li>Réglages ^</li> </ul> | DEVICE LEU PROPRIETES                                    |                                          |  |
|                                                        | locaux technique Automation locaux technique             | ۲                                        |  |

#### 2.5.2 Créer un device

Répétez l'opération pour créer tous les devices qui seront installés sur site en choisissant « Devices connecté » au lieu d' « Automate » lorsque le choix vous est donné. Renseignez l'étage, la location, l'automate auquel il sera lié et le type de device à installer.

|                        |                       | × | N                 | Nouvel automate     |
|------------------------|-----------------------|---|-------------------|---------------------|
| Automate ou de         | vice connecté ?       |   | Étage:            | Séléctionner Étage  |
|                        |                       |   | Lieu:             | Séléctionner Lieu   |
| Quel type de device so | suhaitez-vous créer ? |   | Modèle:           | Séléctionner Modèle |
| Automate               | Device connecté       |   | Nom:              |                     |
|                        |                       |   | Attendu en ligne: |                     |
|                        |                       |   | Délais (min):     |                     |
|                        |                       |   | Operating mode:   | O Automate          |
|                        |                       |   |                   | Sauvegarder         |

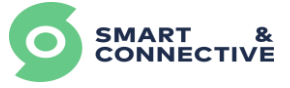

Ensuite une page concernant les propriétés du device apparaît avec :

- Le nom affiché de la propriété (modifiable),
- Une case Activée qui permet de désactiver une propriété (une propriété inactive ne sera plus utilisable au niveau des règles de gestion),
- Une case Cachée (permet d'éviter la remontée d'infos au niveau de la pièce, la propriété sera masquée mais toujours utilisable au niveau des règles de gestion),
- La possibilité de l'exclure de la propriété de location (éviter qu'elle rentre dans le calcul de la moyenne de la propriété de la pièce)
- Seuil de différence minimal (permet de limiter la remontée d'information, fonctionne en valeur absolue pour limiter l'écart de remontée de température à 0,5 ou 1°C par exemple ainsi qu'en pourcentage).

|                                     |   |                               | Omnis 1 |       |                                        |                                | > |
|-------------------------------------|---|-------------------------------|---------|-------|----------------------------------------|--------------------------------|---|
| PROPRIÉTÉ                           |   | NOM                           | ACTIVÉE | CACHÉ | EXCLURE DE LA PROPRIÉTÉ<br>DE LOCATION | SEUIL DE DIFFÉRENCE<br>MINIMAL |   |
| Temperature Sensor                  |   | Temperature in FoV            |         |       |                                        |                                |   |
| People Counter Local                | ~ | Nb de pers dans le FoV        |         |       |                                        |                                |   |
| People Counter Global               | ~ | Nb de pers totales dans la p  |         |       |                                        |                                |   |
| Switch                              | ~ | Reset Compteur                |         |       |                                        |                                |   |
| Switch                              | ~ | Activer la ligne de détection |         |       |                                        |                                |   |
| Social Distance Violation<br>Sensor |   | Personne trop proche          |         |       |                                        |                                |   |
| Motion Sensor                       |   | capteur de presence dans le   |         |       |                                        |                                |   |
| Supprimer                           |   |                               |         |       | Reto                                   | our Suivant                    |   |

En fonction du type de propriété choisie pour certains devices, son affichage pourra différer au niveau de la vue générale de la location (nous reviendrons sur ce point ultérieurement). Vous verrez apparaître vos devices dans la liste au fur et à mesure de leur création.

| CONNECTIVE                     |                          | nates > 32873<br><b>Connective</b><br>nuble Devices Règles | office    |                                               | 泉 🏦 test@smartandconnec | tive.com 👻 🏲 FR 👻 |
|--------------------------------|--------------------------|------------------------------------------------------------|-----------|-----------------------------------------------|-------------------------|-------------------|
| Mes automates                  | locaux technique > locau | ux technique Automation                                    |           | Tota                                          | 00                      | a /               |
| <ul> <li>Réglages ~</li> </ul> | BEVICE                   | LEU                                                        | PROPRETES | CEDSLIÉS<br>Aucun<br>VU POUR LA DERNIÈRE FOIS |                         |                   |
|                                | Arke V3<br>Ekho          | locaux technique                                           |           | LIEU-<br>locaux technique<br>VERSON           |                         |                   |
|                                |                          |                                                            |           | Souscription de devices                       |                         |                   |

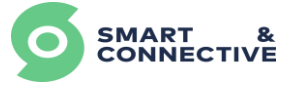

Notes :

- La liste des devices qui apparaît vous donne tous les équipements testés et validés par S&C. Veuillez nous contacter si vous rencontrez une situation où vous avez besoin d'intégrer un équipement qui n'existe pas dans la liste.
- Dans la liste des équipements disponibles, il existe des devices virtuels. Ils permettent de symboliser différentes notions, configuration, et peuvent être utilisés comme Flag, contrôlables à travers les règles de gestion, et permettent d'affiner les comportements d'un site ou d'améliorer des opérations de maintenance et de confort.

#### 2.5.3 Configuration Modbus RS485

En plus des protocoles de communication sans fils, le CEOS est également capable de communiquer en Modbus RS485 en connectant les 2 fils A et B du bus en parallèle au dos du CEOS.

Tous les CEOS embarquent nativement ce protocole, mais celui-ci doit être activé et configuré en fonction des éléments à contrôler. La configuration du Modbus peut être réalisée à n'importe quel moment, il n'est pas nécessaire de prévoir en amont les communications Modbus.

Pour ce faire, dans les détails du CEOS (en création ou modification), cocher la case « Modbus activé » :

| 1                          | Nouvel automate     | × |
|----------------------------|---------------------|---|
| F                          |                     |   |
| Étage:                     | Séléctionner Étage  | · |
| D Lieu:                    | Séléctionner Lieu   | · |
| Modèle:                    | Séléctionner Modèle |   |
| Nom:                       |                     |   |
| Attendu en ligne:          |                     |   |
| Délais (min):              |                     |   |
| Modbus activé:             |                     |   |
| Mode de<br>fonctionnement: | O Automate          |   |
|                            | Sauvegarder 🗸       |   |

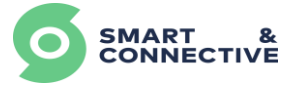

De nouveaux champs apparaîtront, vous invitant à renseigner les différentes caractéristiques de votre configuration Modbus. Ces informations sont à compléter selon votre cas (vitesse de la Baud, taille d'octet et Bits d'arrêt), le « Port » devra être rempli avec la valeur : /dev/ttyS1

| Délais (min):           |                          |                        |             |
|-------------------------|--------------------------|------------------------|-------------|
| L Modbus activé:        |                          |                        |             |
|                         |                          |                        | s           |
|                         | Méthode<br>rtu           | Port:                  | ec          |
| Bus                     | Baudrate                 | Paritée                |             |
|                         | 9600<br>Taille d'octet   | ✓ None<br>Bits d'arrêt | de          |
|                         | 8                        | 2                      |             |
| Mode de fonctionnement: | O Automate<br>Passerelle |                        |             |
| Supprimer               |                          | Sc                     | uvegarder 🗸 |

Une fois votre automate configuré pour communiquer en Modbus, il sera possible d'ajouter des devices Modbus, de manière similaire aux devices sans fils.

La seule différence sera la nécessité d'ajouter l'ID esclave de votre équipement sur le bus.

| Nc          | ouveau device 1/3              | ×       |
|-------------|--------------------------------|---------|
| Étage:      | RDC                            | ~       |
| Lieu:       | S&C Bureau Dev/Tech            | ~       |
| Automate:   | Bureau Automation (Ceos-278) n | nodbuðr |
| Modèle:     | France Air CTA v1[ModBus]      | ~       |
| ID esclave: | 1                              |         |
| Nom:        | CTA T2000h-EL                  |         |
|             | s                              | uivant  |

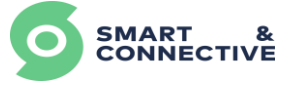

#### 2.6 Modification et suppression d'équipements

| CONNECTIVE<br>CONNECTIVE<br>Aperçu<br>Mes sites | ★ > Sites > 176 > Devices     Smart and co     Tableau de bord Immeuble | Devices Règles                       | <b>office</b><br>Réglages |                  |
|-------------------------------------------------|-------------------------------------------------------------------------|--------------------------------------|---------------------------|------------------|
| Mes automates                                   | Devices                                                                 |                                      |                           | Nouveau device + |
| Mon compre                                      | DEVICE                                                                  | LIEU                                 | PROPRIÉTÉS                |                  |
| 🔅 Réglages 🗠                                    |                                                                         |                                      |                           |                  |
|                                                 | <ul> <li>locaux technique Automation</li> </ul>                         | <ul> <li>locaux technique</li> </ul> |                           | ۲                |
|                                                 | Arke V3                                                                 | locaux technique                     |                           | ٢                |
|                                                 | Ekho                                                                    | locaux technique                     |                           | •••              |
|                                                 | Omnis                                                                   | locaux technique                     |                           | ۲                |

Puis cliquez sur 🥒 pour afficher les paramètres de l'équipement :

| smart and connective office               |                                                |                                                    |  |  |  |  |
|-------------------------------------------|------------------------------------------------|----------------------------------------------------|--|--|--|--|
| Tableau de bord Immeuble Devices Règles I | Réglages                                       |                                                    |  |  |  |  |
| locaux technique > Omnis                  |                                                | 🛆 - 🖉                                              |  |  |  |  |
| Propriétés                                |                                                | Info                                               |  |  |  |  |
| TEMPERATURE IN FOV IN DE PERS DANS LE FOV | NO DE PERS TOTALES GANS LA PÉCE RESET COMPTEUR | AUTOMATE LE.<br>Iocoux technique Automotion<br>Leo |  |  |  |  |
|                                           |                                                | locaux technique                                   |  |  |  |  |
| ACTIVER LA LIGNE DE DÉTECTION PERSONNE T  | ROP PROCHE CAPTEUR DE PRESENCE DANS LE         | Smart&Connective - Omnis (SC-OM-01) -              |  |  |  |  |
|                                           |                                                | Force +                                            |  |  |  |  |
| Activité                                  |                                                | DEVICE PHOPRÉTÉS                                   |  |  |  |  |
|                                           |                                                |                                                    |  |  |  |  |

| Omnis     |                                     |                |  |  |
|-----------|-------------------------------------|----------------|--|--|
|           |                                     |                |  |  |
| Nom:      | Omnis                               |                |  |  |
| Étage:    | Floor 1                             | ~              |  |  |
| Lieu:     | locaux technique                    | ~              |  |  |
| Automate: | locaux technique Automation         | ~              |  |  |
| Modèle:   | Smart&Connective - Omnis (SC-OM-01) | - [Z-Wave, श्र |  |  |
| ID Nœud:  |                                     |                |  |  |
| Supprimer |                                     | Suivant        |  |  |

Un écran similaire à celui de la création de l'équipement vous permettra de :

- Modifier les informations générales en cliquant sur
- Supprimer le device en cliquant sur

Attention cette action est irréversible, vous devrez recréer l'équipement si ce n'est pas ce que vous vouliez faire (et le repairer à l'automate le cas échéant).

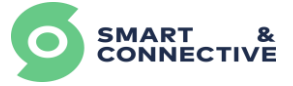

# 3 Création et gestion de site en masse

Si votre site est assez grand, il existe une façon de le créer en masse afin d'optimiser le temps nécessaire sur le Portail S&C. La partie création d'un site reste la même, mais la suite sera différente.

## 3.1 Création d'un site

En tant qu'intégrateur de la solution, vous aurez probablement plusieurs clients différents, à des endroits géographiques différents et opérant dans des secteurs d'activités différents. Le Portail S&C vous permet de gérer ces différents sites de manière simple.

Dans le menu déroulant de la partie gauche de l'écran, rendez-vous dans la section S'il s'agit de la première fois que vous vous rendez dans cette section, il vous sera directement proposé de créer un nouveau site au milieu de l'écran. Si vous avez déjà des sites créés, vous pouvez en ajouter de nouveaux avec le bouton nouveau site en haut à droite de l'écran.

|                | A La testjonsentandoonective.com v (* 78 v<br>Mes sites 🛇 |
|----------------|-----------------------------------------------------------|
| Aperçu         |                                                           |
| Q Mes sites    |                                                           |
| Mes automates  |                                                           |
| 👗 Mon compte   |                                                           |
| Mon entreprise |                                                           |
| 🗘 Réglages 🗠   |                                                           |
|                |                                                           |
|                | Aucun site trouvé.                                        |
|                | Voulez vous en créer un ?                                 |
|                |                                                           |
|                |                                                           |

Choisissez le type de bâtiment concerné par le site. Des règles prédéfinies pour la gestion des différents types seront automatiquement appliquées.

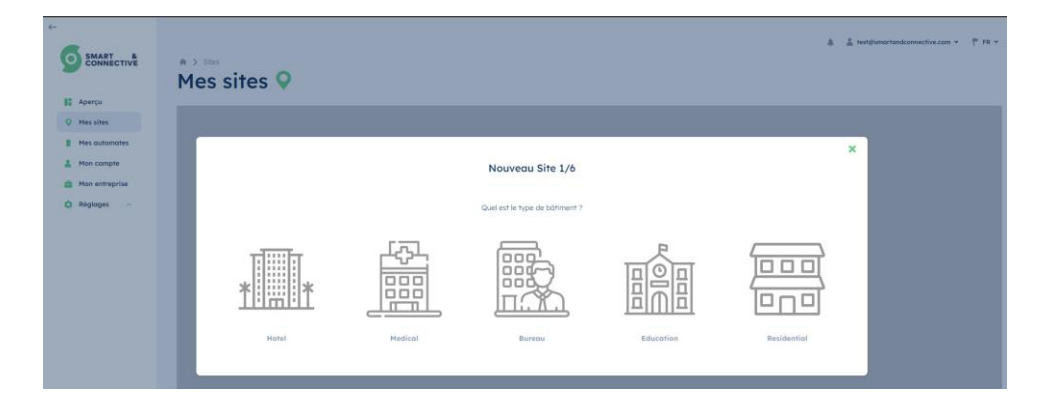

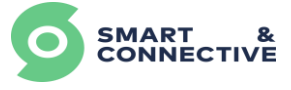

Renseignez un nom pour votre site d'exploitation et indiquez le nombre d'étages dans le bâtiment (en incluant les sous-sols et rez-de-chaussée). Ceci afin de faciliter la localisation des différentes pièces et automates liés à ces pièces.

| <b>′</b> 6 | Nouveau                    | Bureau 3/6                            |
|------------|----------------------------|---------------------------------------|
|            |                            |                                       |
| iu ?       | Combien d'étages           | votre Bureau a-t-il ?                 |
|            | Étages *                   |                                       |
|            | 3                          |                                       |
|            | Incluant sous-sol et rez-c | le-chaussée                           |
|            | Incluant sous-sol et rez-c | le-chaussée                           |
| Suivant    | Retour                     | Suivant                               |
|            | Suivant                    | Étages • 3 Incluant sous-sol et rez-c |

L'écran suivant vous permet de donner des noms personnalisés aux étages.

| No     | ouveau Bureau              | 4/6     |
|--------|----------------------------|---------|
|        |                            |         |
| V      | 'euillez vérifier les étaç | ges.    |
| Étage  | Nom                        |         |
| 0      | Ground floor               |         |
| 1      | Floor 1                    |         |
| 2      | Floor 2                    |         |
|        |                            |         |
| Retour |                            | Suivant |

La dernière étape vous demande de renseigner la localisation physique de votre site.

#### <u>Note :</u>

Les informations de localisation du site est une étape importante, surtout pour le fuseau horaire, dans la mesure où les automates connectés à ce site vont se synchroniser sur ce fuseau horaire.

|                                            | *> ===<br>Mes sites Q       |                                    | â â testjonartastonnetive.com v |
|--------------------------------------------|-----------------------------|------------------------------------|---------------------------------|
| Mes sites     Mes automates                |                             | Nouveau Bureau 5/6                 | ×                               |
| Mon compte     Mon entreprise     Réglages | Rue *                       | Où est voite Bureou ?              |                                 |
|                                            | État/région/district *      | Vile *                             |                                 |
|                                            | Code postal *               | Pays * Selectioner Pays Longsage * | ~                               |
|                                            | Säläctionner Fuseau horaite | ✓ English                          | X V                             |

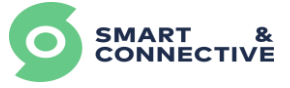

Vérifier les informations et valider afin de terminer la création du site (ces informations sont modifiables par la suite).

| r     |                   | ×                                              |  |
|-------|-------------------|------------------------------------------------|--|
|       | Nouveau           | Bureau 6/6                                     |  |
| Ces   | informations s    | sont-elles correctes ?                         |  |
|       | Туре              | Bureau                                         |  |
|       | Nom               | Sophia office                                  |  |
|       | Adresse           | rue<br>etat ville<br>postal France             |  |
|       | Fuseau<br>horaire | Europe/Paris                                   |  |
|       | Langage           | French                                         |  |
|       | Étages            | 0 - Ground floor<br>1 - Floor 1<br>2 - Floor 2 |  |
|       |                   |                                                |  |
| Retou | ır                | Oui, créer ! 🗸                                 |  |

Une fois votre site créé, vous pouvez accéder aux détails en cliquant sur l'icône à droite de la ligne.

| SMART &          | Mes sites <b>Q</b>                |        |        |                  | ♣ ≜ test@smortandconnective.com ∨ <sup>®</sup> FR ∨ |
|------------------|-----------------------------------|--------|--------|------------------|-----------------------------------------------------|
| Aperçu           |                                   |        |        |                  |                                                     |
| Q Mes sites      | Sites                             |        |        |                  | Nouveau site +                                      |
| Mes automates    | NOM VILLE                         | PAYS   | TYPE   | STATUT/SITUATION |                                                     |
| A Mon compte     |                                   |        |        |                  |                                                     |
| 💼 Mon entreprise | smart and connective office ville | France | Bureau | OK               | ٢                                                   |
| 🗘 Réglages 🗠     |                                   |        |        |                  |                                                     |

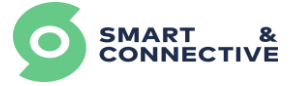

#### 3.2 Structure hiérarchique du bâtiment

#### 3.2.1 Création groupée d'Unités

Pour créer des pièces (par convention un espace fermé sera de type « Unit »), il suffit de :

| • | Aller dans ♀ M                                                | es sites 🔸                                | Immeuble                                                                           |                                                    |
|---|---------------------------------------------------------------|-------------------------------------------|------------------------------------------------------------------------------------|----------------------------------------------------|
| • | Cliquer sur Création                                          | n groupée 🚽                               | Unités<br>Une unité est un emplacement<br>directement rattaché à un étage.         |                                                    |
|   | CONNECTIVE                                                    | Sites > 173 > Immediate     Smart and Con | nective Office                                                                     | ی اور به می می می می می می می می می می می می می    |
|   | Mes sites     Mes automates     Mon compte     Mon entreprise | Emplacements                              | urc Regios Regioges                                                                | Création groupée 🗈 Statistiques 🗠                  |
|   | O Ritgloges 🗠                                                 | 0 - RDC Extérieur Plateou S&C (103)       | έ 421°C) ● 22465 hx<br>2) (β) (Φ) ▲ 545 h (έ 2238°C) (PHo: 0.01 p/m <sup>2</sup> ) | # 0 0 Cool + Hedum + #                             |
|   |                                                               | Ser Etago Banc de test Local technique    | § 59.35 %) 8 54.3 °C (0) Heat ( ♦ Hedium)<br>P 8 24.4 °C (0) Off ( ♦ High)         | • 151.77 has • • • • • • • • • • • • • • • • • • • |

Sur chaque étage du site, on peut :

- Ajouter des Pièces en cliquant sur « + » au niveau de l'étage associé,
- Renommer les pièces,
- Supprimer des pièces en cliquant sur « » au niveau de la pièce concernée.

|                                      |   | × |
|--------------------------------------|---|---|
| Création groupée pour Site de Test 1 |   |   |
| Ajouter des unités aux étages        |   |   |
| RDC                                  | + |   |
| Pièce 001                            | - |   |
| Pièce 002                            | - |   |
| Floor 1                              | + |   |
| Pièce 102                            | - |   |
| Annuler Sauvegarder 🗸                |   |   |
|                                      |   |   |

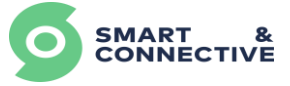

#### 3.2.2 Création groupée de Zones

Une zone (location de type « Area ») est un espace permettant de compartimenter une pièce fermée. Elle doit être obligatoirement rattachée à une location de type « Unit ». Par exemple, dans un plateau de bureau, il peut être utile de définir plusieurs zones, une zone développeur, une zone support technique, ou pour définir des postes de travail.

Pour créer et définir des zones, il suffit de :

| • | Aller dans 🛛 🔍                                                     | Mes sites 🔸                                    | Immeuble                                                                                                    |                                                     |
|---|--------------------------------------------------------------------|------------------------------------------------|----------------------------------------------------------------------------------------------------|-----------------------------------------------------|
| • | Cliquer sur Crée                                                   | tion groupée                                   | Zones<br>Une zone est un emplacement rattaché à<br>une unité ou un autre zone.                                                                                                    |                                                     |
|   | SMART<br>CONNECTVE     IF Apertu     Massing     Massing           | Sonart and Con  Tobleou de bord                | nnective Office                                                                                                    | 条 _ 直 gov-spoyent@www.rondconnective.com v 《 P FR v |
|   | Mes automates     Mon compte     Mon entreprise     Mon entreprise | Emplacements                                   | 5.MC                                                                                                    | Création groupée 🕅 Statistiques L2                  |
|   | <ul> <li>Magazina</li> </ul>                                       | 0 - RDC Extérieur Plateau S&C (103)            | <ul> <li>42.1°C)</li> <li>€ 22416 hx</li> <li>€ (10)</li> <li>€ (10)&lt;</li></ul> | 1<br>1<br>21 0 ( O Cool ) + Heafum ( -1 1           |
|   |                                                                    | Ier Etago     Bonc de test     Local technique | <ul> <li>§ 59,35 %)</li> <li>▲ 54,3 °C)</li> <li>④ Hear</li> <li>♦ Medium</li> <li>E     <li>▲ 54,4 °C)     <li>④ Off</li> <li>♠ High</li> </li></li></ul>                                                                                                    | • 18171 loc • • 0 81.00 *C •                        |

Une fois qu'on est sur la création groupée, il faut cocher les différentes unités (Pièces) pour lesquelles on souhaite ajouter des zones. Une fois que celles-ci sont cochées, ajouter le nombre de Zones qu'on désire en cliquant sur le « + » ou sur le « - » pour les supprimer.

| Création                                                            | groupée po  | our Site de Test 1 | L |
|---------------------------------------------------------------------|-------------|--------------------|---|
|                                                                     | Ajouter des | zones              |   |
| Zones                                                               |             |                    | + |
| Zone Bureau                                                         |             |                    | - |
| Zone Detente                                                        |             |                    | - |
| Parents:                                                            |             |                    |   |
| RDC     Pièce 001     Pièce 002     Floor 1                         |             |                    |   |
| <ul> <li>Pièce 101</li> <li>Pièce 102</li> <li>Pièce 103</li> </ul> |             |                    |   |
| Annuler                                                             |             | ,<br>Sauvegarder   | / |

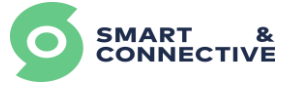

## 3.3 Création groupée d'Automates

L'outil de création en masse permet de créer des automates dans plusieurs locations en même temps, et ce dans n'importe quel ordre (les automates avant les équipements, ou inversement). Les équipements créés et non rattachés à des automates se retrouveront dans une section « Devices non liés », qu'il faudra par la suite rattacher à l'automate qui les contrôle. Pour cela il suffit de :

| • | Aller dans  | Ø Mes                 | sites 🔸                                   | Immeuble                                                               |           |
|---|-------------|-----------------------|-------------------------------------------|------------------------------------------------------------------------|-----------|
| • | Cliquer sur | Création o            | groupée 🚽                                 | Automates<br>Un automate est un CEOS fonctionnant<br>en mode automate. |           |
|   | ļ           | SMART &<br>CONNECTIVE | * > sites > 173 > immethie<br>Smart and C | * 1 gry-spyword@innertine.com                                          | tv (°FR∨  |
|   |             | Q Mes sites           | Tableau de bord Immeuble                  | Devices Réglages                                                       |           |
|   |             | Mes automates         | Emplacements                              | Création groupee 🕸 Stati                                               | stiques 🖻 |
|   |             | Mon entreprise        | 050                                       | RELIME <b>1</b>                                                        |           |
|   |             | C Réglages            | - 0 - RDC                                 |                                                                        |           |
|   |             |                       | Extérieur                                 |                                                                        |           |
|   |             |                       | Plateau S&C (103)                         | 🛃 🏦 🚺 🔞 🔥 56.5 % 👔 22.58 °C 🛛 PH.x 0.01 g/m² 🕻 🗱 0 🔞 Cool ] 💠 Medium ) |           |
|   |             |                       | ▼ 1er Etoge                               |                                                                        | ÷         |
|   |             |                       | Banc de test                              | 💧 59.33 % 👔 54.3 °C ) 🕐 Heat 🗍 🔶 Medium 🖓 131.72 km 🌘 🖌 🔿 31.06 °C     | 1         |
|   |             |                       | Local technique                           | [≟*] <u>\$ 24.4 °C</u> Off ] <del>\$</del> High                        | ÷         |

Une fois qu'on est sur la création groupée d'automate, il faut :

- Définir le modèle d'automate,
- Définir le nom qu'on souhaite donner aux automates,
- Définir les emplacements sur lesquels créer un automate en cliquant sur les pièces (Unit) désirées.

<u>Note :</u>

Un automate ne peut être associé qu'à une location de type « Unit ».

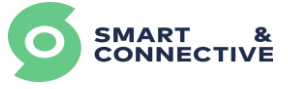

| Création gr                                                                                                    | roupée pour Site de Test 1                                              |
|----------------------------------------------------------------------------------------------------|-------------------------------------------------------------------------|
| Ajouter de                                                                                                    | s automates aux emplacements                                            |
| 1odèle *                                                                                                    |                                                                         |
| Smart&Connective - Céos (S                                                                                                    | SC-CB-01)                                                               |
| Nom *                                                                                                    |                                                                         |
| Automate CEOS   Local techn                                                                                                    | ique                                                                    |
| mplacements *                                                                                                    |                                                                         |
|                                                                                                    |                                                                         |
| Local technique                                                                                                    | *                                                                       |
| RDC                                                                                                    | ~                                                                       |
| RDC     Local technique                                                                                                    |                                                                         |
| RDC     Local technique     Accueil                                                                                                    |                                                                         |
| RDC     Cocal technique     Accueil     Etage 1                                                                                                    |                                                                         |
| RDC     Local technique     Accueil     Etage 1     Sanitaire                                                                                                    |                                                                         |
| RDC     Cocal technique     Accueil     Etage 1     Sanitaire     Pièce 102                                                                                                    | splacement à l'automate de cet emplacement                              |
| RDC     Cocal technique     Cocal technique     Accueil     Cocal technique     Cocal technique     C | splacement à l'automate de cet emplacement<br>pus les sous-emplacements |

En bas de la fenêtre de création, se trouvent 2 options importantes. Elles donnent la possibilité de :

- « Relier tous les appareils d'un emplacement à l'automate de cet emplacement». Cocher cette case permet de faire directement le lien entre un automate associé à une unité et les devices associés à cette unité.
- « Inclure tous les devices de tous les sous-emplacements ». Cocher cette case permet de faire le lien entre un automate et les devices associés aux zones de l'unité en question.

| Création groupée pour Site de Test 1                                                                                                    |
|----------------------------------------------------------------------------------------------------|
| Ajouter des automates aux emplacements                                                                                                    |
| Modèle *                                                                                                    |
| Smart&Connective - Céos (SC-CB-01)                                                                                                    |
| Nom *                                                                                                    |
| Automate CEOS                                                                                                    |
| Emplacements *                                                                                                    |
| Pièce 102 , Pièce 103 , Local technique                                                                                                    |
| Attendu en ligne                                                                                                    |
| Délais (min)                                                                                                    |
| 30                                                                                                    |
| Liaison<br>Relier tous les appareils d'un emplacement à l'automate de cet emplacement<br>Inclure tous les devices de tous les sous-emplacements |
| Annuler Sauvegarder 🗸                                                                                                    |
|                                                                                                    |

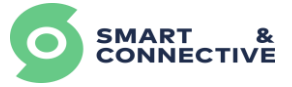

## 3.4 Création groupée de devices

L'outil de création en masse vous permet de créer plusieurs équipements à la fois suivant un modèle sur plusieurs locations en même temps.

Lorsqu'on ouvre l'outil de création de devices, une seule et même configuration sera appliquée à l'ensemble des locations sélectionnées. Si votre site comporte des locations dont la configuration diffère de l'une à l'autre en terme d'équipement, la création devra être réalisée en plusieurs fois pour couvrir tous les cas.

#### Exemple :

Prenons le cas d'un hôtel composé de 10 chambres simples que l'on veut équiper d'un Thermostat, d'un capteur d'ouverture de fenêtre et d'un interrupteur connecté, ainsi que 3 chambres de type « suite » qui nécessiteront 2 thermostats, 2 capteurs d'ouverture de fenêtre et 2 interrupteurs connectés.

Deux possibilités s'offrent à nous pour créer ce site :

- Lancer la création une première fois en sélectionnant toutes les chambres (simples + suites), et définir les équipements communs à toutes ces chambres : 1 thermostat, 1 capteur d'ouvrant, 1 interrupteur. Puis relancer l'outil de création en ne sélectionnant que les chambres de type « suite » pour y ajouter le complément.
- Lancer la création une première fois en ne sélectionnant que les chambres simples et y définir les équipements, puis relancer l'outil de création en ne sélectionnant que les chambres de type « suite » et y définir les équipements.

#### <u>Note :</u>

Dans cet exemple, il n'y aura pas forcément 1 automate par chambre, les équipements créés dans des chambres non pourvues de Ceos, se retrouveront dans une section « Devices non liés », qu'il conviendra de raccrocher à l'automate qui doit le contrôler (voir la partie sur le « Device linker »).

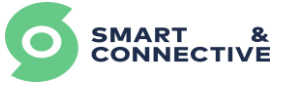

• Aller dans Mes sites Immeuble → Devices Cliquer sur • est un capteur et/o Ou alors : Aller dans O Mes sites Devices • → Devices Cliquer sur Un device est un capteur et/ou **Smart and Connective Office** Aperci de bord Immeuble Devices Ø Mes sites Mes aut Emplocement 1 Mon comoto ጉ Mon entreprise C Réglages • 0 - RDC [ 8 42.1 °C ] ⊕ 22416 lux ] Extériour 1 0 6 56.5 % 22.58 °C PM./s 0.01.g/m<sup>1</sup> [ ▲ 59.33 % ][ & 54.3 °C ][ Ø Heat ][ ♣ H Banc de test 🏩 👔 24.4 °C 🖉 Off 🌗 High ]

La création de devices peut être lancée de deux endroits différents :

Une fois qu'on est sur la création groupée de devices, il suffit de :

- Définir les emplacements désirés (unités ou zones),
- Ajouter des devices en cliquant sur le « + »,
- Définir le Modèle,
- Définir le Nom du device,
- Modifier le nom des propriétés au besoin,
- Paramétrer les propriétés du device selon la configuration souhaitée :
  - Activer ou Désactiver des propriétés,
  - Masquer/Afficher des propriétés,
  - Exclure de la propriété de location,
  - Configurer des seuils de différence minimal (température par exemple).

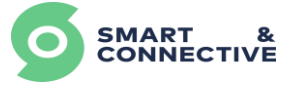

|     | Crée                                                                 | ation     | groupée pour Site         | test 2        | ,                         | ĸ              |                                        | Créa                  | <b>tion groupe</b><br>Ajouter des devi | èe pour S | Site de Test 1                      |                             |
|-----|----------------------------------------------------------------------|-----------|---------------------------|---------------|---------------------------|----------------|----------------------------------------|-----------------------|----------------------------------------|-----------|-------------------------------------|-----------------------------|
|     |                                                                      | Ajouter o | des devices aux emplaceme | ents          |                           | E              | implacements *                         |                       |                                        |           |                                     |                             |
|     | Emplacements *                                                       |           |                           |               |                           |                | 6 Séléctionné                          |                       |                                        |           |                                     | ~                           |
|     | Pièce 101, Pièce 102                                                 |           |                           |               | ~                         | c              | Devices                                |                       |                                        |           |                                     | +                           |
|     | RDC     Local technique     Accueil                                  |           | +                         |               | > Thermostat S&C Arke     |                |                                        |                       |                                        | -         |                                     |                             |
|     |                                                                      |           |                           |               | Smart&Connective - Arke V | 3 (SC-AR-01) - |                                        |                       |                                        | ~         |                                     |                             |
|     | <ul> <li>Etage 1</li> <li>Pièce 101</li> <li>Zone detente</li> </ul> |           |                           | Sauvegarder 🗸 |                           |                | Nom du device *<br>Thermostat S&C Arke |                       |                                        |           |                                     |                             |
| ard | Zone Bureau                                                          |           |                           |               | ۲                         |                | Propriété                              | Nom                   | Activée                                | Caché     | Exclure de la propriété de location | Seuil de différence minimal |
| and | 👻 🗹 Pièce 102                                                        |           |                           |               | 0                         |                | Ekho Mode                              | Ekho Mode             |                                        |           |                                     |                             |
| uru | Zone detente<br>Zone Bureau                                          | u         |                           |               |                           |                | Distance Sensor                        | Distance Mesurée (mm) |                                        |           |                                     |                             |
| ard | <ul> <li>Etage 2</li> </ul>                                          | te        |                           |               | ۲                         |                | Motion Sensor                          | Capteur de Presence   |                                        |           |                                     |                             |
|     | Pièce 201                                                            |           |                           |               |                           |                | Counter                                | Usage compteur        |                                        |           |                                     |                             |

#### 3.5 Modifications groupées

L'outil de modification groupée vous permet de venir appliquer des modifications en masse sur plusieurs équipements de votre site à la fois (ces équipements doivent cependant être les mêmes pour pouvoir les sélectionner). Très pratique pour modifier un type de propriété ou un seuil dans le cas où cela n'aurait pas été fait lors de la création.

Pour réaliser ces modifications, il suffit de :

| •     | Aller dans  | <b>Q</b> | Mes sites        | <b>→</b>      | Immeu                                   | ble                |         |
|-------|-------------|----------|------------------|---------------|-----------------------------------------|--------------------|---------|
| •     | Cliquer sur |          | Création groupée | ~             | •                                       | Edition grou       | ıpée    |
| Ou al | ors :       |          |                  |               |                                         |                    |         |
| •     | Aller dans  | <b>Q</b> | Mes sites        | <b>→</b>      | Device                                  | es                 |         |
| •     | Cliquer sur |          | Création groupée | ~             | <b>→</b>                                | Edition grou       | ıpée    |
|       |             |          |                  |               |                                         |                    |         |
|       |             |          |                  | E             | Edition grou                            | pée pour Site test | 2       |
|       |             |          |                  | Que désirez-v | ous modifier ? *                        |                    |         |
|       |             |          |                  | Propriétés d  | u device                                |                    | ~       |
|       |             |          |                  | Séléctionner  | riete du device<br>Type de propriété du | i device           | ~       |
|       |             |          |                  | Attributs *   |                                         |                    |         |
|       |             |          |                  | Nam           |                                         |                    | ~       |
|       |             |          |                  | Entités *     | Entités                                 |                    |         |
|       |             |          |                  | Valeurs       | LINNES                                  |                    |         |
|       |             |          |                  | Nom           |                                         |                    |         |
|       |             |          |                  |               |                                         |                    |         |
|       |             |          |                  | Annuler       |                                         |                    | Suivant |

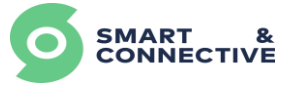

Une fois qu'on est sur l'Édition groupée, on peut modifier :

- Les devices (Noms des device),
- Les propriétés des devices (A savoir les attributs suivants : Nom, Activée, Cachée, Exclure de la propriété de location, Seuil de différence minimal),
- Les types de propriété (détecteur de fenêtre/porte par exemple),
- Les unités (Noms),
- Les zones (Noms),
- Les automates (Noms, attendus en ligne, délais),
- Les passerelles (Noms, attendus en ligne, délais).

## 3.6 Suppressions groupées

L'outils de suppression groupée permet de supprimer en masse plusieurs éléments du même type. Cette fonctionnalité est accessible depuis l'onglet Immeuble OU Devices d'un site.

| ←<br>SMART &<br>CONNECTIVE                            | ★ > Sites > 208 > Immeuble     test anl                                                                | 🛔 guillaume2 ∽ 📍 FR ∨               |
|-------------------------------------------------------|----------------------------------------------------------------------------------------------------|-------------------------------------|
| Aperçu                                                |                                                                                                    |                                     |
| • Mes sites                                           | Tableau de bord         Immeuble         Devices         Règles         Planificateur         Réglages |                                     |
| <ul> <li>Mes automates</li> <li>Mon compte</li> </ul> | Emplacements                                                                                           | Création groupée 🛛 💙 Statistiques 🗠 |
| 🚔 Mon entreprise                                      | LIEU RÉSUMÉ                                                                                            | Edition groupée                     |
| Réglages ^                                            |                                                                                                    | Suppression groupée                 |
|                                                       | <ul> <li>Rez de chaussée</li> </ul>                                                                    | I                                   |
|                                                       | Pièce 001                                                                                              | I.                                  |
|                                                       | Pièce 002                                                                                              | I                                   |
|                                                       | ← Étage 1                                                                                              | i                                   |
|                                                       | Pièce 101                                                                                              | I                                   |
|                                                       | Pièce 102                                                                                              | i                                   |
|                                                       |                                                                                                    | I                                   |
|                                                       | Pièce 201                                                                                              | I                                   |
|                                                       | Pièce 202                                                                                              | I                                   |
|                                                       |                                                                                                    |                                     |

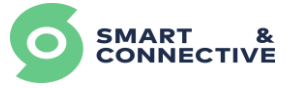

Une fois la fenêtre ouverte, sélectionner le type d'élément à supprimer (Unités, Zones, Automates, Passerelles, Devices) :

| CONNECTIVE       | * > Sites > 208 > Immeuble          |                                     |                                          | ≛ guilioume2 v 🕆 FR v |
|------------------|-------------------------------------|-------------------------------------|------------------------------------------|-----------------------|
| Mes sites        | Tableau de bord Immeuble            | Devices Règles Plan                 | ificateur Réglages                       |                       |
| Mes automates    | Emplacements                        | Création groupée 🛛 🖌 Statistiques 🗠 |                                          |                       |
| 🚔 Mon entreprise | LIEU                                | RÉSUMÉ                              |                                          |                       |
| 🔅 Réglages 🗠     | <ul> <li>Rez de chaussée</li> </ul> |                                     | ×                                        | 1                     |
|                  | Pièce 001                           |                                     | Suppression groupée pour tous les sites  | I                     |
|                  | Plèce 002                           |                                     | Que désirez-vous supprimer ? *<br>Unités | 1                     |
|                  | ✓ Étage 1                           |                                     | ٩                                        | 1                     |
|                  | Pièce 101                           |                                     | Devices                                  | :                     |
|                  | Plèce 102                           |                                     | Unités                                   | 1                     |
|                  | ✓ Étage 2                           |                                     | Zones                                    | I                     |
|                  | Pièce 201                           |                                     | Automates                                | 1                     |
|                  | Pièce 202                           |                                     |                                          | 1                     |
|                  |                                     |                                     |                                          |                       |

Puis sélectionner les entités voulues parmi la liste proposée :

| ←<br>SMART &<br>CONNECTIVE   | * > Sites > 208 > Immeuble          |                                     |                                          |                     | 🛓 guiltaume2 ♥ – 🦹 FR ♥           |
|------------------------------|-------------------------------------|-------------------------------------|------------------------------------------|---------------------|-----------------------------------|
| Aperçu                       |                                     |                                     |                                          |                     |                                   |
| Mes sites                    | Tableau de bord Immeuble            | Devices Règles Plar                 | ificateur Réglages                       |                     |                                   |
| Mes automates     Mon compte | Emplacements                        |                                     |                                          |                     | Création groupée 💙 Statistiques 🗠 |
| 🚔 Mon entreprise             | LIEU                                | RÉSUMÉ                              |                                          |                     |                                   |
| 🗘 Réglages 🗠                 |                                     |                                     | -                                        |                     |                                   |
|                              | <ul> <li>Rez de chaussée</li> </ul> |                                     |                                          | ×                   | 1                                 |
| Pièce 001<br>Pièce 002       |                                     |                                     | Suppression groupée                      | pour tous les sites | 1                                 |
|                              |                                     |                                     | Que desirez-vous supprimer ? *<br>Unités | ~                   | 1                                 |
|                              | → Étage 1                           |                                     | Entités *                                |                     | 1                                 |
|                              | Pièce 101                           |                                     | Pièce 001 , Pièce 002                    | ~                   | I.                                |
|                              | Pièce 102                           |                                     | Pièce 001                                | Suivant             | 1                                 |
| ✓ Étage 2                    |                                     | Pièce 002     Étage 1     Pièce 101 |                                          | I                   |                                   |
|                              | Pièce 201                           |                                     | Pièce 102                                |                     | 1                                 |
|                              | Pièce 202                           |                                     |                                          |                     | 1                                 |
|                              |                                     |                                     |                                          |                     |                                   |

Un contrôle vous permettra de vérifier ce qui sera supprimé après validation.
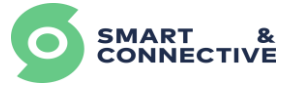

| CONNECTIVE<br>SMART &<br>CONNECTIVE | S Sites > 208 > Immeuble     test gnl     Tableau de bord Immeuble     Devices Règles P | lanificateur Réglages                                       | ≟ guillaume2 v 🤎 FR v               |
|-------------------------------------|-----------------------------------------------------------------------------------------|-------------------------------------------------------------|-------------------------------------|
| Mes automates                       | Emplacements                                                                            |                                                             | Création groupée 🛛 🗠 Statistiques 🗠 |
| 🗘 Réglages 🗠                        | ✓ Rez de chaussée                                                                       |                                                             | 1                                   |
|                                     | Pièce 001                                                                               | ×<br>Suppression groupée pour tous les sites                | 1                                   |
|                                     | Pièce 002                                                                               | Les unités suivantes vant être supprimées:                  | 1                                   |
|                                     | ✓ Étage 1                                                                               | Rez de chaussée - Pièce 001     Rez de chaussée - Pièce 002 | 1                                   |
|                                     | Pièce 101                                                                               | Retour Sauvegarder                                          | 1                                   |
|                                     | Pièce 102                                                                               | •                                                           | 1                                   |
|                                     | Etage 2                                                                                 |                                                             | 1                                   |
|                                     | Pièce 202                                                                               |                                                             | 1                                   |
|                                     |                                                                                         |                                                             |                                     |
|                                     |                                                                                         |                                                             |                                     |

<u>Note :</u> Le système ne vous laissera pas supprimer en masse des équipements qui seraient pairés à un automate, ou des automates qui seraient liés à des CEOS. Il vous faudra au préalable les dépairer ou les délier.

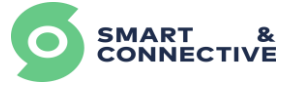

## 3.7 Device linker

Le device linker est un outil vous permettant de raccrocher des équipements à un automate après leur création. Nous avons vu dans les étapes précédentes qu'il n'y avait pas d'ordre particulier à respecter pour créer les devices et les automates. De plus, un automate peut être défini pour contrôler plusieurs pièces différentes.

Lorsque des équipements sont créés dans une pièce qui ne possède pas d'automate, ils apparaissent dans l'onglet des devices, sous une section appelée « Devices non liés ». A partir de là, le device linker permettra de définir quel est l'automate qui doit les contrôler. De la même manière, il sera possible de délier les équipements d'un automate pour les raccrocher à un autre dans le cas où une restructuration de l'espace aurait lieu à posteriori de l'installation.

Pour créer ou supprimer des liens :

| • Alle                    | erdans ♀ Me                                                                       | s sites 🔸    | Devices |                                                   |
|---------------------------|-----------------------------------------------------------------------------------|--------------|---------|---------------------------------------------------|
| • Clio                    | quer sur Devic                                                                    | e linker 闘   |         |                                                   |
| SMART &<br>CONNECTIVE     | ♦ > Sites > 100 > Devices       S&C - Création       Tableau de bord     Immeuble | Groupée      |         |                                                   |
| Mes automates             | Devices                                                                           |              | Cri     | tation groupée 🗸 Device linker 🖷 Nouveau device 🕂 |
| Mon entreprise Réglages ^ | DEVICE                                                                            | U PROPRIETES |         |                                                   |
|                           | ▼ Devices non liés                                                                |              |         |                                                   |
|                           | Aldoo Zwave                                                                       | Pièce 103    |         | ۲                                                 |
|                           | Interrupteur tactile 1 relais san:                                                | Pièce 103    |         | •                                                 |
|                           | Thermester FCU 2 Tuber                                                            | Pièce 103    |         |                                                   |
|                           | ▼ Pièce 001 Automation ▼                                                          | Pièce 001    |         | •                                                 |
|                           | Aidoo Zwave                                                                       | Pièce 003    |         | ۲                                                 |
|                           | Ekho                                                                              | Zone 1       |         | ۲                                                 |
|                           | Ekho                                                                              | Zone 2       |         | ۲                                                 |
|                           | Interrupteur tactile 1 relais san:                                                | Pièce 001    |         | ۲                                                 |
|                           | Interrupteur tactile 1 relais san:                                                | Pièce 002    |         | ۲                                                 |
|                           | Interrupteur tactile 1 relais san:                                                | Pièce 003    |         | ۲                                                 |
|                           | Strin Guard                                                                       | Pière 001    |         | ۲                                                 |

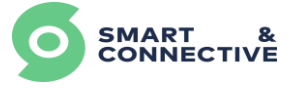

La fenêtre de création vous laisse le choix entre « Créer un lien » afin de lier un ou plusieurs équipements à un automate, ou « Retirer un lien » permettant de délier un ou plusieurs équipements de leur automate.

| Sites > 190 > Devices S&C - Création | Group       | ée         |                         |                  |                   |                  |
|--------------------------------------|-------------|------------|-------------------------|------------------|-------------------|------------------|
| Tableau de bord Immeuble Devi        | ices Règles | Réglages   |                         |                  |                   |                  |
| Devices                              |             |            |                         | Création groupée | Y Device linker 🖏 | Nouveau device 🕇 |
| DEVICE                               |             | PROPRIÉTÉS |                         |                  |                   |                  |
| ▼ Devices non liés                   |             |            |                         |                  |                   |                  |
| Aidoo Zwave                          | Pièce 103   |            |                         |                  |                   | ۲                |
| Interrupteur tactile 1 relais san:   | Pièce 103   |            | Device link             | ×                |                   | ۲                |
| Strip Guard                          | Pièce 103   |            | Device line             | ker              |                   | ۲                |
| Thermostat FCU 2 Tubes               | Pièce 103   |            | Action *<br>Create link | <b>"</b> ~       |                   | ۲                |
| ✓ Pièce 001 Automation ✓             | Pièce 001   |            | 1                       | ٩                |                   | ۲                |
| Aidoo Zwave                          | Pièce 003   |            | Create link             |                  |                   | ۲                |
| Ekho                                 | Zone 1      |            | Remove link             |                  |                   | ۲                |
| Ekho                                 | Zone 2      |            | Annuler                 | Sauvegarder 🗸    |                   | ۲                |
| Interrupteur tactile 1 relais san:   | Pièce 001   | •          |                         |                  |                   | ۲                |
| Interrupteur tactile 1 relais san:   | Pièce 002   | •          |                         |                  |                   | ٢                |
| Interrupteur tactile 1 relais san:   | Pièce 003   | •          |                         |                  |                   | ۲                |
| Strin Guard                          | Pièce 001   |            |                         |                  |                   | a                |

Sélectionner ensuite les équipements à lier/délier :

| ★ > Sites > 190 > Devices           S&C - Création | Group      | ée         |                                                                                    |              |                   |                  |
|----------------------------------------------------|------------|------------|------------------------------------------------------------------------------------|--------------|-------------------|------------------|
| Tableau de bord Immeuble Devi                      | ces Règles | Réglages   |                                                                                    |              |                   |                  |
| Devices                                            |            |            | Créat                                                                              | tion groupée | Y Device linker 📾 | Nouveau device 🕇 |
| DEVICE                                             |            | PROPRIÉTÉS |                                                                                    |              |                   |                  |
| ▼ Devices non liés                                 |            |            |                                                                                    |              |                   |                  |
| Aidoo Zwave                                        | Pièce 103  |            |                                                                                    |              |                   | ۲                |
| Interrupteur tactile 1 relais san:                 | Pièce 103  |            | Device linker                                                                      | ×            |                   | ۲                |
| Strip Guard                                        | Pièce 103  |            | Device linker                                                                      |              |                   | ۲                |
| Thermostat FCU 2 Tubes                             | Pièce 103  |            | Action *<br>Create link                                                            | ~            |                   | ۲                |
| ▼ Pièce 001 Automation ▼                           | Pièce 001  |            | Ceos                                                                               |              |                   | ۲                |
| Aidoo Zwave                                        | Pièce 003  |            | Sélectionner Ceos Devices *                                                        | ~            |                   | ۲                |
| Ekho                                               | Zone 1     |            | 5 Séléctionné                                                                      | ~            |                   | ۲                |
| Ekho                                               | Zone 2     |            | <ul> <li>✓ Étage 1</li> <li>✓ Ø Pièce 103</li> </ul>                               | rder 🗸       |                   | ۲                |
| Interrupteur tactile 1 relais san:                 | Pièce 001  | •          | Aidoo Zwave     Thermostat FCU 2 Tubes                                             |              |                   | ۲                |
| Interrupteur tactile 1 relais san:                 | Pièce 002  |            | <ul> <li>Strip Guard</li> <li>Interrupteur tactile 1 relais sans neutre</li> </ul> |              |                   | ۲                |
| Interrupteur tactile 1 relais san:                 | Pièce 003  | •          |                                                                                    |              |                   | ۲                |
| Strin Guard                                        | Pièce 001  |            |                                                                                    |              |                   | ٦                |

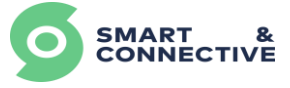

| bleau de bord Immeuble Dev           | ices Règles | Réglages   |                      |                  |                                  |
|--------------------------------------|-------------|------------|----------------------|------------------|----------------------------------|
| Devices                              |             |            |                      | Création groupée | ✓ Device linker   Nouveau device |
| EVICE LIEU                           |             | PROPRIÉTÉS |                      |                  |                                  |
| <ul> <li>Devices non liés</li> </ul> |             |            |                      |                  |                                  |
| Aidoo Zwave                          | Pièce 103   |            |                      |                  |                                  |
| Interrupteur tactile 1 relais san:   | Pièce 103   |            |                      | ×                |                                  |
| Strip Guard                          | Pièce 103   |            | Device li            | nker             |                                  |
|                                      |             |            | Action *             |                  |                                  |
| Thermostat FCU 2 Tubes               | Pièce 103   |            | Create link          | ~                |                                  |
| Pièce 001 Automation                 | Pièce 001   |            | Ceos                 |                  |                                  |
| Aidoo Zwave                          | Pièce 003   |            | Sélectionner Ceos    | ~                |                                  |
| Eld-                                 | 7 1         |            | Rez de chaussée      | ~                |                                  |
| EKIIO                                | Zone i      |            | ▼ Étage 1            |                  |                                  |
| Ekho                                 | Zone 2      |            | ▼ Pièce 101          |                  |                                  |
| Interrupteur tactile 1 relais san:   | Pièce 001   | •          | Pièce 101 Automation |                  |                                  |
| Interrupteur tactile 1 relais san:   | Pièce 002   | •          | Étage 2              |                  |                                  |
|                                      |             |            |                      |                  |                                  |

Puis sélectionner l'automate sur lequel raccrocher/détacher vos équipements :

Après validation du lien créé, on retrouve nos équipements initialement dans la section « Devices non liés » raccrochés à l'automate d'une pièce voisine :

| A > Sites > 190 > Devices S&C - Création Groupée |            |  |                      |                 |                  |
|--------------------------------------------------|------------|--|----------------------|-----------------|------------------|
| Tableau de bord Immeuble Devices Règles          | Réglages   |  |                      |                 |                  |
| Devices                                          |            |  | Création groupée 🗸 🗸 | Device linker 👊 | Nouveau device 🕇 |
| DEVICE                                           | PROPRIETES |  |                      |                 |                  |
| ✓ Pièce 101 Automation ✓ Pièce 101               |            |  |                      |                 | ۲                |
| Aidoo Zwave Pièce 103                            |            |  |                      |                 | ۲                |
| Interrupteur tactile 1 relais san: Pièce 103     | •          |  |                      |                 | ۲                |
| Interrupteur tactile 1 relais san: Pièce 103     |            |  |                      |                 | ۲                |
| Strip Guard Pièce 103                            | ••         |  |                      |                 | ۲                |
| Strip Guard Pièce 103                            |            |  |                      |                 | ۲                |
| Thermostat FCU 2 Tubes Pièce 103                 |            |  |                      |                 | •                |
| Thermostat FCU 2 lubes Piece 103                 |            |  |                      |                 | ۲                |
|                                                  |            |  |                      |                 |                  |
|                                                  |            |  |                      |                 |                  |
|                                                  |            |  |                      |                 |                  |
|                                                  |            |  |                      |                 |                  |

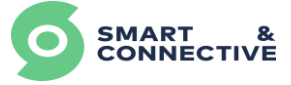

# **4 Gestion des Automates CEOS**

- Gestion des automates,
- Enregistrement Ceos,
- Affectation/Désaffectation au site,
- Lier/Délier l'automate.

<u>Objectifs</u> : A la fin de ce module vous serez capable d'enregistrer vos nouveaux Ceos (Automates), de les affecter à un site, de les changer de site, de les lier/délier à un automate virtuel.

## 4.1 Enregistrement des CEOS

Chaque automate physique possède un numéro d'identification unique ainsi qu'une clé propriétaire. En tant qu'intégrateur, vous allez être amenés à manipuler potentiellement un grand nombre de Ceos, et vous ne saurez pas toujours quel automate sera physiquement installé à quel endroit dès leur réception.

La première étape va consister à déclarer chaque automate en votre possession en renseignant son numéro d'identification et sa clé propriétaire afin de l'activer. Pour se faire allez dans la section **I** Mes automates dans le menu à gauche puis cliquez sur

Enregistrement Ceos 🕂

| Mes automo       | Advantes Mes automates              |                |       |                   |  |
|------------------|-------------------------------------|----------------|-------|-------------------|--|
| Ceos enregistrés |                                     |                | Enret | gistrement Ceos + |  |
| IDENTIFIANT CEDS | AUTOMATE LIE                        | BITE           |       |                   |  |
| 152              | Salle de Formation   Automation 152 | S&C - Bureaux  |       | ۲                 |  |
| 153              | Bureau 1 Automation                 | DEV_Playground |       | ۲                 |  |
| 172              | Guy_172 Automation                  | Home_Guy       |       | ۲                 |  |
| 178              | Plateau S&C   Automation 178        | S&C - Bureaux  |       | ۲                 |  |
| 197              | Bureau Automation                   | Seb dev        |       | ۲                 |  |
| 223              | Banc de test 2 Automation 223       | S&C - Tests    |       | ۲                 |  |
| 224              | Z. Local technique   Automation 224 | S&C - Bureaux  |       | ۲                 |  |
| 229              | Home Automation                     | Seb dev        |       | ۲                 |  |
| 247              | CEOS LTH                            | Loic home      |       | ۲                 |  |
| 283              | Banc de test 1 Automation 283       | S&C - Tests    |       | ۲                 |  |
| 287              | Salle de Meeting Automation         | Airzone_S&C    |       | ۲                 |  |

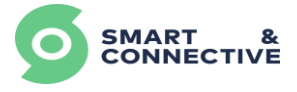

Renseignez le numéro d'identification et la clé propriétaire qui vous ont été communiqués à la réception de votre Ceos puis cliquer sur

| Veuillez saisir | l'identifiant de l'automate et le | a clé du propriétaire des automates que vous v | oulez ajouter à votre compte |
|-----------------|-----------------------------------|------------------------------------------------|------------------------------|
|                 | ID                                | CLÉ PROPRIÉTAIRE                               | STATUT/SITUATION             |
| -               | 450                               | Kq5Ga0Tm_5AjLXFYYzWzJ0                         | DNQ4Q2                       |
| +               |                                   |                                                |                              |

# 4.2 Affectation/Désaffectation au site

Votre Ceos apparaît dans la liste des automates que vous possédez. Il n'est encore affecté à aucun site, ni lié à aucun automate virtuel d'un site.

| SMART & CONNECTIVE                                     |                  | nates 🛯      |       | A Sgintegrateur | ₽smartandconnective.com ∨ | 🏲 FR 🗸 |
|--------------------------------------------------------|------------------|--------------|-------|-----------------|---------------------------|--------|
| • Mes sites                                            | Ceos enregistrés |              |       |                 | Enregistrement Ceo        | os +   |
| <ul><li>Mes automates</li><li>Mon compte</li></ul>     | IDENTIFIANT CEOS | AUTOMATE LIÉ | SITE  |                 |                           |        |
| <ul> <li>Mon entreprise</li> <li>Réglages ^</li> </ul> | 186              | Aucun        | Aucun |                 |                           | ۲      |

Cliquez sur la mention Aucun dans la colonne Site afin d'affecter votre Ceos à un site.

|                                   | ,   |  |
|-----------------------------------|-----|--|
| Ceos n'est pas affecté à un site. |     |  |
| Ceos n'est pas affecté à un site. |     |  |
| IDENTIFIANT CEOS:                 | 186 |  |
| AFFECTERÀ: Site test Sebastien 🕫  | ~   |  |
| Je sais ce que je fais            |     |  |
| Annuler Affecter ou site 🗸        |     |  |

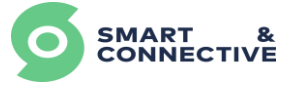

A ce moment-là, l'automate sélectionné sera affecté à un site mais il n'y a pas encore de lien entre un automate virtuel et l'automate physique identifiable avec son ID CEOS. On peut donc réaliser cette tâche en amont.

La liaison entre l'automate virtuel du site et le Ceos physique sera faite lors de la phase d'installation du Ceos, au travers du portail « Ceos Manager » (voir <u>section 5.1 Mise en place du CEOS</u>).

Pour désaffecter un Ceos d'un site, et pouvoir le réaffecter à un autre site, cliquez simplement sur le nom du site affecté. Un écran s'ouvrira pour la désaffectation. Cochez la case \_\_\_\_\_Je sais ce que je fais puis cliquez sur le bouton \_\_\_\_\_\_

| SMART &        |                  | mates 🛯                   |                       | 🌲 📓 sgintegrateur@smartandconnective.com 👻   FR |
|----------------|------------------|---------------------------|-----------------------|-------------------------------------------------|
| Aperçu         |                  |                           |                       |                                                 |
| Mes sites      | Ceos enregistrés |                           |                       | Enregistrement Ceos 🕂                           |
| Mes automates  |                  | ALCONANTE LI <sup>A</sup> | 017                   |                                                 |
| 8 Mon compte   | IDENTIFIANT CEUS | AUTONATE CIE              | SITE                  |                                                 |
| An antroprise  |                  |                           |                       |                                                 |
| Mon entreprise | 186              | Aucun                     | Site test Sebastien G | ۲                                               |
| 🗘 Réglages 🗠   |                  |                           | ۲                     |                                                 |

Votre automate ne sera plus lié à un site et vous pourrez l'assigner à un nouveau site.

## 4.3 Lier/Délier un automate

Pour fonctionner et utiliser un automate, les automates physiques (identifiés par leurs ID Ceos) sont automatiquement liés à un automate virtuel (ceux qui sont déclarés lors de la création de la structure hiérarchique de votre site) via le processus d'installation décrit dans la présente section. Ce process permet de télécharger toute la structure hiérarchique dans le Ceos.

Dans le cas où il serait nécessaire de changer complètement un Ceos de site, ou en cas de dernier recours face à un problème technique, il y a la possibilité de remettre votre automate dans ses paramètres d'usine (voir <u>section 5.6 Reset usine</u>).

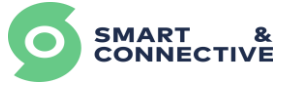

# **5 CEOS Manager**

- Manager connexion Ceos,
- Connexion de l'automate à internet,
- Installation automate,
- Synchronisation,
- Pairing/Depairing devices,
- Reset usine.

<u>Objectifs</u> : A la fin de ce module vous serez capable de prendre en main l'application Ceos Manager, de vous connecter à un automate particulier, de réaliser une installation, synchroniser des modifications, pairer/dépairer des équipements et remettre votre Ceos dans sa configuration d'usine.

## 5.1 Mise en place du CEOS

### Etape 1 :

Alimenter le CEOS et attendre les 5 étapes suivantes :

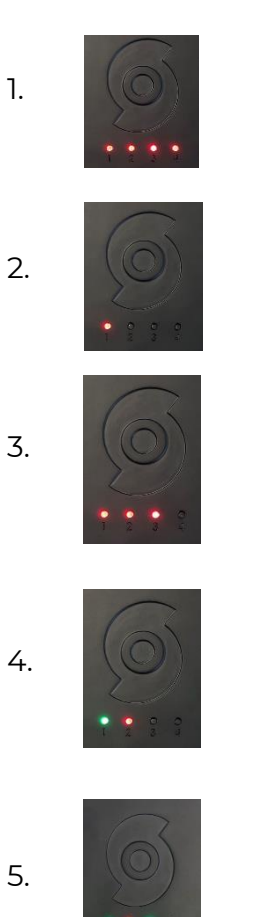

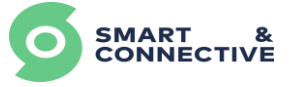

### <u>Etape 2 :</u>

Une fois démarré, il faut se connecter à l'automate via un Point d'Accès dont le SSID inclus son numéro d'identification unique. Pour activer le Point d'Accès, appuyer 2 fois en l'espace d'une seconde sur le bouton physique situé à l'avant votre CEOS.

La LED 4 doit s'allumer en vert :

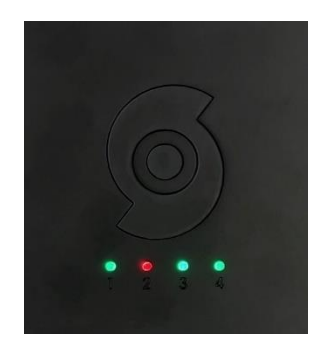

Son point d'accès doit d'afficher dans vos réseaux wifi dont le nom est « scap| Numéro\_ID » (inscrit sous le boitier du CEOS) . La clé de sécurité est 1234567890

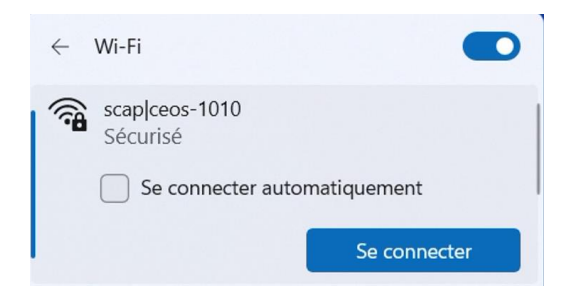

#### <u>Etape 3 :</u>

Vérifier et connecter le CEOS à un réseau internet. Se rendre sur <u>http://10.10.10.15000/#/manager</u> et Cliquer sur **Go To Setting → Wifi.** Se connecter au réseau internet désiré.

La LED 2 doit s'allumer en vert (elle s'allumera en rouge en cas de perte du réseau internet) :

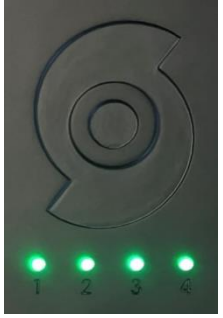

Votre CEOS est prêt à être utilisé.

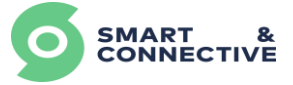

# 5.2 Installation du CEOS

Une fois connecté à l'automate, s'il s'agit de la première fois, il vous sera demandé de commencer l'installation.

La page des paramètres vous permet également de choisir une langue pour l'application et de réinitialiser l'automate avec ses paramètres usine.

Une fois connecté à internet, revenez en arrière et commencez l'installation.

Cliquer sur Start installation

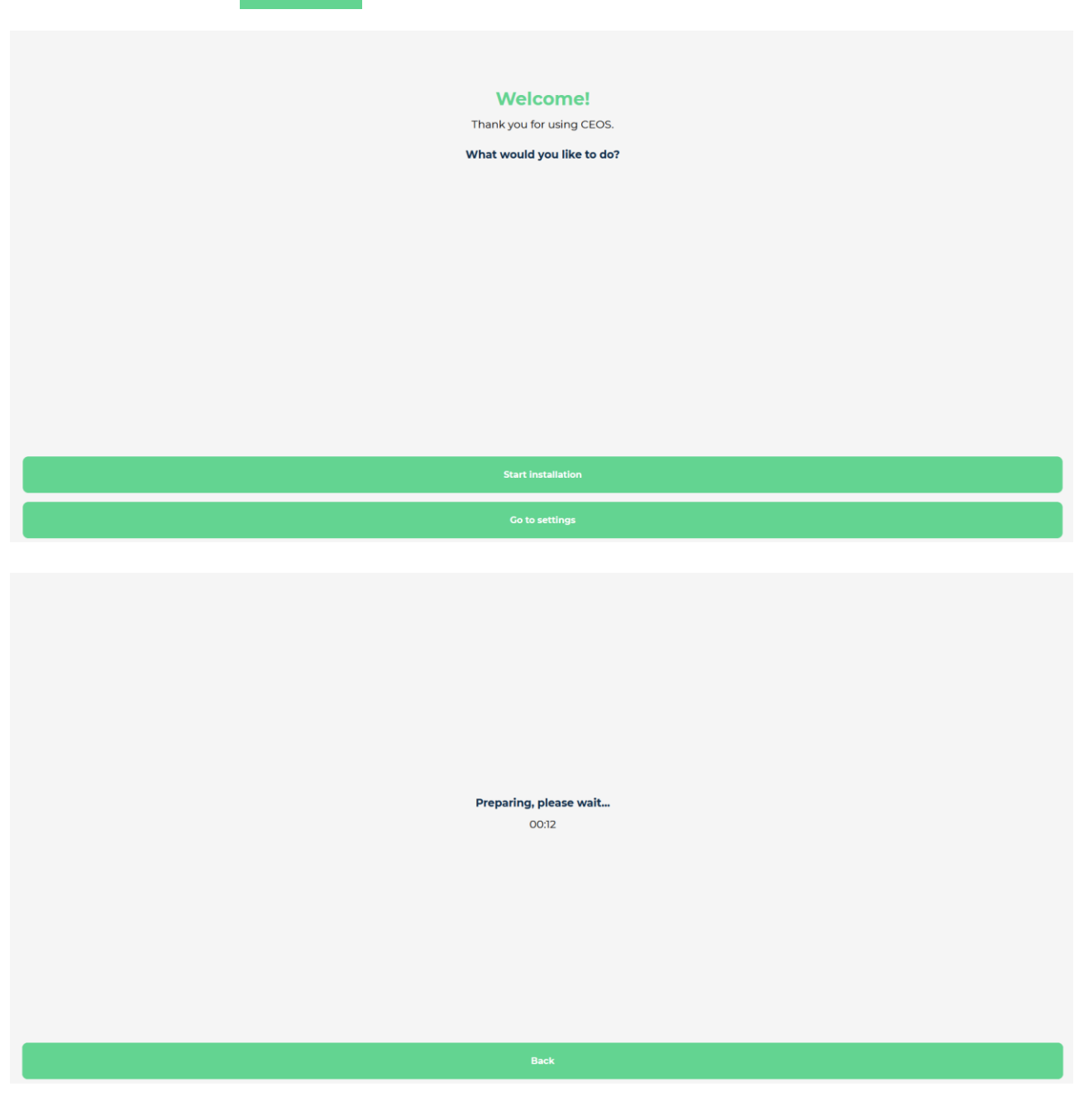

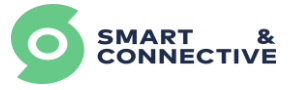

 Choisissez la location à laquelle le CEOS doit être relié (préalablement définie dans le Portail à la <u>section 2.5.1 Créer un automate</u>) en cliquant sur le menu déroulant <sub>Select</sub> puis cliquer sur

| On which flo | oor are you? |
|--------------|--------------|
| Select       | ~            |
|              | ٥            |
| V1<br>V2     |              |
|              |              |
|              |              |
|              |              |
|              |              |
|              |              |
|              |              |
|              |              |
|              |              |
| Back         | Next         |

Choisissez l'automate auquel le CEOS doit être relié (préalablement définie dans le Portail à la <u>section 2.5.1 Créer un automate</u>) en cliquant sur le menu déroulant <sub>Select</sub> puis cliquer sur Install

| Wh           | ich automation do you want to install? |         |
|--------------|----------------------------------------|---------|
| 2C CEOS-1010 |                                        | X ~     |
|              |                                        |         |
|              |                                        |         |
|              |                                        |         |
|              |                                        |         |
|              |                                        |         |
|              |                                        |         |
|              |                                        |         |
|              |                                        |         |
|              |                                        |         |
| Back         |                                        | Install |

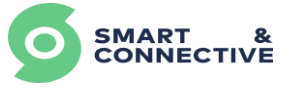

Au bout de quelques secondes, un message vous indiquera que l'installation s'est déroulée avec succès.

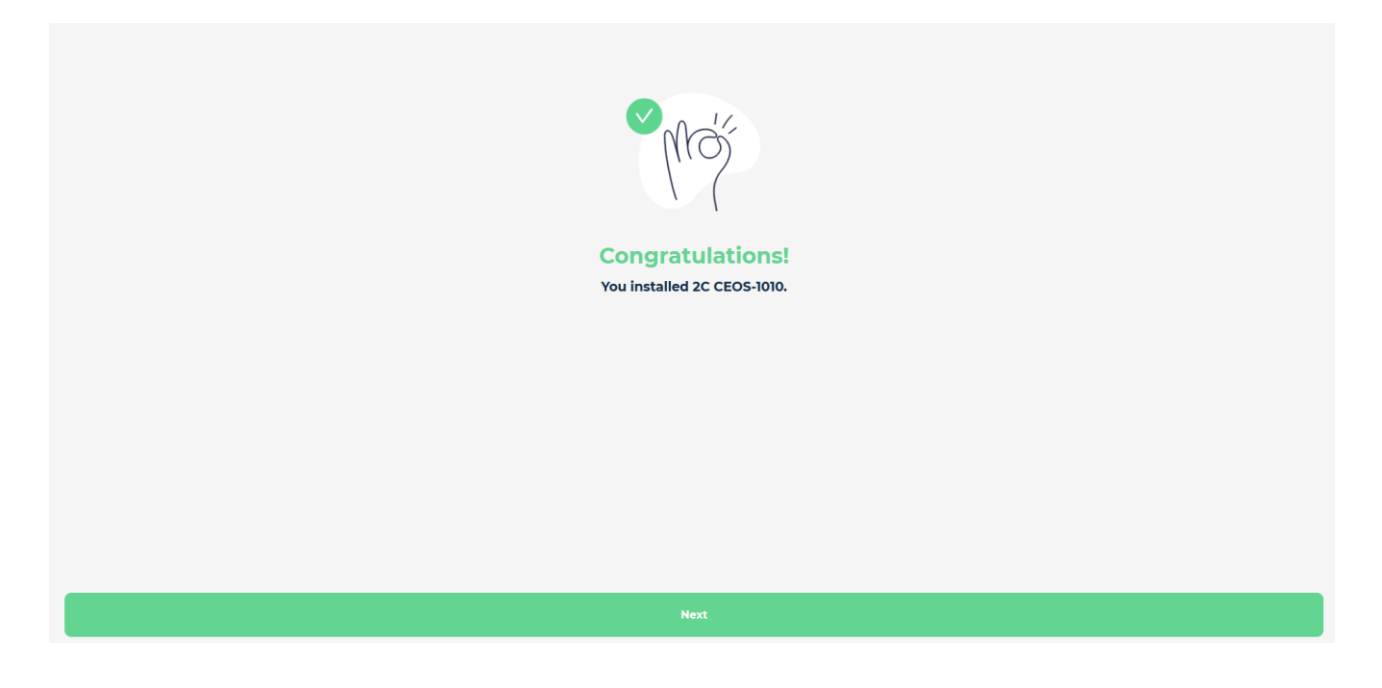

## 5.3 Généralités du CEOS Manager

Après l'installation du CEOS, vous accéderez à la vue générale de l'automate :

| ≡ 2C CEOS   | 5-1010      |
|-------------|-------------|
| LOCATION    | OBJETS<br>6 |
| RÈGLES<br>6 | PARAMÈTRES  |
| SYNC        |             |
|             |             |

- LOCATION : nombre de locations créées et reliées au CEOS. En cliquant dessus, vous pourrez accéder à la liste des locations,
- **OBJETS** : nombres d'objets (devices) créés et reliés au CEOS. En cliquant dessus, vous pourrez accéder à la liste des devices,
- **REGLES** : nombre de règles créées et reliées au CEOS. En cliquant dessus, vous pourrez accéder à la liste des règles,
- PARAMETRES : en cliquant dessus, vous aurez accès au choix de la langue, aux paramètre Wi-Fi, le nom du CEOS et le bouton pour lancer un Reset usine (voir section 5.6 Reset usine),
- **SYNC** : en cliquant dessus, lance une synchronisation (rafraichissement) des données entre le portail intégrateur et le CEOS manager.

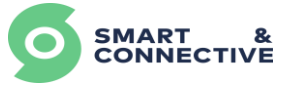

Dans le bandeau supérieur, vous trouverez un bouton de menu  $\equiv$  pour accéder à différentes options :

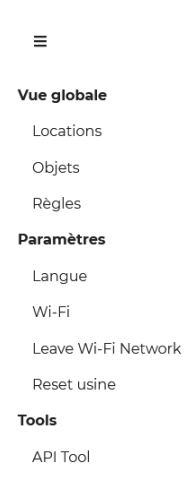

- **Vue globale** : en cliquant dessus, permet de revenir à la vue générale présentée précédemment,
- Locations, Objets & Règles : idem que présenté précédemment,
- Paramètres, Langue, Wi-Fi : idem que présenté précédemment,
- Leave Wi-Fi Network : en cliquant dessus, permet de déconnecter le CEOS du réseau Wi-Fi sur lequel il est connecté,
- Reset usine : voir section 5.6 Reset usine,
- API Tool : voir section 5.7 API Tool.

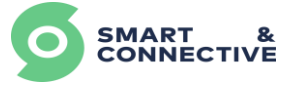

# 5.4 Inclusion/Exclusion des devices

Accédez à la section Objets (soit depuis le menu, soit depuis le vue globale) afin de commencer à pairer vos équipements.

Sélectionner et cliquer un équipement non pairé :

| [Demo] JS Aidoo<br>2C |        |                                                         |  |  |  |  |
|-----------------------|--------|---------------------------------------------------------|--|--|--|--|
| Cliquer sur le bouton | PAIRER | pour passer votre automate en mode inclusion de device. |  |  |  |  |

Ensuite, activez le mode pairing sur l'équipement physique.

Au bout de quelques secondes, un message vous indiquera que le pairing s'est déroulé avec succès. Attendez quelques instants que le bouton « Pairer » change en « Dépairer » (cela signifiera que tout le process d'inclusion est terminé).

| =                                                                                                    |        | 2C CEOS-1010          |         |  |
|----------------------------------------------------------------------------------------------------|--------|-----------------------|---------|--|
|                                                                                                    |        | [DEMO] JS AIDOO<br>2C |         |  |
| Error Code (Manufacturer)                                                                                   |        |                       |         |  |
| Fan Speed                                                                                                   |        |                       |         |  |
| Mode                                                                                                    |        |                       |         |  |
| Setpoint (Cooling)                                                                                          |        |                       | 26.00°C |  |
| Setpoint (Heating)                                                                                          |        |                       | 17.00°C |  |
| System Status (Aldoo)                                                                                       |        |                       |         |  |
| Temperature                                                                                                 |        |                       |         |  |
|                                                                                                    | PAIRER |                       |         |  |
|                                                                                                    |        | Node:                 |         |  |
| =                                                                                                    |        | 2C CEOS-1010          |         |  |
| E ECCOSION<br>INCLUSION Z-WARE<br>Traillez mettre votre objet Z wave en mode inclusion<br>887<br>887<br>887 |        |                       |         |  |
|                                                                                                    |        | Annuler               |         |  |

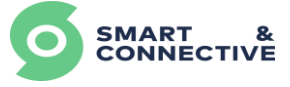

| Ξ        |          |          |                       | 2C                | CEOS-1010               |                      |             |    |          |       |  |
|----------|----------|----------|-----------------------|-------------------|-------------------------|----------------------|-------------|----|----------|-------|--|
|          |          |          | Z-V<br>Please set you | VAVE<br>Ir Z-Wave | INCLUS<br>device into i | ION<br>nclusion m    | ode.        |    |          |       |  |
|          |          | The dev  | rice was found        | d and is          | : being cor             | figured.             | Please wait |    |          |       |  |
|          |          |          |                       |                   | Cancel                  |                      |             |    |          |       |  |
| =        |          |          |                       |                   | 2C CEOS-1010            |                      |             |    |          |       |  |
|          |          |          | Z.<br>Please set y    | -WAV              | TE INCLU                | JSION<br>to inclusio | n mode.     |    |          |       |  |
|          |          |          |                       | Get               | tting ready             | <i></i>              |             |    |          |       |  |
|          |          |          |                       |                   | Cancel                  |                      |             |    |          |       |  |
| Attendez | quelques | instants | que le                | bo                | uton                    | PAIRER               | change      | en | DÉPAIRER | (cela |  |

signifiera que tout le process d'inclusion est terminé).

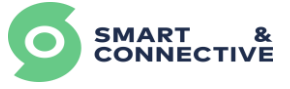

Une fois le device pairé, ses données renvoyées en temps réel seront visibles dans le CEOS manager, vous permettant de vérifier son bon fonctionnement.

| =           | 2C CEOS-1010         |
|-------------|----------------------|
| [DEM        | 10] JS STRIP COMFORT |
| Battery     |                      |
| Brightness  | 97.00Lux             |
| Temperature | 2620°C               |
| DÉPAIRER    | Î                    |

Pour le dépairer, cliquez sur le bouton et activer le mode dépairing sur votre device physique.

Lorsqu'un device a été pairé, une icône verte or s'affichera à côté de l'équipement en question dans la section des devices.

| ≡         |                          | 2C CEOS-1010 |                               |  |  |
|-----------|--------------------------|--------------|-------------------------------|--|--|
|           | OBJETS                   |              |                               |  |  |
| This Ceos |                          |              |                               |  |  |
| S         | [Demo] JS 220            | ø            | [Demo] 35 222<br>2C           |  |  |
| S         | [Demo] JS Aldoo<br>2C    | ø            | [Demo] JS Omnis               |  |  |
| S         | [Demo] JS Répéteur<br>2C | ø            | [Demo] JS Strip Comfort<br>2C |  |  |

Répétez l'opération pour tous les équipements liés à votre automate.

<u>Note :</u> Il peut arriver dans certains cas que l'inclusion d'un device ne s'effectue pas correctement ou qu'un device n'est pas été exclu correctement. Un outil du CEOS manager permet de « forcer » le CEOS à passer en mode exclusion et permettre d'exclure un device non exclu. Le fonctionnement de cet outil est détaillé dans la <u>section 5.7 API Tool</u>.

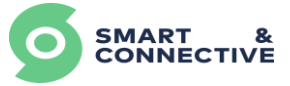

# 5.5 Synchronisation du CEOS

Dès qu'une action est effectué dans le Portail intégrateur, telle qu'une modification de la structure du site, la création/modification/suppression d'un équipement, la création d'une règle de gestion ou d'économie d'énergie, **une synchronisation de l'automate sera nécessaire afin que les modifications soient prisent en compte**. Cette manipulation permet également d'assurer que la logique de fonctionnement soit chargée en local dans le Ceos et assurer le bon fonctionnement du bâtiment même en cas de perte momentanée du réseau internet.

Cette action peut être réalisée soit directement depuis l'interface CEOS manager en cliquant sur le bouton suc de la vue globale, soit poussée depuis le Portail (voir <u>section</u> <u>6.4 Synchronisation des automates</u>).

### 5.6 Reset usine

Dans le cas où il serait nécessaire de changer complètement un Ceos de site, ou en cas de dernier recours face à un problème technique, il y a la possibilité de remettre votre automate dans ses paramètres d'usine.

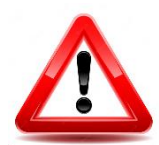

<u>Attention :</u> Cette action est irréversible, et supprimera absolument tout ce qui a été paramétré sur l'automate (site, équipements, règles, ... ) Il sera vierge de toute information. N'effectuez cette manipulation que si vous êtes absolument certain de ce que vous faites.

La bonne pratique veut qu'un dépairing physique des devices Z-wave et ZigBee soit effectué avant le reset usine.

#### Procédure

<u>Étape 1 :</u>

Se rendre sur <u>CEOS Manager</u> puis cliquer sur ≡ pour aller dans le menu déroulant et cliquez sur Reset usine

| $\leftarrow \rightarrow \mathbf{C}$ A Non s | écurisé   10.0.0.1:5000/#/manager/overview |                     |
|---------------------------------------------|--------------------------------------------|---------------------|
|                                             |                                            | bureau 422 Automate |
| Vue globale                                 |                                            |                     |
| Locations                                   |                                            |                     |
| Objets                                      | LOCATION<br>2                              |                     |
| Règles                                      |                                            |                     |
| Paramètres                                  |                                            |                     |
| Langue                                      | RÈGLES                                     |                     |
| Mesh Network                                | 1                                          |                     |
| Wi-Fi                                       |                                            |                     |
| Leave Network                               |                                            |                     |
| Reset usine                                 | SYNC                                       |                     |
|                                             |                                            |                     |

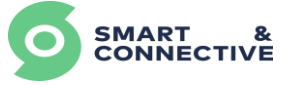

Un écran vous demandera de confirmer l'action.

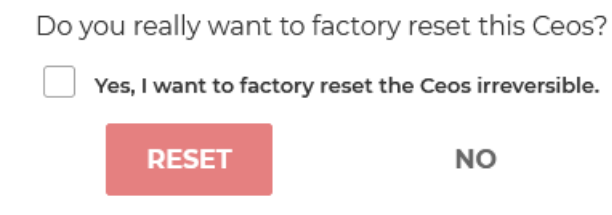

### <u>Étape 2 :</u>

Une fois l'action confirmée, ne rien toucher et <u>Attendre 3 min</u> que le CEOS se reconfigure automatiquement.

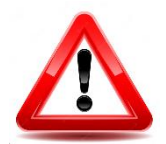

### <u> Attention :</u>

Même si un message «Factory reset success. please reboot the automation» apparaît à l'écran, veuillez quand même attendre 3 min !

<u>Étape 3 :</u>

Débranchez et Rebranchez le CEOS et attendez que le cycle de redémarrage du CEOS soit terminé (voir <u>section 5.1.1 CEOS v1</u> ou <u>5.1.2 CEOS v2</u>).

<u>Étape 4 :</u>

Se rendre sur le Portail Smart & Connective et allez dans l'onglet Vérifiez qu'au niveau de « Automate lié », la valeur « Aucun » soit affichée (le factory reset a bien fonctionné).

Vérifiez également qu'au niveau de Site, juste à cote d'automate lié, la valeur « Aucun » soit également affichée (Si ce n'est pas le cas, cliquer sur le nom du site en question et faire « Désaffecter ce Ceos » (voir <u>section 4.2 Affectation/Désaffectation au site</u>).

|                                                       | Automates Mes autor | mates 📕             |                          |
|-------------------------------------------------------|---------------------|---------------------|--------------------------|
| Aperçu     Mes sites                                  | Ceos enregistrés    |                     |                          |
| Mes automates                                         | IDENTIFIANT CEOS    | AUTOMATE LIÉ        | SITE                     |
| <ul> <li>Mon entreprise</li> <li>Réglages </li> </ul> | 15                  | Aucun               | Aucun                    |
|                                                       | 16                  | Room 201 Automation | Hotel Bellevue 1         |
|                                                       | 127                 | Salon Automation    | Guizz-home<br>Guizz-home |
|                                                       | 128                 | Aucun               | Guizz-home               |
|                                                       | 176                 | Office Automation   | Cyril Office             |
|                                                       | 183                 | Aucun               | Hotel Bellevue 1         |
|                                                       | 193                 | Room 102 Automation | Hotel Bellevue 1         |

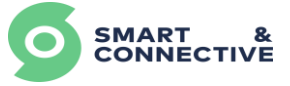

## 5.7 API Tool

| Pour vous rendre sur l'API Tool, clie | quersur                       | <b>≡</b> puis                   | API Tool |      |  |
|---------------------------------------|-------------------------------|---------------------------------|----------|------|--|
| =                                     | 2C CEC                        | DS-1010                         |          |      |  |
|                                       | ΑΡΙΤ                          | OOL                             |          |      |  |
| Select a command                      |                               |                                 | ~        | Send |  |
|                                       |                               |                                 |          |      |  |
|                                       |                               |                                 |          |      |  |
|                                       |                               |                                 |          |      |  |
|                                       |                               |                                 |          |      |  |
|                                       |                               |                                 |          |      |  |
|                                       |                               |                                 |          |      |  |
|                                       |                               |                                 |          |      |  |
|                                       |                               |                                 |          |      |  |
|                                       | Cens ID: 1010 Z-Wave library  | s zwavejs. ZiaRoo library z     | 2        |      |  |
|                                       | coos no. roro, 2-wave library | , Endroys, Englister Instaty, 2 | J        |      |  |

Pour choisir un outil, cliquer sur le menu déroulant Select a command

Les commandes qui vous seront utiles ici sont :

Z-Wave - start exclusion

Comme vu à la <u>section 5.4 Inclusion/Exclusion des devices</u>, il arrive que nous n'arrivions pas à pairer un device. Cela peut être dû au fait que le device en question soit déjà pairé à un autre automate. Or, un device ne peut être pairé qu'à un seul automate. Pour pouvoir le dépairer et ainsi le pairer à nouveau, il convient de sélectionner la commande Z-Wave - start exclusion puis passer le device en mode dépairage et enfin cliquer sur <u>Send</u>

Les informations suivantes apparaitront à l'écran :

|               |                  |                                     | APITOOI |          |        |
|---------------|------------------|-------------------------------------|---------|----------|--------|
|               |                  |                                     | AFTIOOL |          |        |
|               |                  |                                     |         |          |        |
| Z-Wave - star | texclusion       |                                     |         | <br>Send |        |
| Z-Wave - star | Time             | Message                             |         | <br>Send | Đ      |
| Z-Wave - star | Time<br>17:00:01 | Message<br>Z-Wave exclusion started |         | Send     | ±<br>⊗ |

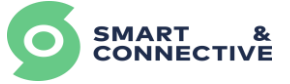

Х

Pour vérifier que le device a bien été exclu, cliquer sur 💿 de la ligne **Event** Le fenêtre suivante va apparaitre :

#### Message details

```
{
   "topic": "zwave/_CLIENTS/ZWAVE_GATEWAY-Zwavejs2Mqtt/api/startExclusion",
   "payload": {
        "success": true,
        "message": "Success zwave api call",
        "result": true,
        "args": [],
        "origin": ""
   }
}
```

Le fait que "result": true, soit affiché confirme que le device a bien été exclu. Si vous aviez "result": false, alors cela signifierai que l'exclusion n'a pas fonctionné.

Recommencer l'opération en respectant bien l'ordre des étapes.

Enfin, pour vérifier que l'exclusion a fonctionné, retourner dans Devices et assurezvous que le symbole or du device que vous vouliez exclure n'est plus présent.

Note : cette commande s'applique uniquement aux équipements utilisant le protocole de communication Z-Wave.

Z-Wave node - test

Dans le cas où un device pairé ne communiquerai plus avec le Portail (absence de remontée d'informations), il est possible de vérifier si le device en question est « fonctionnel » (toujours présent dans l'installation).

Cette commande permet donc un premier niveau de diagnostic d'un device présentant un dysfonctionnement.

**Préalable :** Il convient ici de saisir le numéro de nœud correspondant au device que l'on veut tester (un numéro de nœud unique par device attribué automatiquement lors du pairage des devices).

Ce numéro se retrouve depuis l'interface CEOS Manager, cliquer sur Devices puis sur le device que voulez tester :

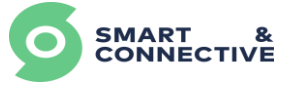

| =        | C CEOS-1010      |
|----------|------------------|
| [DEM     | 10] JS 222<br>20 |
| Switch 1 | Off              |
| Switch 2 |                  |
| DÉPAIRER |                  |
|          | Node: 10         |

Le numéro de nœud se situe en bas de la page (ici 10).

Une fois le N° de nœud du device que l'on veut tester identifié, sélectionner la commande Z-Wave node - test dans le menu déroulant, puis cliquer sur Send

La fenêtre suivante va apparaitre :

|                        | 🕀 ceos-1010.local:5000                                |    |         |
|------------------------|-------------------------------------------------------|----|---------|
|                        | Which node would you like to test?                    |    | ]       |
|                        |                                                       |    |         |
|                        |                                                       | ОК | Annuler |
| ≀enseigner ici le N° d | e nœud du device à tester :<br>⊕ ceos-1010.local:5000 |    |         |
|                        | Which node would you like to test?                    |    |         |
|                        | 10                                                    |    |         |
|                        |                                                       | ОК | Annuler |
|                        |                                                       |    |         |
|                        |                                                       |    |         |

Puis cliquer sur 🛛 🔍

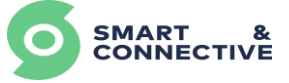

#### La fenêtre suivante va s'afficher :

| ≡           |          | 2C CEOS-1010                |   |
|-------------|----------|-----------------------------|---|
|             |          | APITOOL                     |   |
| Z-Wave node | - test   | ✓ Send                      |   |
|             | Time     | Message                     | ۵ |
| Event       | 10:30:41 | Z-Wave node testing started | 0 |
| Command     | 10:30:41 | Z-Wave node - test          | ۲ |

Pour vérifier que le device a bien répondu et donc que la communication est OK, cliquer sur o de la ligne Event

| Message details ×                                                                                                    | ×                                                                    |
|----------------------------------------------------------------------------------------------------|----------------------------------------------------------------------|
| <pre>{     "topic": "zwave/_CLIENTS/ZWAVE_GATEWAY-Zwavejs2Mqtt/api/pingNode",     "payload": {         "success": true,         "message": "Success zwave api call",         "result": true,         "args": [         10      ],      "origin": {             "args": [             10         ]         }     } }</pre> | ENTS/ZWAVE_GATEWAY-Zwavejs2Mqtt/api/pingNode",<br>s zwave api call", |

Le fait que "result": true, soit affiché confirme que le device communique correctement. Si vous aviez "result": false, alors cela signifierai que le device ne communique pas.

Il convient de vérifier son installation (alimentation électrique, réseau « mesh »).

Note : cette commande s'applique uniquement aux équipements utilisant le protocole de communication Z-Wave.

Z-Wave network - heal

Cette commande est sera à utiliser en fin d'installation du ou des CESO ainsi que des devices.

En effet, elle permet de recréer toutes les routes de communication Zwaze et de les optimiser.

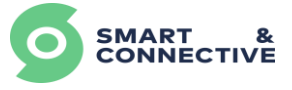

Les autres commandes ne seront utilisées que sur demande du service support S&C dans le cadre de l'assistance.

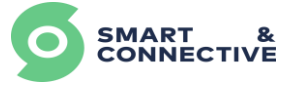

# 6 Exploitation des données du site

- Récupération des données,
- DHL/LHL,
- Détails location,
- Graphiques,
- Trigger devices,
- Relation maître/esclave,
- Plan,
- Synchro automates en masse.

<u>Objectifs :</u> A la fin de ce module vous serez capable d'exploiter et d'analyser les données de votre site, de contrôler vos équipements, de mettre en place une relation maître/esclave entre deux équipements, de créer une représentation graphique sur plan, et de synchroniser un parc d'automates.

# 6.1 Vérification des Automates

Une fois l'automate physiquement installé, branché et associé à l'automate défini dans le portail S&C, vous pouvez vérifier la bonne configuration en allant sur Mes automates

Vous devez retrouver les informations suivantes :

- Numéro du CEOS (Identifiant CEOS),
- Lien de l'automate physique avec un automate défini dans le portail S&C (Automate Lié),
- Site auquel appartient le CEOS (Site).

| SMART &<br>CONNECTIVE | Automates Mes auto | mates 📕                             |                | ,                     |
|-----------------------|--------------------|-------------------------------------|----------------|-----------------------|
| • Mes sites           | Ceos enregistrés   |                                     |                | Enregistrement Ceos + |
| Mes automates         | IDENTIFIANT CEOS   | AUTOMATE LIÉ                        | SITE           |                       |
| 👗 Mon compte          |                    |                                     |                |                       |
| Mon entreprise        | 152                | Salle de Formation   Automation 152 | S&C - Bureaux  | ۲                     |
| 🌻 Réglages 🗠          | 153                | Bureau 1 Automation                 | DEV_Playground | ۲                     |
|                       | 172                | Guy_172 Automation                  | Home_Guy       | ۲                     |
|                       | 178                | Plateau S&C   Automation 178        | S&C - Bureaux  | ۲                     |

Si ces informations sont exactes, alors votre Ceos est bien configuré.

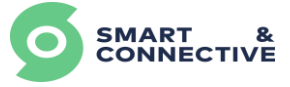

### 6.2 Contrôle et données des équipements

### 6.2.1 Device historique log (DHL)

Le Troisième onglet d'un site permet de visualiser les différents équipements composants le site. Suivant la propriété du capteur/actionneur, on peut le contrôler ou visualiser son retour d'état. Voici les deux façons de pouvoir contrôler une propriété :

- Cliquer sur ④ à droite de l'équipement dont vous voulez les détails afin d'accéder à toutes les propriétés et cliquer ensuite sur la propriété qui vous intéresse,
- Cliquer directement sur la propriété qui vous intéresse (par exemple, le mode d'un thermostat).

| SMART & CONNECTIVE           | ♦ > Sites > 173 > Devices S&C - Bureaux |                      | *                                  | a guy- |
|------------------------------|-----------------------------------------|----------------------|------------------------------------|--------|
| Aperçu                       |                                         |                      |                                    |        |
| • Mes sites                  | Tableau de bord Immeuble Devi           | ices Règles Réglages |                                    |        |
| Mes automates     Mon compte | Devices                                 | Création groupée 🗸 🗸 | Device linker 🖷 🛛 Nouveau devic    | • +    |
| 📸 Mon entreprise             | DEVICE                                  | LIEU                 | PROPRIÉTÉS                         |        |
| 🗘 Réglages 🧠                 |                                         |                      |                                    |        |
|                              | A. Thermostat S&C Arke                  | Salle de Formation   | 28°C 43% 19°C - Off                | ۲      |
|                              | Capteur Ouvrant Fenêtre                 | Salle de Formation   | Closed -                           | ۲      |
|                              | Capteur Ouvrant Porte                   | Salle de Formation   | Closed 100%                        | ۲      |
|                              | Compteur de personne Porte Entre        | e Salle de Formation | People Counter 0mm No motion 0 0 · | ۲      |
|                              | Général Lumières                        | Salle de Formation   | Off                                | ۲      |

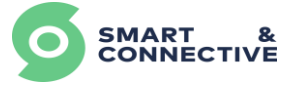

Chaque fenêtre permettant de contrôler/visionner un device est composée :

- D'un graphique, montrant les différents changements sur une période de temps paramétrable,
- D'un résumé des changements intervenus et du lien de déclenchement (manuellement, par un humain ou par règle automatique),
- Pour les propriétés contrôlables uniquement, un bouton « Action » permettant de contrôler la propriété du device en question (action manuelle).

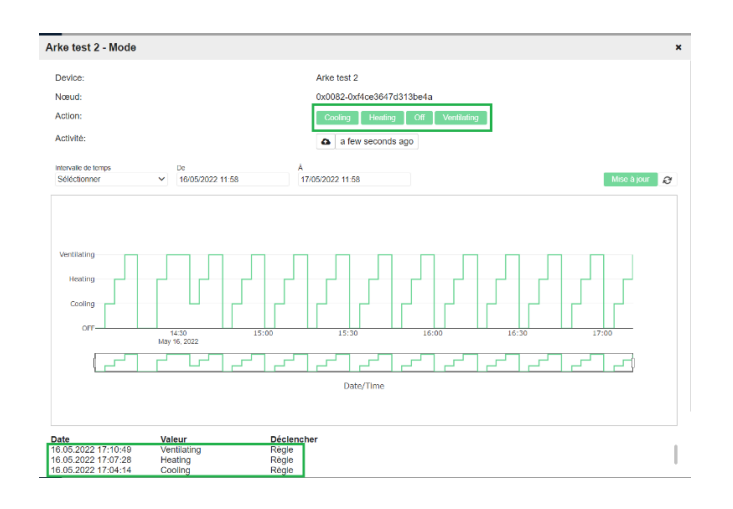

### 6.2.2 Relation Maître/Esclave

En accédant aux détails d'un device, il est possible de créer une relation maître/esclave entre deux équipements. Par exemple, définir un thermostat maître, qui lorsqu'un de ses paramètres est modifié, va « forcer » cette modification aux thermostats esclaves qui dépendent de lui (Mode par exemple).

Pour cela, il y a 2 possibilités. En se rendant dans les détails d'un device, on peut :

- Définir un device qui va être forcé par un autre à l'aide de « Est force par »,
- Définir un device qui va forcer un autre device à l'aide de « Force ».

| S&C - Bureau                | ux                         |              |                           |                 |               | ×                                              |
|-----------------------------|----------------------------|--------------|---------------------------|-----------------|---------------|------------------------------------------------|
| Tableau de bord Immeuble    | Devices Règles Ré          | glages       |                           |                 | Nouv          | elle relation maître                           |
| Plateau S&C > Thermostat S& | C Arke 2000   Entree Porte | 2            |                           | 🚹 10 days ago 🖋 | Maître:       | Thermostat S&C Arke 2000   Entree<br>Porte     |
|                             |                            |              | Force                     | <b>T</b>        | Device forcé: | Thermostat S&C Arke 111   Zo <b>K</b> e &u     |
| SYSTEM RESET                | ERASE SETTINOS             | SET TIME     | DEVICE PROPRIÉTÉS         | Û               |               | HVAC Cooling Setpoint<br>HVAC Heating Setpoint |
|                             |                            |              | Thermostat MCOHome Mode   | 1               |               | Mode<br>Fan Speed                              |
| BATTERY PERCENTAGE          | ARKE MODE                  | BUTTON ENTER | Thermostat S&C Arke 1Mode | 1               | Propriétés:   | Button Enter<br>Button Back                    |
|                             |                            |              | Est forcé par             |                 |               | Button Op<br>Button Down<br>Scene              |
| BUTTON BACK                 | BUTTON UP                  | BUTTON DOWN  | DEVICE PROPRIÉTÉS         | 行               |               | Sauvegarder 🗸                                  |
|                             |                            |              |                           |                 |               |                                                |

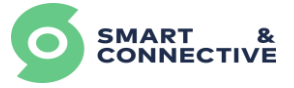

Une fois qu'on a cliqué sur 👖 de « Force » ou « Est forcé par » il faut :

- Définir le Device forcé (esclave) ou le device maître,
- Sélectionner les propriétés qui vont être impactées par la relation maître/esclave.

### 6.2.3 Envoi groupé de commandes

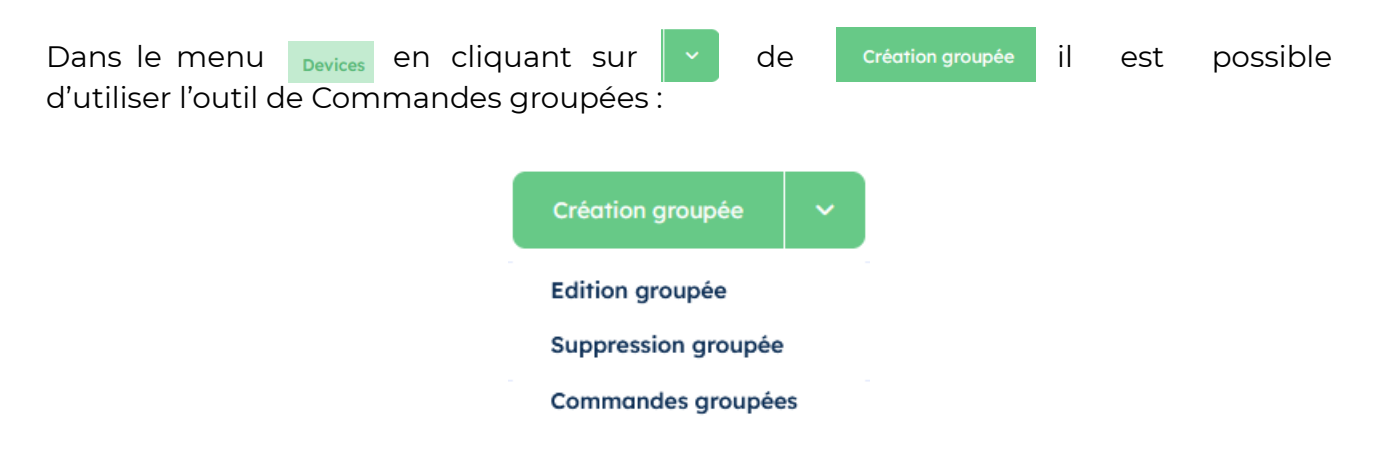

Cet outil permet l'envoi simultané d'une commande pour plusieurs devices similaires.

Nous pouvons par exemple mettre sur le mode OFF tous les thermostats du site ou seulement ceux sélectionnés. Ou bien définir une température cible pour ces mêmes thermostats avec la commande SetPoint(Heating/Cooling) par exemple.

Pour cela, une fois dans le menu de Commandes groupées, il suffit de sélectionner un type de commande (par exemple Mode, pour les modes des thermostats) dans la rubrique propriété. Une fois la propriété sélectionnée, seul les devices correspondants s'afficheront dans la liste.

Il suffit ensuite de les sélectionner un par un ou intégralement, puis cliquez sur Suivant.

| Device            | Lieu                                                                              | Propriété *<br>Séléctionner Propriété                                                                                                    | Valeurs<br>Séléctionner Valeurs                                                                                                    | ~ <b>X</b>                                                                                                    |                                                                                                    |                                                                                                    |
|-------------------|-----------------------------------------------------------------------------------|----------------------------------------------------------------------------------------------------|----------------------------------------------------------------------------------------------------|----------------------------------------------------------------------------------------------------|----------------------------------------------------------------------------------------------------|----------------------------------------------------------------------------------------------------|
|                   |                                                                                   | Séléctionner Propriété                                                                                                    | <ul> <li>Séléctionner Valeurs</li> </ul>                                                                                                    | ~ <b>X</b>                                                                                                    |                                                                                                    |                                                                                                    |
| 7                 |                                                                                   |                                                                                                    |                                                                                                    |                                                                                                    |                                                                                                    |                                                                                                    |
| DEVICE            | LIEU                                                                              | ٩                                                                                                    |                                                                                                    |                                                                                                    | tes                                                                                                    | 0                                                                                                    |
| ]Arke 114         | Bananacake 1                                                                      | Mode                                                                                                    | Heating 0 92% T                                                                                                    | hermostat Off                                                                                                    |                                                                                                    |                                                                                                    |
| Arke 2            | Bananacake 1                                                                      | Fan Speed                                                                                                    | Heating High 96%                                                                                                    | Thermostat Off                                                                                                    |                                                                                                    |                                                                                                    |
| □Arke V3          | Banc de test 1                                                                    | Setpoint (Cooling)<br>Setpoint (Heating)                                                                                                    | a 100% Thermostat                                                                                                    | off Off -                                                                                                    |                                                                                                    |                                                                                                    |
| Prise NodOn       | Bananacake 1                                                                      | UIT UW                                                                                                    |                                                                                                    |                                                                                                    |                                                                                                    |                                                                                                    |
| Switch Simple MCO | Bananacake 1                                                                      | Off Off                                                                                                    |                                                                                                    |                                                                                                    |                                                                                                    |                                                                                                    |
| Annuler           |                                                                                   |                                                                                                    |                                                                                                    | Suivant                                                                                                    |                                                                                                    |                                                                                                    |
|                   | ]Arke 114<br>]Arke 2<br>]Arke V3<br>]Prise NodOn<br>]Switch Simple MCO<br>Annuler | Jarke 114     Bananacake 1       Jarke 2     Bananacake 1       Jarke V3     Banc de test 1       JPrise NodOn     Bananacake 1       JSwitch Simple MCO     Bananacake 1 | Jarke 114     Bananacake 1     Mode       Jarke 12     Bananacake 1     Fan Speed       Jarke V3     Banc de test 1     Setpoint (Cooling)       JPrise NodOn     Bananacake 1     Orr       JSwitch Simple MCO     Bananacake 1     Orr | Jarke 114     Bananacake 1       Jarke 114     Bananacake 1       Jarke 2     Bananacake 1       Jarke V3     Banc de test 1       Setpoint (Cooling)       Setpoint (Heoting)       JPrise NodOn       Bananacake 1       JSwitch Simple MCO       Bananacake 1 | Jarke 114     Bananacake 1       Jarke 114     Bananacake 1       Jarke 2     Bananacake 1       Jarke V3     Banc de test 1       Setpoint (Cooling)       Setpoint (Heoting)       JPrise NodOn       Bananacake 1       JSwitch Simple MCO       Bananacake 1       Off off | Jarke 114     Bananacake 1     Mode       Jarke 2     Bananacake 1     Fon Speed       Jarke V3     Banc de test 1     Setpoint (Cooling)       Jarke V3     Bananacake 1     Setpoint (Heating)       JPrise NodOn     Bananacake 1     Off off       Jswitch Simple MCO     Bananacake 1     Off off |

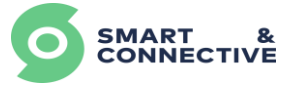

Une nouvelle page apparaît attendant la commande à envoyer sur les devices sélectionnés.

Cliquez sur l'une des nouvelles valeurs enverra celles-ci à tous les devices sélectionnés.

|    |                                                                          | × |     |
|----|--------------------------------------------------------------------------|---|-----|
| Ś  | Commandes groupées                                                       |   |     |
| -  | Définir la nouvelle valeur                                               |   |     |
| 1  | Cooling Heating Off Ventilating                                          |   |     |
|    | Thermostat 1 (Mh8-FC)         Command accepted at<br>20.12.2022 17:23:22 |   | ice |
|    | Thermostat 2         Command accepted at<br>20.12.2022 17:23:27          |   |     |
|    | thermostat 3 (Mh5-2D) Command accepted at 20.12.2022 17:23:32            |   |     |
| nc | Thermostat 4 (Mh5-2A)         Command accepted at<br>20.12.2022 17:23:36 |   | <   |
|    |                                                                          |   |     |
|    |                                                                          |   |     |
|    |                                                                          |   |     |
|    |                                                                          |   | 4   |
| e  | Retour Acknowledge 🗸                                                     |   | •   |

Il est également possible de filtrer plus précisément la liste en choisissant seulement les devices possédants le même type de commande à envoyer (la commande Mode dans notre exemple), et dont la valeur actuelle de la commande est identique (tous les thermostats actuellement sur le Mode OFF par exemple).

| Filter                 |                |                     |                 |       |
|------------------------|----------------|---------------------|-----------------|-------|
| Device                 | Lieu           | Propriété *<br>Mode | Valeurs<br>Volf | ~ ×   |
| DEVICE                 | LIEU           | PROPRIÉTÉS          | Q               | ×     |
| Arke V3                | Banc de test 1 | 21.7°C 68% -        | - off Cooling   | off - |
| Thermostat 2           | Bananacake 2   | Off High 24.2°      | C 19°C 23°C     |       |
| ∃thermostat 3 (Mh5-2D) | Bananacake 1   | Off High -          | 19°C 23°C -     |       |
|                        |                |                     |                 |       |

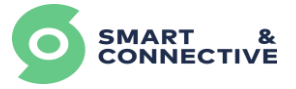

L'envoi groupé de commandes est également possible sur des devices similaires situés sur des sites différents, dans le cas d'une gestion multisites.

| Dour co fairo, il cuffit do cliquor cur |        |  |
|-----------------------------------------|--------|--|
| Four ce faire, il suffit de cliquer suf | Aperçu |  |

puis <sub>sites</sub> e

et enfin Commandes groupée

La procédure reste la même que précédemment à la différence que vous pourrez sélectionner les différents site sur lesquels la commande groupée va s'appliquer :

| Commandes groupées     |                        |                          |                     |   |                                 |   |   |
|------------------------|------------------------|--------------------------|---------------------|---|---------------------------------|---|---|
| Filter<br>Site<br>Tout | Device<br>Y            | Lieu                     | Propriété *<br>mode | ~ | Valeurs<br>Séléctionner valeurs | ~ | × |
|                        | SITE                   | LIEU<br>Surfane de vente | PROPRIÉTES          |   |                                 |   |   |
| MC thermostat virtual  | November - Roncq (283) | Surface de vente         |                     |   |                                 |   |   |
|                        | 1                      |                          |                     |   |                                 |   |   |

# 6.3 Informations du bâtiment

### 6.3.1 Location historique log (LHL)

Le second onglet Immeuble vous permet de visualiser la structure hiérarchique de votre bâtiment. On y voit les différents étages ainsi que les sous-locations (différentes pièces...).

On a également un aperçu des informations importantes remontées par l'ensemble des capteurs des différentes pièces telles que la température, l'humidité, l'état de commande des luminaires, l'état du système de CVC, le statut des portes, fenêtres... .

Cette liste des propriétés de la pièce se dimensionne automatiquement en fonction des équipements qui se trouvent dans la pièce. De plus, les icônes peuvent changer en fonction de comment a été configuré le device (par exemple un capteur d'ouvrant selon s'il a été défini en capteur de fenêtre ou de porte ne montrera pas le même icône).

Ces propriétés sont un agrégat des propriétés des devices ; c'est à dire qu'au niveau de la pièce on aura qu'un seul icône pour l'état d'ouverture des fenêtres par exemple, même s'il y a plusieurs fenêtres équipées dans la pièce. A partir du moment où une fenêtre sera ouverte, l'icône changera de couleur.

Il en va de même pour la température par exemple, qui affiche au niveau de la pièce, la moyenne des températures relevées par les différents équipements de la pièce.

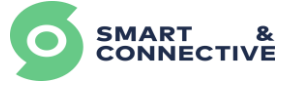

| SMART & CONNECTIVE                                                                                       | Sites > 173 > Immeuble     S&C - Bureau                                                                                                    | IX                                                  | ٨                | ≗ guillaume2 ∨ े FR ∨ |
|----------------------------------------------------------------------------------------------------|----------------------------------------------------------------------------------------------------|-----------------------------------------------------|------------------|-----------------------|
| Aperçu     Aperçu     Aperçu     Mos sites     Mos compte     Mos compte     Mos entreprise     Réglages | Sec C - Bureau<br>Tableau de bord Immeuble<br>Emplocements<br>LEU<br>• 0 - RDC<br>Extérieur<br>• Plareau SSC<br>Zone defente<br>Zone defente<br>Leu<br>• Leu Extérieur<br>• Plareau SSC<br>Zone defente<br>• Saile de Formation | X           Devices         Règles         Règleses | Création groupée | V Statistiques de     |
|                                                                                                    |                                                                                                    |                                                     |                  |                       |

En positionnant la souris sur une caractéristique (température par exemple), nous avons un retour sur la dernière fois qu'elle a été mise à jour.

| SMART &          | * > Sites > 173 > Immeuble             | IX                                                                                          | ≜ ≗              | guillaume2 🗸 े FR 🗸 |
|------------------|----------------------------------------|---------------------------------------------------------------------------------------------|------------------|---------------------|
| Aperçu           |                                        |                                                                                             |                  |                     |
| Mes sites        | Tableau de bord Immeuble               | Devices Règles Réglages                                                                     |                  |                     |
| Mes automates    | Emplacements                           |                                                                                             | Création arounée | Statistiques M      |
| 💄 Mon compte     | Employerierie                          |                                                                                             | areanon groupee  |                     |
| 🚔 Mon entreprise | LIEU                                   | RESUME                                                                                      |                  |                     |
| 🗘 Réglages 🗠     |                                        |                                                                                             |                  |                     |
|                  | ▼ 0 - RDC                              |                                                                                             |                  | 1                   |
|                  | Extérieur                              | 242 °C     Température,     a minute aoo                                                    |                  | 1                   |
|                  | ▼ Plateau S&C                          | 🚡 🔳 💿 🍐 5925 %) 👔 2145 °C, 🏝 11 people (O Heat) 💠 High) 🐵 84 lux 🖗 🕴 🗿 21 °C                |                  | i.                  |
|                  | Zone detente                           | (                                                                                           |                  | 1                   |
|                  | Zone du fond                           | (▲ 575 %) (♣ 221 °C) (PM <sub>0+0</sub> 0.47 g/m²) (♥ Cool.) (♣ Low.) (♣ 72 lux.) (♥ 26 °C) |                  | 1                   |
|                  | ✓ 1er Etage                            |                                                                                             |                  | 1                   |
|                  | Local technique                        | 🔹 🔒 24.4 °C 🕐 Fan Only ] 💠 High                                                             |                  | 1                   |
|                  | <ul> <li>Salle de Formation</li> </ul> |                                                                                             |                  | 1                   |
|                  |                                        |                                                                                             |                  |                     |
|                  |                                        |                                                                                             |                  |                     |
|                  |                                        |                                                                                             |                  |                     |
|                  |                                        |                                                                                             |                  |                     |
|                  |                                        |                                                                                             |                  |                     |
|                  |                                        |                                                                                             |                  |                     |

En cliquant sur la caractéristique, vous aurez accès à tous les derniers changements d'états avec les dates et heures de changement ainsi que les différentes valeurs de la caractéristique.

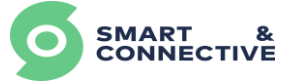

|                                                                                          |                                    | Humic          | lité - Plateau S  | &C         |       |             |   |
|------------------------------------------------------------------------------------------|------------------------------------|----------------|-------------------|------------|-------|-------------|---|
| Intervalle de temps                                                                      | De                                 | À              |                   | Intervalle |       |             |   |
| Last 24 Hours                                                                            | ∽ 02/10/2022                       | 2 11:45 03/10, | /2022 11:45       | hour       | ~     | Mise à jour | Ø |
|                                                                                          |                                    | Avera          | ge of last 24 hou | irs        |       |             |   |
| 55.0%                                                                                    |                                    |                |                   |            |       |             |   |
| 50.0%<br>12:00<br>Oct 2, 2022                                                            | 15:00                              | 18:00 21:00    | 00:00<br>         | 03:00      | 06:00 | 09:00       |   |
| 0                                                                                        |                                    |                | Date/Time         |            |       | 0           |   |
| Date                                                                                     | Valeur                             |                |                   |            |       |             |   |
| 05.10.2022 11:44:23<br>03.10.2022 11:40:21<br>03.10.2022 11:36:22<br>03.10.2022 11:05:41 | 57.75 %<br>58 %<br>57.75 %<br>58 % |                |                   |            |       |             |   |

Afin de définir au mieux l'axe des abscisses, il suffit de renseigner :

- L'Intervalle de temps total (minutes, heures, jours...),
- La date/ heure de début,
- La date/heure de fin,
- L'Intervalle (minutes, heures, jours...),
- Puis cliquez sur Mise à jour.

### 6.3.2 Détails des locations

Afin d'accéder aux détails de chaque location, il suffit de cliquer **i** sur **au niveau d'une location** (pièce par exemple), puis sur **Q** <u>Détails</u>

| Tableau de bord Immeuble | Devices Règles Réglages                                |                                   |
|--------------------------|--------------------------------------------------------|-----------------------------------|
| Emplacements             |                                                        | Création groupée 🗸 Statistiques 🗠 |
| LIEU                     | RÉSUMÉ                                                 |                                   |
| Extérieur                | €         42.1 °C            22416 lux                 | 1                                 |
| ✓ Plateau S&C            | ▲ ⑤ 	 56.5 % 	 22.58 °C 	 PM:s 0.01 g/m <sup>1</sup> 4 | 0 😃 Cool 🐓 Medium 🕂 🚺             |
| Zone detente             |                                                        | Q Détails                         |
|                          |                                                        |                                   |
| Zone du fond             | 💧 62 % 🔒 22.7 °C 🔱 Cool 🍫 Medium 🕸                     | 74 lux 🗢 25 °C 🌓 Dupliquer        |
| ▼ 1er Etage              |                                                        | + Ajouter une location            |
| Local technique          | <b>≗</b> × <b>24.4 °C U</b> Off <b>High</b>            |                                   |

Cette vue nous permet de visualiser à la fois les propriétés de la pièce ainsi que les propriétés des équipements qui la compose :

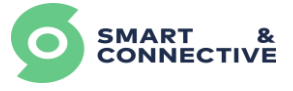

| SMART &              |                          | nts > 1586<br><b>UX</b> |                      |                           |                                                              |                  | 🎄 🔔 guillaume2 🗸                           | F FR V |
|----------------------|--------------------------|-------------------------|----------------------|---------------------------|--------------------------------------------------------------|------------------|--------------------------------------------|--------|
| Aperçu     Mes sites | Tableau de bord Immeuble | Devices Règles          | Réglages             |                           |                                                              |                  |                                            |        |
| Mes automates        | 0 - RDC > Plateau S&C    |                         |                      |                           |                                                              |                  |                                            | 1      |
| Mon entreprise       | Résumé                   |                         |                      |                           | Devices                                                      | Création groupée | ✓ Device linker   Nouveau der              | vice 🕂 |
| 🗘 Réglages 🗠         |                          | PORTE                   | PENÉTRE<br>No        | нимоптё<br>59.25 %        | DEVICE LIEU                                                  |                  | PROPRÉTÉS                                  |        |
|                      | a day ago                | 20 minutes ago          | 16 days ago          | 15 minutes ago            | ✓ Plateau S&C   Automation 178 ✓                             | Plateau S&C      |                                            | ۲      |
|                      | TEMPÉRATURE              | NUMBER OF PEOPLE        | CLIMATISATION HODE   | VITESSE DU VENTILATEUR DE | Ancien Parametre CVC   Fauteu                                | Plateau S&C      | Off 4°C 0.5°C 1.5°C 3°C                    | ۲      |
|                      | a minute ago             | 2 hours ago             | Heat<br>16 hours ago | 18 hours ago              | Capteur Ouvrant Porte   Entree                               | Plateau S&C      | Closed 100%                                | •      |
|                      | LUMINOSITÉ               | LIGHTING                | MOTION               | POINT DE CONSIGNE DE      | Capteur de tenetre   Ambre<br>Capteur de fenêtre   marketing | Plateau S&C      | Closed 100%                                | ۲      |
|                      | 81 <sup>lux</sup>        | Yes                     | No                   | 21 °C                     | Compteur de personnes   Porte                                | Plateau S&C      | People Counter Omm No motion 0 15          |        |
|                      | 3 minutes ago            | 31 minutes ago          | 2 hours ago          | 4 hours ago               | Général Lumières                                             | Plateau S&C      | On                                         | ۲      |
|                      |                          |                         |                      |                           | Omnis test                                                   | Plateau S&C      | 20.2°C 0 -4 - Social distance violation No | lo 🕢   |
|                      |                          |                         |                      |                           | Temperature eau vanne   CVC fi                               | Plateau S&C      | 12.7°C 100%                                | ۲      |
|                      |                          |                         |                      |                           | Thermostat FCU 2 Tubes test                                  | Plateau S&C      | Ventilating High 23.2°C 25°C -             | ۲      |

### 6.3.5 Plans

Il est possible d'avoir une représentation visuelle sur plan de votre site depuis l'onglet Immeuble en y ajoutant une image de votre étage (format jpeg, jpg, png). Pour ce faire :

- Cliquer sur i de votre étage puis sur / Modifier/Éditer
- Sélectionner l'image du plan de votre étage dans le champ 🖕 Choisir fichier

Il est possible d'ajouter un facteur d'échelle pour le calcul des superficies.

| Tableau de bord Immeuble Devices Règles Règlages | 0 - RDC                                             |
|--------------------------------------------------|-----------------------------------------------------|
| Emplacements                                     | Création groupée 💙 Statistiques 🐸 Nom               |
| LIEU RESUME                                      | 0 - RDC                                             |
|                                                  | Image de fond                                       |
| O - RDC                                          | Companies/45/sites/173/locations/1584/floorplan.png |
|                                                  | C Détails Floorplan Scale (cm)                      |
| Ier Etage                                        | 2 Morifiar/Éditer cm                                |
|                                                  | Proditery Editer                                    |
|                                                  | Dupinquer                                           |
|                                                  | + Ajouter une location Supprimer Sauvegarder 🗸      |

Une fois validé, accédez à la visualisation en cliquant sur l'option *Q Détails* dans le menu de votre étage. L'image chargée apparaîtra dans un nouvel écran.

Cette image va pouvoir être retravaillée pour afficher toutes sortes d'informations que vous jugerez pertinentes pour l'exploitation de votre site (Location, devices, propriétés de locations, propriétés de devices, flags, ...).

Faites un clic droit n'importe où sur le plan pour ajouter graphiquement une zone à lier à une location existante :

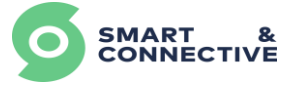

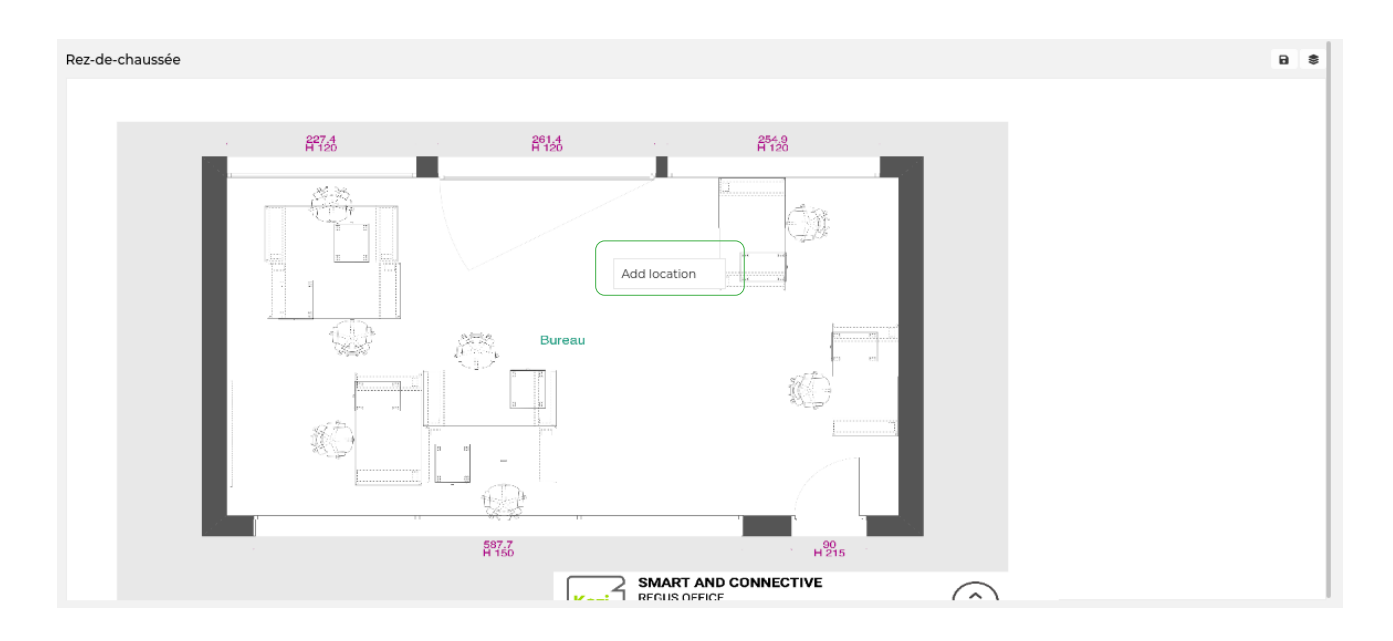

L'utilitaire de création de zone vous demandera de choisir un modèle prédéfini ou de dessiner votre zone à la main :

| Choose a shape |                       |     |   | ×   |
|----------------|-----------------------|-----|---|-----|
|                |                       |     |   |     |
|                |                       |     |   |     |
|                |                       |     |   | - 1 |
|                | or                    | ÷., |   | - 1 |
|                | <br>Draw from scratch | _   | _ | _   |

Une fois la zone créée, elle apparaîtra sur le plan dans un statut « Non assignée » :

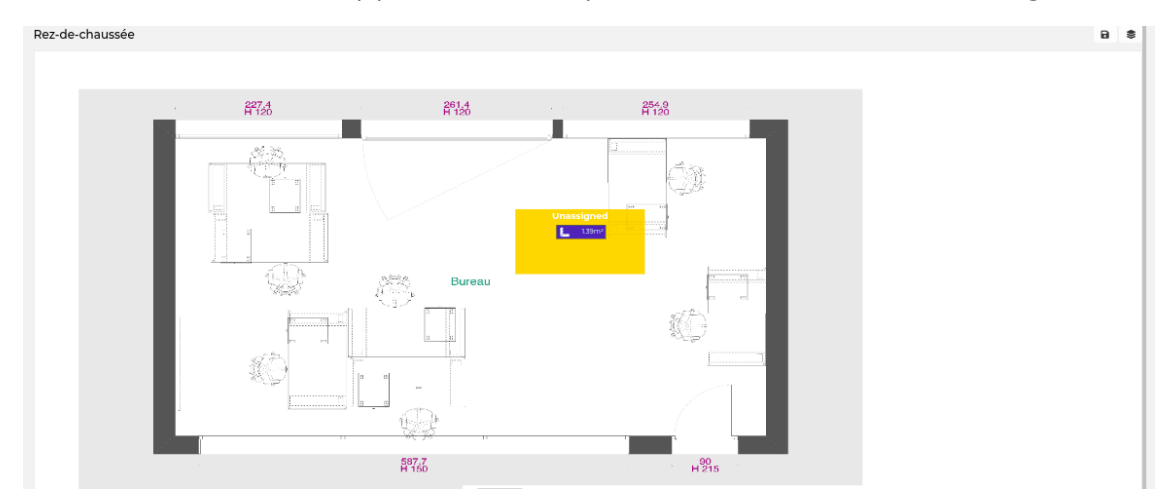

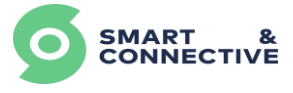

Vous pourrez alors la déplacer, la redimensionner, la supprimer ou l'assigner à une location de votre site pour bénéficier des propriétés de la location sur la vue plan. Pour ce faire, faite un clic droit sur la zone pour ouvrir le menu contextuel :

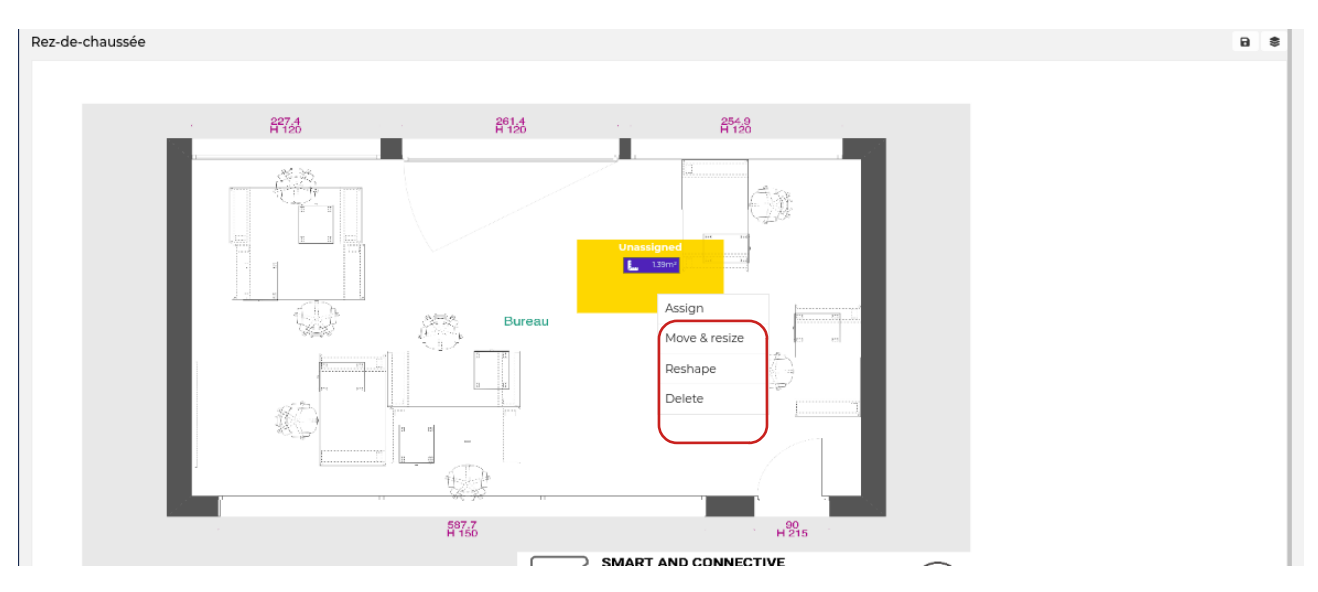

Redimensionnez la zone selon vos besoins et validez (n'oubliez pas de sauvegarder vos modifications grâce à l'icône de sauvegarde en haut à droite de l'écran) :

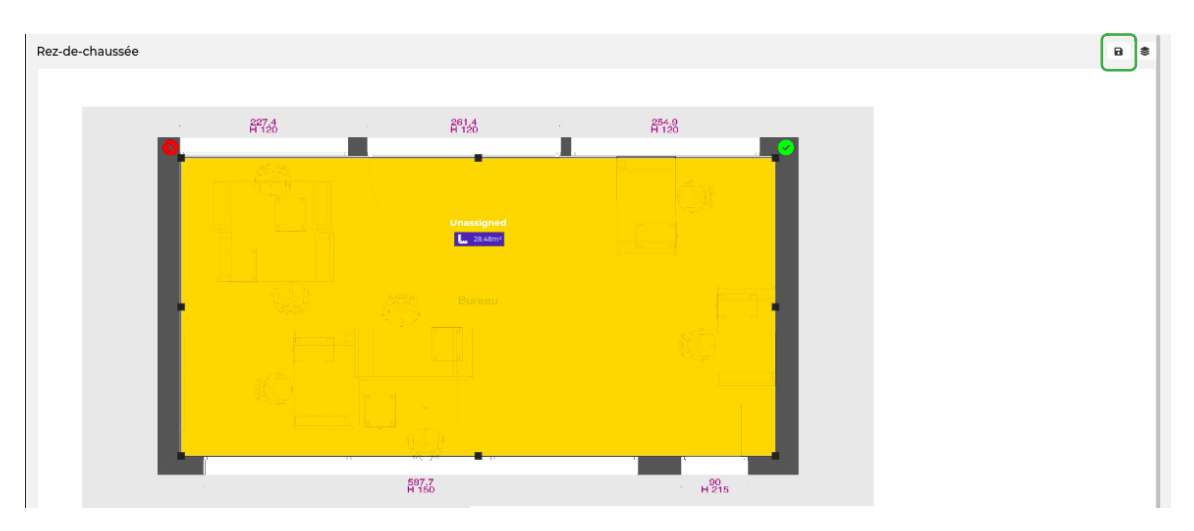

Refaites un clic droit sur la zone pour ouvrir le menu contextuel et assignez la zone à une location de votre site :

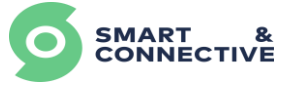

| Rez-de-chaussée |                                     |                | B \$ |
|-----------------|-------------------------------------|----------------|------|
|                 | R <sup>27,4</sup> R <sup>01,4</sup> | 454-9<br>H 120 |      |
| Assign location |                                     |                | ×    |
|                 | Create OR Salon 🗸 Assign            |                |      |
|                 |                                     |                |      |
|                 |                                     |                |      |
|                 |                                     |                |      |
|                 | 597.7                               | 190 s          |      |

La zone ainsi affectée passera en couleur bleue :

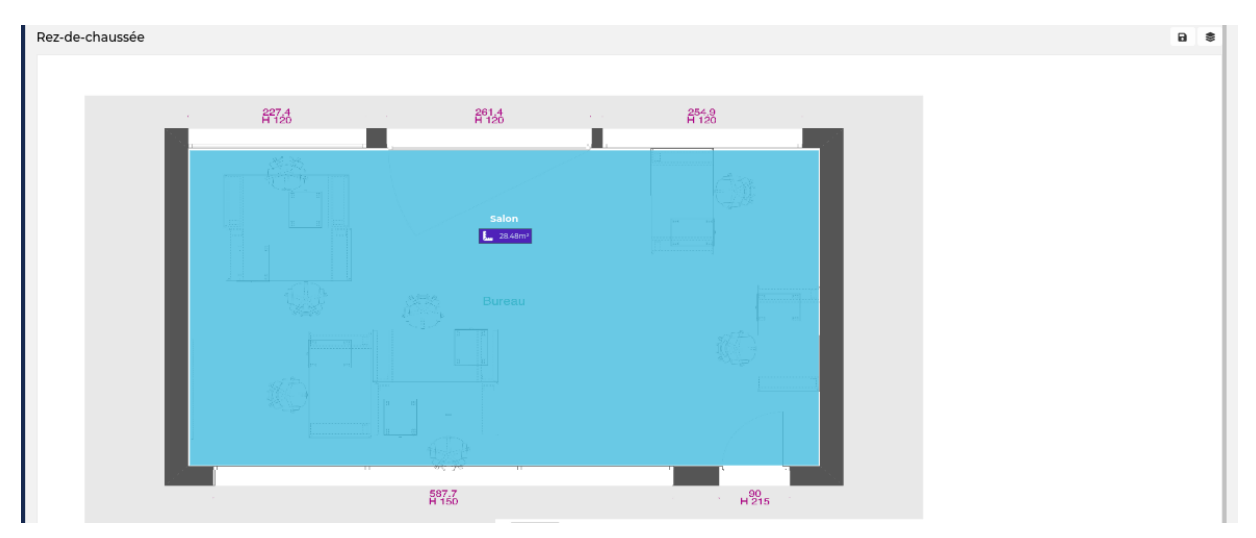

Il sera possible de voir la couleur de la zone changer en vert ou rouge en fonction des propriétés (pièce à nettoyer, occupation, alerte de qualité d'air, alertes de températures, ....). Ces paramètres seront définis par les règles de gestion.

Une fois la zone affectée, son menu contextuel s'est enrichi de nouvelles options. Vous pouvez désormais accéder aux détails de la location, désassigner la zone, ajouter un device, ajouter une sous-location.

Si vous souhaitez la supprimer, il vous faudra d'abord la désassigner.

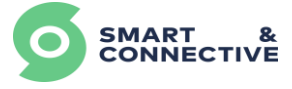

| z-de-chaussée |       |                |                                  |                      |
|---------------|-------|----------------|----------------------------------|----------------------|
|               | A27.4 | 261.4<br>H 120 | A 120                            |                      |
|               |       | Salon          |                                  | 1                    |
|               |       |                | Details<br>Move & resize         | 1999<br>1997<br>1997 |
|               |       |                | Unassign<br>Add device           |                      |
|               |       |                | Add child location<br>Apply rule |                      |
|               |       | 587.7<br>H 150 | H <sup>90</sup>                  |                      |

En cliquant sur l'option Q Détails vous verrez les différentes informations relatives à votre location (différents logs des événements) ainsi que les devices liés à cette location.

| ocation Details                                 |                             |                  |          |                                                                                               |          |                     |
|-------------------------------------------------|-----------------------------|------------------|----------|-----------------------------------------------------------------------------------------------|----------|---------------------|
| Information Summ                                | mary                        |                  |          |                                                                                               |          |                     |
| Information<br>Name:<br>ID:<br>Type:<br>Active: | Salon<br>832<br>Unit<br>Yes |                  | ,        | Devices<br>Name<br>Thermostat<br>Contact Porte<br>Smart Plug<br>Général Lumière<br>Thermostat |          | @<br>@<br>@<br>@    |
| History                                         |                             |                  |          |                                                                                               |          | 2 ⊞                 |
| Select N                                        | Select                      | Select           |          |                                                                                               |          |                     |
| Date                                            | HVAC Status                 | AcStatusLoggedAt | Humidity | HumidityLoggedAt                                                                              | Occupied | OccupiedLoggedAt    |
| 26.07.2021 11:29:27                             |                             |                  |          |                                                                                               | false    | 19.07.2021 21:17:02 |
| 26.07.2021 11:28:42                             |                             |                  |          |                                                                                               | false    | 19.07.2021 21:17:02 |
| 26.07.2021 11:26:41                             |                             |                  |          |                                                                                               | false    | 19.07.2021 21:17:02 |
| 26.07.2021 11:26:12                             |                             |                  |          |                                                                                               | false    | 19.07.2021 21:17:02 |
| 26.07.2021 11:25:13                             |                             |                  |          |                                                                                               | false    | 19.07.2021 21:17:02 |
| 26.07.2021 11:24:42                             |                             |                  |          |                                                                                               | false    | 19.07.2021 21:17:02 |
| 26.07.2021 11:23:42                             |                             |                  |          |                                                                                               | false    | 19.07.2021 21:17:02 |
| 26.07.2021 11:23:12                             |                             |                  |          |                                                                                               | false    | 19.07.2021 21:17:02 |
| 26.07.2021 11:23:02                             |                             |                  |          |                                                                                               | false    | 19.07.2021 21:17:02 |
| 25.07.2021.11-21-/1                             |                             |                  |          |                                                                                               | falro    | 10.07.001.01.07.00  |

En cliquant sur l'onglet « Sommaire », vous accéderez à la liste des propriétés de location que vous voulez voir s'afficher ou masquer sur le plan :
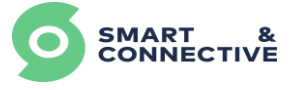

| Location Details     |                         | ×    |
|----------------------|-------------------------|------|
| Information Summary  |                         |      |
| Enable Customization |                         |      |
| 🗆 Hidden             | Occupied                | I    |
| 🗆 Hidden             | Humidity                | 1    |
| 🗆 Hidden             | Temperature             | 1    |
| 🗆 Hidden             | Door Open               | 1    |
| 🗆 Hidden             | Door Locked             | 1    |
| 🗆 Hidden             | Window Open             | t    |
| 🗆 Hidden             | Curtains Open           | 1    |
| 🗆 Hidden             | HVAC Status             | 1    |
| 🗆 Hidden             | HVAC Setpoint (Cooling) | 1    |
| 🗆 Hidden             | HVAC Fan Speed          | I    |
| 🗆 Hidden             | HVAC Mode               | t    |
|                      |                         | Save |

Cochez la case « Activer la customisation » et réorganisez/affichez/masquez les différentes propriétés puis sauvegardez la sélection :

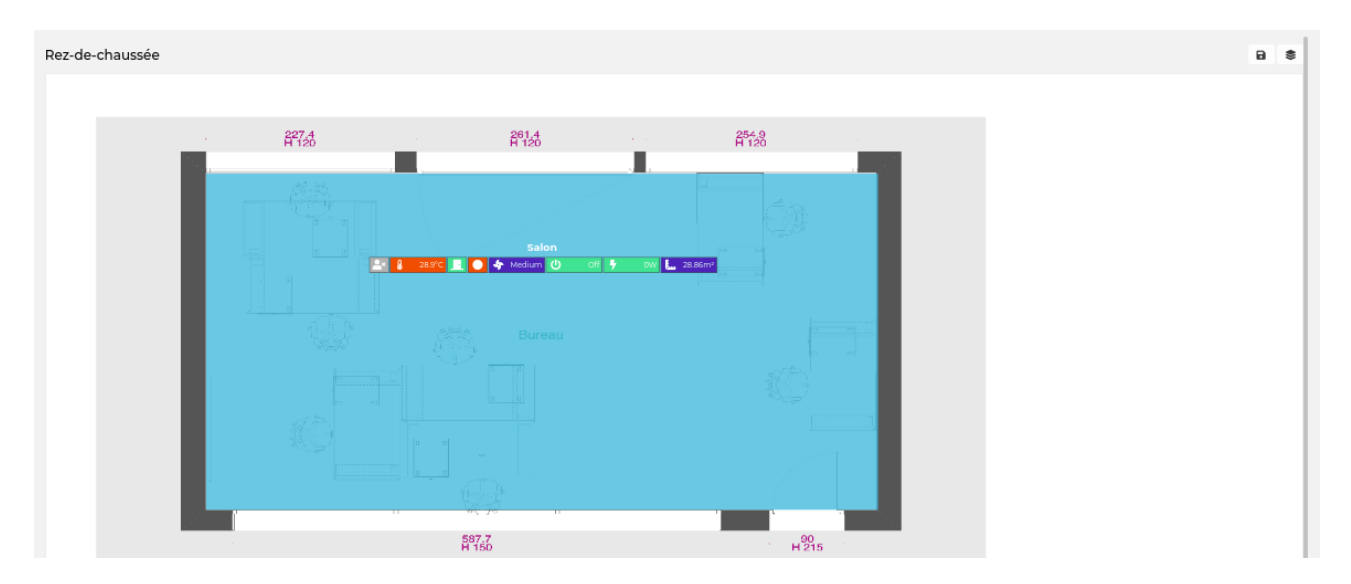

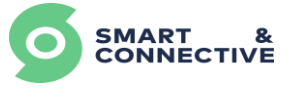

Un clic droit sur la zone de la location vous permettra d'ajouter des Devices sur la représentation plan :

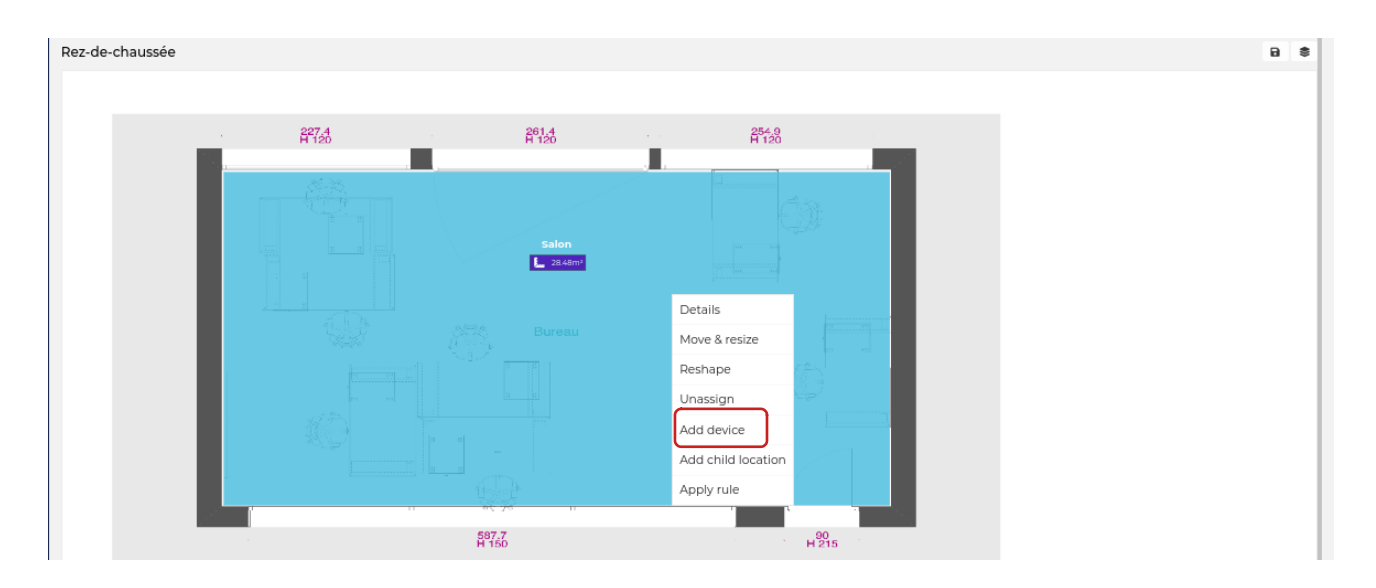

Sélectionnez dans la liste le device à ajouter :

| Device Object                                                    |                                     |                                | *      |
|------------------------------------------------------------------|-------------------------------------|--------------------------------|--------|
| Search                                                           | Device Types<br>Select Device Types | Protocols     Select Protocols | ~      |
| <ul> <li>Aeotec Nano Switch ZW139<br/>Nano Switch</li> </ul>     |                                     |                                | Select |
| Aqara TVOC Air Quality Monitor     Air Quality Monitor           |                                     |                                | Select |
| ✓ Céos<br>Automation                                             |                                     |                                | Select |
| <ul> <li>Céos touch<br/>Automation (touch)</li> </ul>            |                                     |                                | Select |
| Eurotronic Air Quality Sensor Z-Wave Plus     Air Quality Sensor |                                     |                                | Select |
| FGBS222 Smart Implant (FIBARO System)     Sensor Notification    |                                     |                                | Select |
| FGMS001 Motion Sensor (FIBARO System)     Home Security Sensor   |                                     |                                | Select |
| HKZW-MS01 Multisensor (Hank Electronica<br>Motion sensor         | s) EU                               |                                | Select |
| ✓ KeyFob<br>Remote Control                                       |                                     |                                | Select |
| ✓ MCO Home Micro Combo Switch MH-S222<br>Combo Switch            | EU                                  |                                | Select |
| ✓ MCO Home Micro Shutter MH-C221 EU<br>Micro Shutter             |                                     |                                | Select |
| MCO Home PM2.5 Sensor Air Quality Monit<br>Air Quality Sensor    | tors                                |                                | Select |

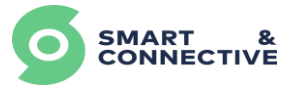

Positionnez l'icône du device sur le plan et valider pour l'encrer (le positionnement n'est pas définitif, il est possible de le déplacer en utilisant le menu du device via un clic droit) :

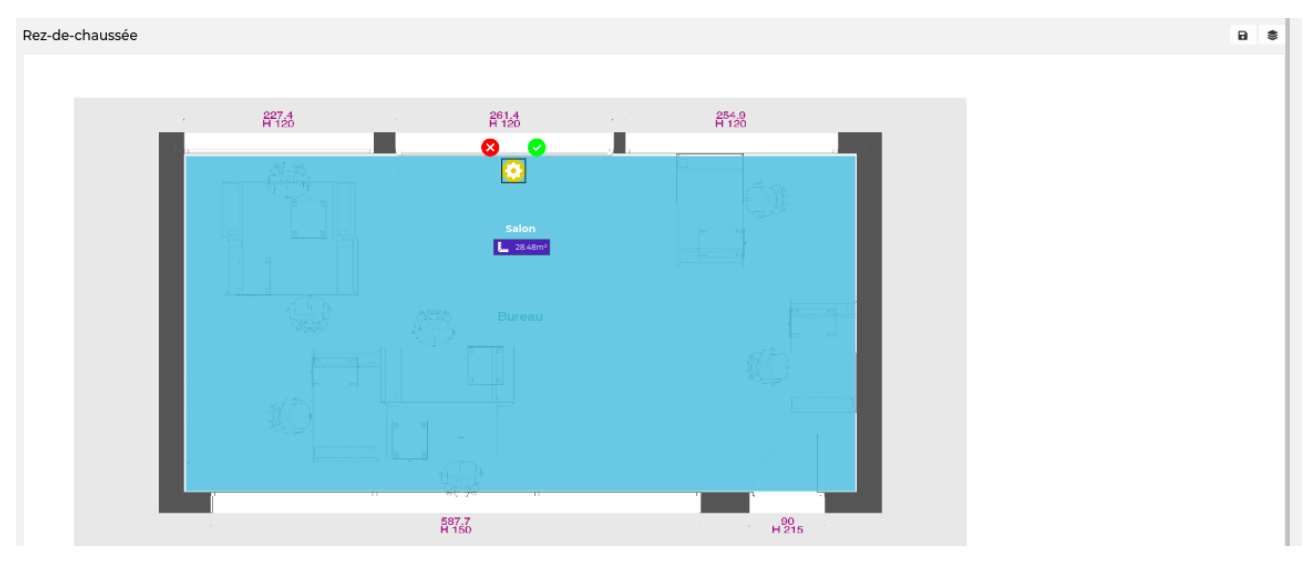

Assignez le device du plan à un device de votre site via le clic droit sur l'équipement :

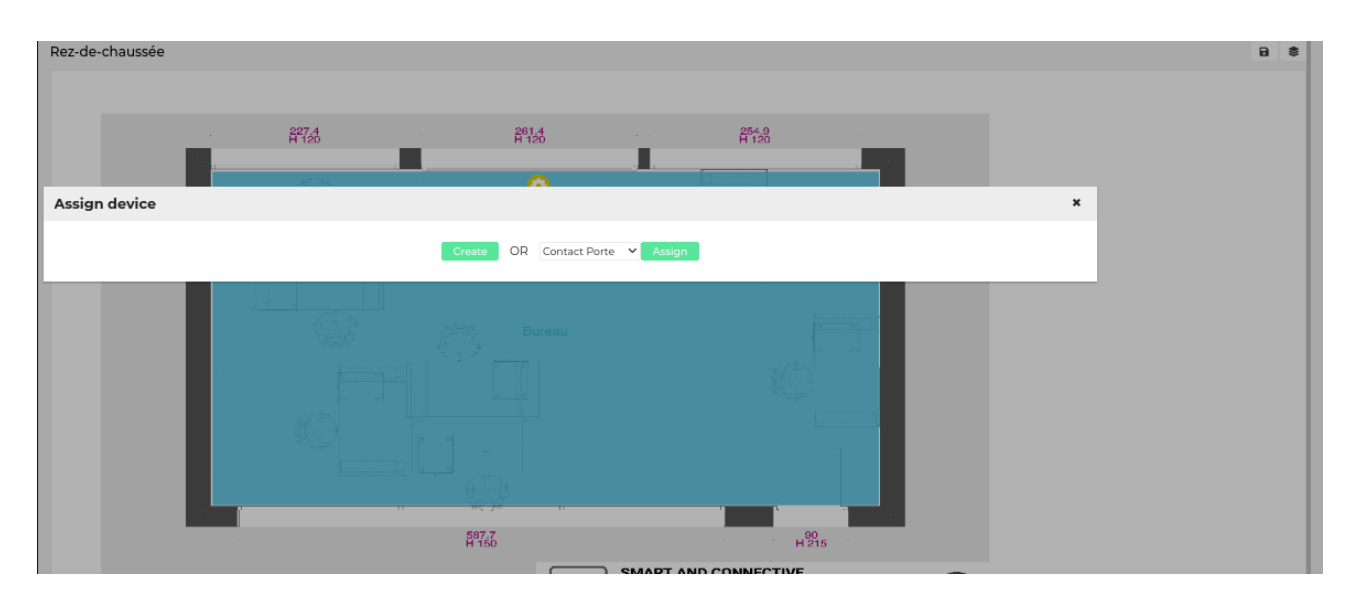

Le device passera ensuite en couleur bleue, et remontra les informations qu'il communique avec le Portail. Il sera possible, via les règles de gestion, de piloter sa couleur (vert ou rouge) en fonction de l'utilisation que l'on souhaite en faire (occupation, alerte de qualité de l'air, alerte de température, ...).

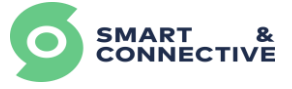

### Exemples de rendus sur plan :

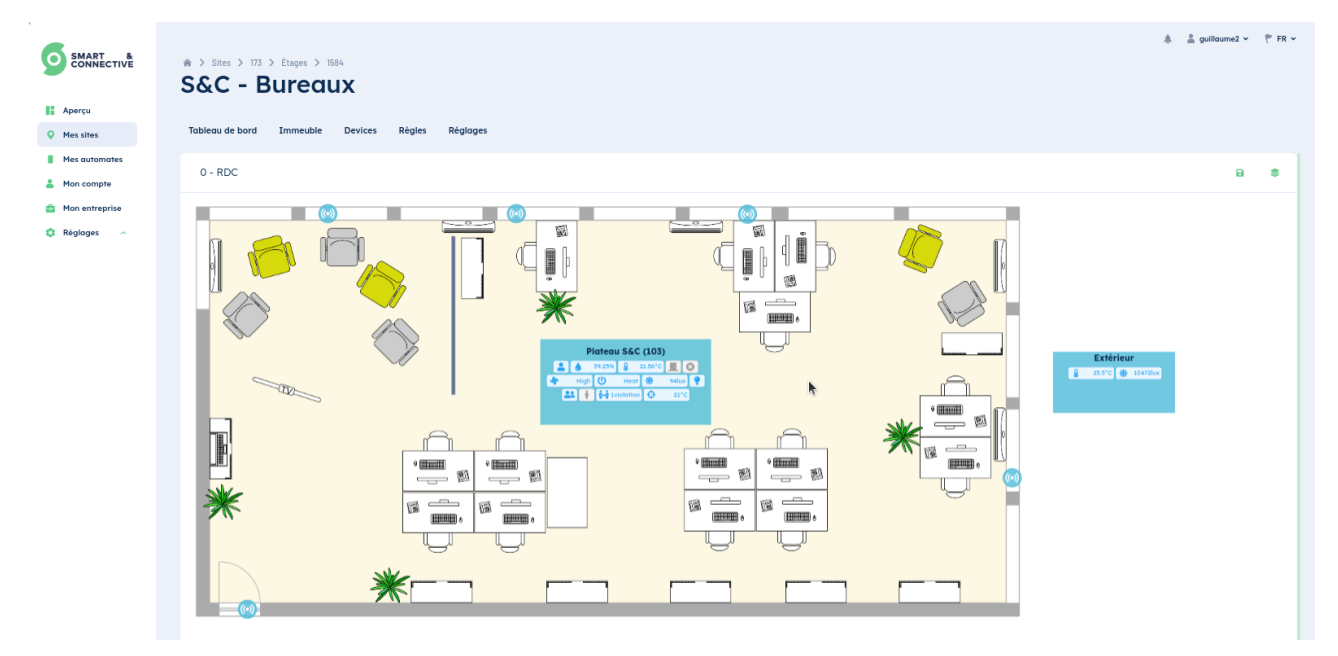

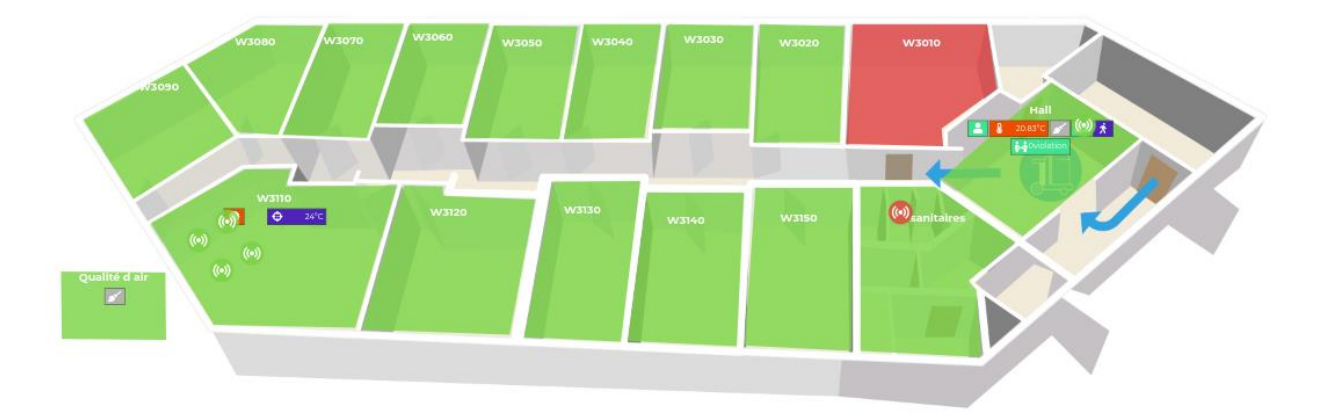

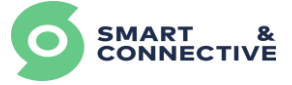

## 6.4 Synchronisation des automates

Nous avons vu dans la section <u>5.5 Synchronisation des automates</u> comment synchroniser un CEOS directement depuis le CEOS Manager. Il est également possible de synchroniser un ou plusieurs automates en même temps, directement depuis le Portail, lorsque des modifications de structure, d'équipements ou de règles ont été réalisées.

• Un seul automate

Aller dans l'onglet Devices et accéder aux détails de l'automate en cliquant sur 📀

| Tableau de bord Immeuble                             | Devices Règles Rég | glages          |                  |
|------------------------------------------------------|--------------------|-----------------|------------------|
| Devices                                              | Création groupée   | V Device linker | Nouveau device + |
| DEVICE                                               | LIEU               | PROPRIÉTÉS      |                  |
| <ul> <li>Plateau S&amp;C   Automation 178</li> </ul> | ✓ Plateau S&C      |                 | ۲                |
| Ancien Parametre CVC   Faut                          | reu Plateau S&C    |                 | ۲                |
| Capteur Ouvrant Porte   Entr                         | ee Plateau S&C     | Open -          | ۲                |
| Capteur de fenêtre   Ambre                           | Plateau S&C        | Closed -        | ۲                |
| Capteur de fenêtre   Comme                           | rcic Plateau S&C   | Open -          | ۲                |
| Capteur de fenêtre   Détente                         | Plateau S&C        | Closed -        | ۲                |

Une fois sur la page de détails du CEOS, cliquez sur l'icône 🚺 en haut à droite de la page pour synchroniser :

| Tableau de bord Immeuble        | Devices Règles | Réglages         |         |                                               |
|---------------------------------|----------------|------------------|---------|-----------------------------------------------|
| Plateau S&C > Plateau S&C   Aut | omation 178    |                  |         | 🔥 🔥 a few seconds ago 🔒 🥒                     |
| Devices                         |                | Nouveau de       | evice + | Info 1                                        |
| DEVICE                          | LIEU           | PROPRIÉTÉS       |         |                                               |
|                                 |                |                  |         | 1/8                                           |
| Ancien Parametre CVC   Fauteuil | Plateau S&C    | Off 4°C 0.5°C 1. | .5' 💿   | VU POUR LA DERNIÈRE FOIS<br>a few seconds ago |
| Capteur Ouvrant Porte   Entree  | Plateau S&C    | Closed 100%      | ٩       | LIEU:<br>Plateau S&C                          |
| Capteur de fenêtre   Ambre      | Plateau S&C    | Closed 100%      | ۲       | VERSION:                                      |
| Capteur de fenêtre   Commercial | Zone detente   | 100%             | ۲       |                                               |
| Capteur de fenêtre   Détente    | Zone detente   | Closed 100%      | ۲       |                                               |
|                                 |                |                  |         | DEVICE DEODDIČTČS                             |

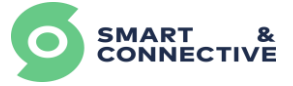

### • Un ou plusieurs automates

Pour synchroniser un ou plusieurs automates en même temps, il suffit de :

- Aller dans l'onglet Devices

| Tableau de bord Immeuble                             | Devices Règles Ré | glages            |                  |           |          |
|------------------------------------------------------|-------------------|-------------------|------------------|-----------|----------|
| Devices                                              | Création groupée  | ✓ Device linker □ | Nouveau device + | Automates | <u>a</u> |
| DEVICE                                               | LIEU              | PROPRIÉTÉS        |                  |           | · 行      |
| <ul> <li>Plateau S&amp;C   Automation 178</li> </ul> | ✓ Plateau S&C     |                   | ۲                |           |          |
| Ancien Parametre CVC   Fauteu                        | a Plateau S&C     | •••••             | ۲                |           |          |
| Capteur Ouvrant Porte   Entree                       | Plateau S&C       | Open -            | ۲                |           |          |
| Capteur de fenêtre   Ambre                           | Plateau S&C       | Closed -          | ۲                |           |          |
| Capteur de fenêtre   Commerci                        | c Plateau S&C     | Open -            | ۲                |           |          |
| Capteur de fenêtre   Détente                         | Plateau S&C       | Closed -          | ۲                |           |          |

Un écran s'ouvrira avec la liste de tous les automates de votre site. Sélectionner les automates à synchroniser et cliquer sur Exécuter

| Co                    | ntrôle multi-auton       | nate     |  |
|-----------------------|--------------------------|----------|--|
| Action *              | Taille de la sélection * |          |  |
| Synchronize (pull) 🗸  | 1                        | Exécuter |  |
| ∨ 0 - RDC             |                          |          |  |
| 🕑 Plateau S&C   Auton | nation 178               |          |  |
| ✓ 1er Etage           |                          |          |  |
| Salle de Formation    | Automation 152           |          |  |
| Z. Local technique    | Automation 224           |          |  |

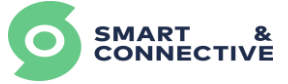

## 6.5 Statistiques

Afin de pouvoir analyser et comparer les valeurs des devices, un bouton se trouve au niveau de l'onglet Immeuble de chaque site :

| Statistiques | 1.0 |
|--------------|-----|
| orunanques   | -   |

| Tableau de bord Immeuble            | Devices Règles Réglages                                                                 |                                   |
|-------------------------------------|-----------------------------------------------------------------------------------------|-----------------------------------|
| Emplacements                        |                                                                                         | Création groupée 🗸 Statistiques 🗠 |
| LIEU                                | RÉSUMÉ                                                                                  | 行                                 |
| ▼ 0 - RDC                           |                                                                                         | ÷                                 |
| Extérieur                           | <b>♀</b> 42.1 °C <b>★</b> 22416 lux                                                     | ÷                                 |
| <ul> <li>Plateau S&amp;C</li> </ul> | <b>▲ (</b> ) <b>(</b> ) <b>(</b> ) <b>(</b> ) <b>(</b> ) <b>(</b> ) <b>(</b> ) <b>(</b> | 0 🕐 Cool 🔶 Medium 🕂               |
| Zone detente                        |                                                                                         | ÷                                 |
| Zone du fond                        | ● 62 % <b>8 22.7 °C 0 Cool 4 Medium</b> *                                               | 74 lux 🗘 🗢 25 °C                  |

Il y a 3 informations importantes à renseigner afin de pouvoir analyser et récupérer les informations :

- La plage de dates et heures permettant de configurer l'axe des abscisses,
- Les emplacements concernés par l'analyse des valeurs,
- L'axe des ordonnées, permettant d'afficher les propriétés qui nous intéressent (température, puissance, luminosité...).

#### <u>Plage de dates et d'heures :</u>

Afin de définir au mieux l'axe des abscisses, il suffit de renseigner :

- L'Intervalle de temps total (minutes, heures, jours...),
- La date/ heure de début,
- La date/heure de fin,
- L'Intervalle (minutes, heures, jours...).

| atistiques du site Sophia Off                                                                   | ice |                    |                   |   |                   |     |         |                            |   | 2             |
|-------------------------------------------------------------------------------------------------|-----|--------------------|-------------------|---|-------------------|-----|---------|----------------------------|---|---------------|
| Plage de dates et d'heures                                                                      |     |                    |                   |   |                   |     |         |                            |   | -             |
| Intervalle de temps<br>Séléctionner                                                             | ~   | De<br>Séléctionner |                   |   | À<br>Séléctionner |     |         | Intervalle<br>Séléctionner |   | ~             |
| E<br>Last 5 Minutes<br>Last 10 Minutes<br>Last 20 Minutes<br>Last 30 Minutes<br>Last 45 Minutes |     |                    |                   |   |                   |     |         |                            |   | •             |
| Last 1 Hour<br>Last 3 Hours<br>Last 6 Hours<br>Ensemble de données                              |     |                    | Axes              |   | Position          |     | Couleur | Style                      |   |               |
| Séléctionner Ensemble de données                                                                |     | ~                  | Séléctionner Axes | ~ | Left              | × ~ |         | Séléctionner Styles        | ~ | ×             |
|                                                                                                 |     |                    |                   |   |                   |     |         |                            |   | 🕄 Mise à jour |

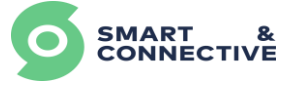

#### Les emplacements concernés :

Il est possible à cet endroit de sélectionner une ou plusieurs locations (remonter les températures de toutes les chambres d'un étage par exemple) ou de comparer différents emplacements entre eux (par exemple comparer l'évolution des températures des chambres de la façade Nord avec celles de la façade Sud).

| Plage de dates et d'heures                                                                                       |               |         |   |              |   |         |                            |   |   |
|----------------------------------------------------------------------------------------------------|---------------|---------|---|--------------|---|---------|----------------------------|---|---|
| Intervalle de temps<br>Séléctionner                                                                              | De<br>✓ Séléc | tionner | Å | Séléctionner |   |         | Intervalle<br>Séléctionner |   |   |
| Emplacements                                                                                                    |               |         |   |              |   |         |                            |   |   |
| Emplacements *<br>Séléctionner Emplacements                                                                      |               |         |   |              |   |         |                            |   |   |
| Comparer                                                                                                    |               |         |   |              |   |         |                            |   |   |
|                                                                                                    |               |         |   |              |   |         |                            |   |   |
| Comparer Emplacements *<br>Séléctionner Comparer Emplacemen                                                      | its           |         |   |              |   |         |                            |   |   |
| Comparer Emplacements *<br>Séléctionner Comparer Emplacemen<br>Axes                                              | ts            |         |   |              |   |         |                            |   |   |
| Comparer Emplacements *<br>Séléctionner Comparer Emplacement<br>Axes<br>Combiner/Associer                        | ts            |         | _ |              | _ | _       |                            |   | _ |
| Comparer Emplacements *<br>Séléctionner Comparer Emplacement<br>Axes<br>Combiner/Associer<br>Ensemble de données | ts            | Aves    | Ρ | Position     | _ | Couleur | Style                      | - | ÷ |

L'axe (informations qu'on souhaite afficher) :

Enfin la dernière partie concerne les différentes informations que l'on souhaite récupérer. Toutes les propriétés des devices sont interprétables et analysables. On a la possibilité de combiner plusieurs variables afin d'obtenir par exemple l'évolution de la température des chambres par rapport à l'évolution de la température extérieur. Il n'y a pas de limite quant au nombre de variables affichées dans le graphique.

Au niveau du paramétrage, il est possible de :

- Choisir la couleur de chaque courbe,
- Sélectionner le style de courbe (trait continue, nuage de points...),
- Choisir si on souhaite mettre les infos sur un seul graphe ou plusieurs (si on coche la case combiner/associer, alors toutes les informations seront affichées sur un seul graphe),

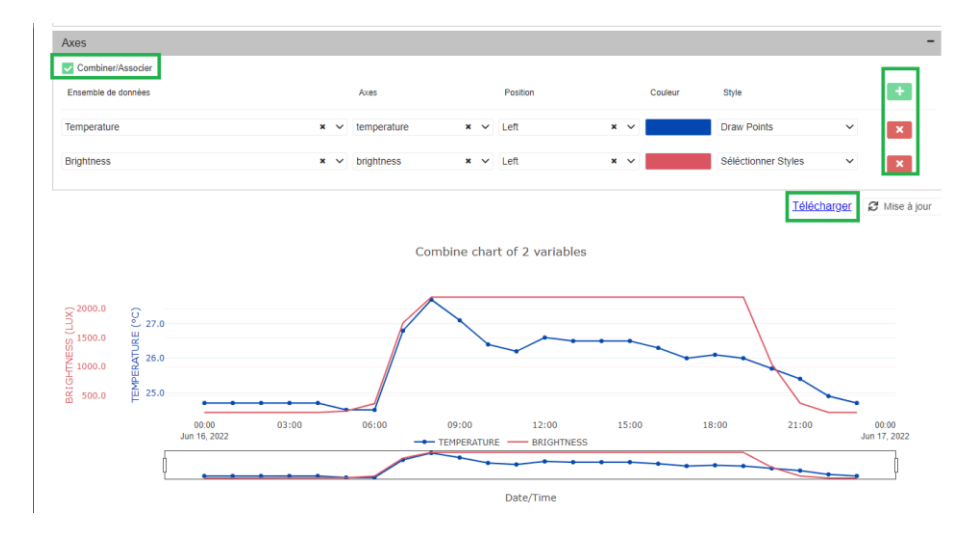

<u>Note :</u> Toutes les informations sont téléchargeables en format .csv ce qui permet de pouvoir faire des analyses plus précises si besoin, il suffit de cliquer sur « Télécharger ».

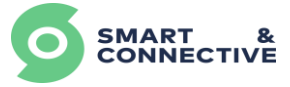

## 7 Paramétrage du site et accès End-user

- Modification/Suppression d'un site,
- Création profils utilisateurs (Widget/Notifications/Tâches),
- Invitation utilisateurs,

<u>Objectifs :</u> A la fin de ce module vous serez en mesure de modifier les données de votre site, de le supprimer, de créer des profils pour vos utilisateurs finaux et de les inviter à rejoindre votre site.

#### 7.1 Modification infos du site

Pour modifier les informations générales d'un site, accédez à l'onglet Réglages du site et cliquez sur 🎓 en haut à droite du profil du site :

| SMART &                                                | A > Stees > 223 > Registers<br>Alpha - Champs Elysées (234)                                                                                                    |                             |           |                                                                                                    | ≧ muthatsginnorhodconective.com × |
|--------------------------------------------------------|----------------------------------------------------------------------------------------------------|-----------------------------|-----------|----------------------------------------------------------------------------------------------------|-----------------------------------|
| Aperçu     Mes sites                                   | Tableau de bord Immeuble Devices Règles Planificateur Règlog                                                                                                    | jes                         |           |                                                                                                    |                                   |
| Mes automates                                          | Profil du site                                                                                                    | Utilisateurs finaux         |           |                                                                                                    | Inviter un utilisateur final      |
| <ul> <li>Mon extreprise</li> <li>Réglages ~</li> </ul> | Name<br>Alpha - Champs Dystes (34)<br>Crosses<br>Maha<br>Maran<br>Maran<br>Ma |                             | nter mere | Estimation and a second second s |                                   |
|                                                        |                                                                                                    | Profiles utilisateur<br>son |           |                                                                                                    | tioneau profi 🔸                   |

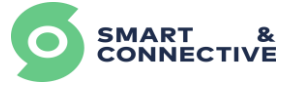

Vous pourrez alors modifier les informations générales de localisation, langue, fuseau horaire, catégorie, sous-catégorie... :

| Tableau de bord Im               | meuble Devices Règles Planificateur | Régloge |                     |              |                  |                  |               |         |
|----------------------------------|-------------------------------------|---------|---------------------|--------------|------------------|------------------|---------------|---------|
| Profil du site                   |                                     | 1       | Utilisateurs finaux |              |                  |                  |               | Inviter |
|                                  |                                     |         | NDH                 | RÓLE P       | 107L             | STATUT/SITUATION |               |         |
| NDH<br>Alpho<br>Cartoso<br>Alpho |                                     |         |                     | Alpha - Cham | ps Elysées (234) |                  | ×             |         |
| Nord<br>Nord<br>EDESSE Cotégori  | •                                   |         |                     |              | Sous-catégorie   |                  |               |         |
| 114 Av Alpho<br>Ele de 75008     |                                     |         |                     |              | Nord             |                  |               |         |
| Europe Alpho -                   | Champs Elysées (254)                |         |                     |              |                  |                  |               |         |
| French<br>Rue *                  |                                     |         |                     |              |                  |                  |               |         |
| 114 Av.                          | des Champs-Élysées                  |         |                     |              |                  |                  |               |         |
| État/rég                         | ion/district *                      |         |                     |              | Ville*           |                  |               |         |
| De de F                          | rance                               |         |                     |              | Paris            |                  |               |         |
| Code por                         | stal *                              |         |                     |              | Poys *           |                  |               | _       |
| 75008                            |                                     |         |                     |              | France           |                  | * *           |         |
| Fuseou h                         | oraire *                            |         |                     | * ~          | Langage          |                  | * v           |         |
|                                  |                                     |         |                     |              |                  |                  |               |         |
| Suppr                            | lmar                                |         |                     |              |                  |                  | Sauvegarder 🛩 |         |
|                                  |                                     |         |                     |              |                  |                  |               |         |

#### 7.2 Suppression du site

Pour supprimer totalement un site, un bouton supprimer est présent au niveau des détails du site.

# Attention : Cette action est irréversible et supprimera absolument tout ce qui a été créé pour ce site.

| Alpha - Champ                | os Elysées (234) |
|------------------------------|------------------|
| Catégorie                    | Sous-catégorie   |
| Alpha                        | Nord             |
| Nom *                        |                  |
| Alpha - Champs Elysées (234) |                  |
| Rue *                        |                  |
| 114 Av. des Champs-Élysées   |                  |
| État/région/district *       | Ville *          |
| Ile de France                | Paris            |
| Code postal *                | Pays *           |
| 75008                        | France x v       |
| Fuseou horaire *             | Langage          |
| Europe/Paris × v             | French x v       |
| Supprime                     | Sourigarder 🖌    |

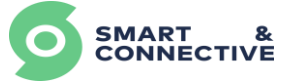

#### 7.3 Création accès End-User

L'onglet Réglages vous permet également de créer des profils pour les utilisateurs finaux, ainsi que d'inviter ces utilisateurs finaux sur le site.

| SMART &                                               |                                                                                     |                      |       |        |                  | 🌲 🚡 guillaume2 👻 🏹 FR 🗸      |
|-------------------------------------------------------|-------------------------------------------------------------------------------------|----------------------|-------|--------|------------------|------------------------------|
| Aperçu                                                |                                                                                     |                      |       |        |                  |                              |
| O Mes sites                                           | Tableau de bord Immeuble Devices Rè                                                 | gles Réglages        |       |        |                  |                              |
| <ul> <li>Mes automates</li> <li>Mon compte</li> </ul> | Profil du site 🛛 🌶                                                                  | Utilisateurs finaux  |       |        |                  | Inviter un utilisateur final |
| 🎰 Mon entreprise                                      |                                                                                     | NOM                  | RÖLE  | PROFIL | STATUT/SITUATION |                              |
| 🗘 Réglages 🗠                                          | NOM<br>S&C - Bureaux                                                                |                      |       |        |                  |                              |
|                                                       | ADRESSE<br>400 avenue Roumanille, Village<br>d'antranzica Graen Sida Bat 7 Entrés 2 | Guillaume Enduser    | admin | All    | Active           | ۲                            |
|                                                       | PACA Biot<br>06410 France                                                           | S&C utilisateur      | admin | All    | Active           | ۲                            |
|                                                       | Europe/Paris                                                                        | Demo SC              | admin | All    | Active           | ۲                            |
|                                                       | French                                                                              | Sebastien GOYARD     | admin | All    | Active           | ۲                            |
|                                                       |                                                                                     | Profiles utilisateur |       |        |                  | Nouveau profil +             |
|                                                       |                                                                                     | NOM                  |       |        |                  |                              |
|                                                       |                                                                                     |                      |       |        |                  |                              |
|                                                       |                                                                                     | All                  |       |        |                  | ۲                            |
|                                                       |                                                                                     |                      |       |        |                  |                              |

Un utilisateur final n'aura accès au site qu'en mode lecture. Il pourra tout de même déclencher les devices mais ne pourra pas toucher à la structure du site (créer/modifier/supprimer des location ou des devices).

En créant un profil d'utilisateur final, vous pouvez également limiter son accès aux différents widgets, rapports et tâches.

| SMART &          | ♦ > Sites > 173 > Réglages S&C - Bureaux                                              |                                                    | 🌲 🔔 guillaume2 ∨ 🤎 FR ∨      |
|------------------|---------------------------------------------------------------------------------------|----------------------------------------------------|------------------------------|
| Aperçu           |                                                                                       |                                                    |                              |
| Q Mes sites      | Tableau de bord Immeuble Devices Rè                                                   | gles Réglages                                      |                              |
| Mes automates    | Profil du site 🖉                                                                      | *                                                  | Inviter un utilisateur final |
| 💼 Mon entreprise |                                                                                       | Profil utilisateur statut/struation                |                              |
| 🗘 Réglages 🗠     | NOM<br>S&C - Bureaux<br>ADRESSE                                                       | Nom *                                              |                              |
|                  | 400 avenue Roumanille, Village<br>d'entreprise Green Side Bat 7 Entrée 2<br>PACA Biot | Actif                                              |                              |
|                  | 06410 France<br>FUSEAU HORAIRE                                                        | Oadgets Rapports Tâches                            | ۲                            |
|                  | Europe/Paris<br>LANGAGE<br>French                                                     | O Tout Sélection O Tout Sélection O Tout Sélection | ۲                            |
|                  |                                                                                       | Active                                             | ۲                            |
|                  |                                                                                       | Tromes uninsureur                                  | Nouveau profil 🕇             |
|                  |                                                                                       | NOM                                                |                              |
|                  |                                                                                       | All                                                | ۲                            |

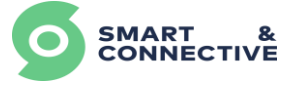

Pour inviter un utilisateur à rejoindre votre site, renseignez l'adresse mail qu'il a utilisé pour s'inscrire au Portail (même étape que pour la création d'un compte intégrateur mais en cochant « Non » à la question « Êtes-vous un intégrateur », (voir <u>section 1.1</u> <u>Création d'un compte</u>), déterminer son rôle (Admin ou Membre) et sélectionnez un profil créé précédemment.

Un utilisateur avec un rôle « Admin » aura la possibilité de modifier les informations du site (sans pouvoir le supprimer), pourra créer/modifier/supprimer des profils utilisateurs, et pourra inviter ou retirer d'autres utilisateurs sur le site pour lequel il est administrateur. Cela permettra de manager ses équipes.

Un utilisateur avec un rôle « Membre » n'aura même pas accès à l'onglet réglage du site.

|                  | INS ≥ Sites ≥ 173 ≥ Réglages S&C - Bureaux                                                           |          |                                      |        |                  | 🌲 🛓 guilloume2 v 🛛 🏲 FR v    |
|------------------|----------------------------------------------------------------------------------------------------|----------|--------------------------------------|--------|------------------|------------------------------|
| O Mes sites      | Tableau de bord Immeuble Devices                                                                     | Règles R | *                                    |        |                  |                              |
| Mes automates    | Profil du site 🥒                                                                                     | Utili:   | Inviter un utilisateur final au site |        |                  | Inviter un utilisateur final |
| 📸 Mon entreprise |                                                                                                    | NOM      | demo@smartandconnective.com          | PROFIL | STATUT/SITUATION |                              |
| 🗘 Réglages 🗠     | S&C - Bureaux<br>ADRESSE<br>400 avenue Roumanille, Village<br>d'entreprise Green Side Bat 7 Entrée 2 | Guillau  | Rôle *<br>Admin ~                    | All    |                  | ۲                            |
|                  | PACA Biot<br>06410 France                                                                            | S&C u    | Profil *                             | All    |                  | ۲                            |
|                  | FUSEAU HORAIRE<br>Europe/Paris<br>Langage                                                            | Demo     | Séléctionner Profil                  | All    |                  | ۲                            |
|                  | ricitai                                                                                              | Sebas    | ٢٩                                   | All    |                  | ۲                            |
|                  |                                                                                                    | Dest     | All 🖕                                |        |                  |                              |
|                  |                                                                                                    | NOM      | Envoyer 🗸                            |        |                  | Nouveau profil +             |
|                  |                                                                                                    |          |                                      |        |                  |                              |
|                  |                                                                                                    | All      |                                      |        |                  | ۲                            |
|                  |                                                                                                    |          |                                      |        |                  |                              |

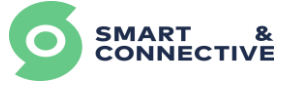

#### 7.4 Suppression End-User

Afin de supprimer un utilisateur d'un site, il faut être connecté soit avec un compte Intégrateur (Admin ou Membre), soit avec un compte Utilisateur avec un rôle Admin.

Dans l'onglet Réglages accéder aux détails du compte à supprimer en cliquant sur

| ٢                                                     |                                                                                                  |                             |       |        |                  |                              |
|-------------------------------------------------------|--------------------------------------------------------------------------------------------------|-----------------------------|-------|--------|------------------|------------------------------|
| SMART & CONNECTIVE                                    | * > Sites > 173 > Réglages                                                                       |                             |       |        |                  | 🌲 🚊 guillaume2 👻 🍸 FR        |
| Aperçu<br>Mes sites                                   | Tableau de bord Immeuble Devices Rè                                                              | gles Réglages               |       |        |                  |                              |
| Mes automates                                         | Profil du site 🧳                                                                                 | Utilisateurs finaux         |       |        |                  | Inviter un utilisateur final |
| <ul> <li>Mon entreprise</li> <li>Réglages </li> </ul> | NDM<br>S&C - Bureaux                                                                             | NOM                         | RÔLE  | PROFIL | STATUT/SITUATION |                              |
|                                                       | ADRESSE<br>400 avenue Roumanille, Village<br>d'entreprise Green Side Bat 7 Entrée 2<br>PACA Riot | Sebastien GOYARD            | admin | All    | Active           | ۲                            |
|                                                       | 06410 France<br>FUSEAUHDRAIRE<br>Europe/Paris                                                    | guy enduser                 | admin | All    | Active           | •                            |
|                                                       | LANGAGE<br>French                                                                                | demo@smartandconnective.com | admin | All    | Invited          | •                            |
|                                                       |                                                                                                  | Profiles utilisateur        |       |        |                  | Nouveau profil 🕇             |
|                                                       |                                                                                                  | NOM                         |       |        |                  |                              |
|                                                       |                                                                                                  | AII                         |       |        |                  | ۲                            |
|                                                       |                                                                                                  |                             |       |        |                  |                              |

Puis cliquer sur × Annuler l'invitation ou Retirer du site en fonction du statut d'activité du compte :

| CONNECTIVE                                                                                        | Sites > 173 > Réglages S&C - Bureaux Tableau de bord Immeuble Devices Ré                                                                                                    | kgles Réglages                                                                           |                                                 | 🌲 🏦 guilloume2 v 🛛 🚏 FR v    |
|---------------------------------------------------------------------------------------------------|----------------------------------------------------------------------------------------------------|------------------------------------------------------------------------------------------|-------------------------------------------------|------------------------------|
| <ul> <li>Mes automates</li> <li>Mon compte</li> <li>Mon entreprise</li> <li>Réglages ^</li> </ul> | Profil du site         Nore         SAC-Surceux         Addo verue Roumanille, Village         400 overue Roumanille, Village         400 roverue Roumanille, Village         400 France         REGALAMERTER         Exercatementer         Exercatementer         French | demo@smartandconnective.com Email* demo@smartandconnective.com Role* Admin Profil* All V | STATUTISTUATION<br>Active<br>Active<br>Contract | Inviter un utilisateur final |
|                                                                                                   |                                                                                                    |                                                                                          |                                                 | Nouveau profil +             |

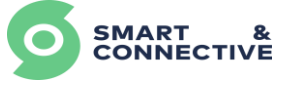

## 8 Gestion des règles

- Création des Template de règles,
- Création des modèles de rapport,
- Création des modèles de tâches utilisateur,
- Affectation de règles aux différents sites,
- Activation ou désactivation de règles,
- Planification de l'exécution des règles,
- Analyse des résultats de ces règles.

<u>Objectifs :</u> A la fin de ce module vous serez en mesure de créer des Template de règles, de créer des modèles de rapports, de créer des modèles de tâches utilisateur, d'affecter les règles créées à vos différents sites, d'activer ou de désactiver une règle et d'analyser les résultats des règles créées et appliquées.

## 8.1 Création d'un modèle de règles

Un modèle/Template de règles est un modèle commun, comme une bibliothèque de règles, qui pourra être utilisé et affecté à plusieurs sites clients différents. Pour y accéder, il suffit de se rendre depuis le menu principal de l'espace intégrateur dans **Réglages** 

puis Modèle de règles

| SMART & CONNECTIVE                            | Modèle de règles Modèle de règles          |                             |
|-----------------------------------------------|--------------------------------------------|-----------------------------|
| <ul> <li>Aperçu</li> <li>Mes sites</li> </ul> | Règles                                     | Rafraîchir Nouveau <b>+</b> |
| Mes automates                                 | Test - Reset_Flag_Clean                    |                             |
| Mon compte                                    | Test - Arke_Button_combination_1           | 1                           |
| Mon entreprise                                | SC - Arrêt CVC - 18h30                     |                             |
| Modèle de règles                              | SC - Départ chauffage - 08h00 sauf Weekend |                             |
| Modèles de rapport                            |                                            |                             |
| Modèles de tâches<br>utilisateur              | S&C - Penetre Ouverte - Arret CVC (Arke)   |                             |
| personnalisées                                | S&C - Fenêtre referme - Restart CVC (Arke) |                             |
|                                               | Test - Résistance ON (fonction)            | 1                           |

On retrouve ici tous les Modèles que vous aurez créés et qui seront utilisables sur les différents sites clients. Il s'agit de votre librairie de règles.

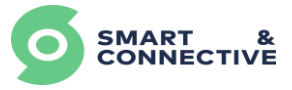

|                                                                              | 23 ×                                                                                                    |
|------------------------------------------------------------------------------|----------------------------------------------------------------------------------------------------|
| Modèle de règles                                                             | Cliquez sur Nouveau + en haut à                                                                                |
| Description Logique Si Tous Les éléments suivent sont vrois I                | droite de l'écran pour créer un<br>nouveau Template. Un pop-up de<br>création s'ouvre, vous permettant<br>de : |
| Selectionnez un opérande Selectionnez un opérande i                          | <ol> <li>Renseigner le nom du modèle</li> <li>Écrire une description</li> </ol>                                |
| Alors Exècuter les commandes suivantes La commande de règle n'est pas active | 3. Définir la logique de votre règle.                                                                          |
| Annular Confirmer of                                                         |                                                                                                    |

Le nom sera modifiable par la suite lors de l'affectation au site, il est donc conseillé d'être le plus générique possible.

Voici différents exemples :

- Fenêtre Ouverte Arrêt CVC (règle permettant de couper le système de CVC lorsqu'une fenêtre est ouverte),
- Fenêtre Refermée Restart CVC (règle permettant de remettre le système de CVC dans le mode dans lequel il était avant que la fenêtre soit ouverte).

Lors de l'affectation sur un site, on pourra personnaliser le nom de la règle en écrivant par exemple :

- Fenêtre Ouverte Arrêt CVC | Salle Formation
- Fenêtre Ouverte Arrêt CVC | Bureau direction

Ce qui permettra plus facilement d'identifier la zone ou la règle sera appliqué.

### 8.1.1 La structure en générale

Le moteur de règle vous permet de créer très simplement et sans code des imbrications algorithmiques afin de gérer toutes les situations du terrain que vous pourriez rencontrer.

La structure se définit par une succession de conditions à vérifier pour que la règle s'exécute, suivie d'une succession de commande à déclencher si les conditions sont vraies.

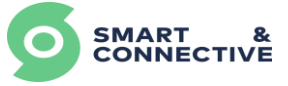

Au niveau des conditions, on a la possibilité de :

- Passer les conditions en « ET » (toutes les conditions doivent être vraies),
- Passer les conditions en « OU » (une seule condition doit être vraie),
- Ajouter des conditions,
- Ajouter des sous conditions,
- Passer les conditions de « ET » à « OU » à n'importe quel niveau de condition/sous condition,
- Supprimer des conditions,
- Remonter ou abaisser les conditions pour modifier l'ordre logique (hiérarchisation).

Pour ajouter une condition ou sous condition, cliquer sur (i) au niveau du bandeau (Tous) ou (Or) :

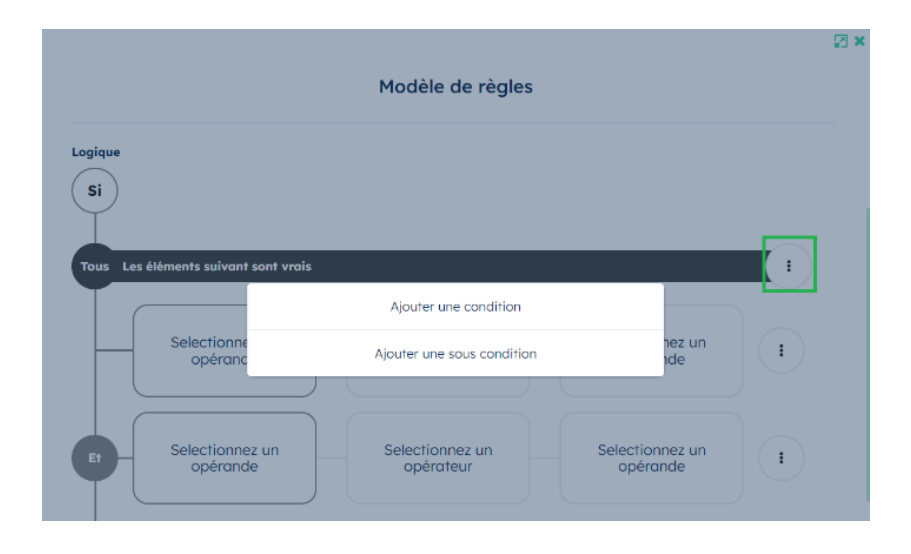

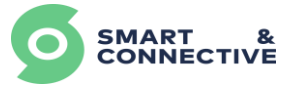

En cliquant sur les entêtes de condition ou sous condition, vous pouvez modifier l'opérateur de condition (ET/OU), et ce à n'importe quel niveau de la hiérarchie d'enchaînement logique :

|                          | Мо                          | odèle de règles              |                             |   | 2 × |
|--------------------------|-----------------------------|------------------------------|-----------------------------|---|-----|
| Logique                  |                             |                              |                             |   |     |
| Tous les éléments suivan | t sont vrais                |                              |                             | : |     |
| Selectionn               |                             |                              | Colorito pez un             |   |     |
|                          | -                           | Tous<br>l'un d'entre eux     | ide                         |   |     |
| Et d'entre des é         | éléments suivants vrais     |                              |                             | : |     |
|                          | Selectionnez<br>un opérande | Selectionnez<br>un opérateur | Selectionnez<br>un opérande | I |     |
| Ou                       | Selectionnez<br>un opérande | Selectionnez<br>un opérateur | Selectionnez<br>un opérande | • |     |

Au niveau des commandes, on a la possibilité de :

- Rajouter un délai (en s) avant que la commande s'exécute,
- La rendre répétable, tant que les conditions sont vraies, on exécute la commande,
- Supprimer les commandes,
- Remonter ou abaisser les commandes (hiérarchisation).

|            | Commando do déala | unchamant de device |          |
|------------|-------------------|---------------------|----------|
|            | commande de decle | enchement de device |          |
| Essential  |                   |                     | -        |
| lom        |                   | Type d'objet        |          |
|            |                   | HVAC mode           | ~        |
|            |                   | Modifiable          |          |
| ction      |                   | Valeur              |          |
| Set mode   | ~                 | Off Y               |          |
|            |                   | Modifiable          |          |
| dvanced    |                   |                     | -        |
| élai       |                   | Temps écoulé        |          |
| 30         | Secondes          | 0                   | Secondes |
| Modifiable |                   | Modifiable          |          |
| épéter     |                   | Pause de répétition |          |
| Oui        |                   | 0                   | Canadas  |
|            |                   |                     | Reset Ok |

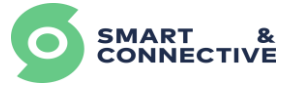

#### Gestion d'exécution des règles :

A partir du moment où la règle est vrai, elle passe au statut « triggered ».

A ce moment la 3 possibilités possibles :

- La commande est directement exécutée (Délais à 0),
- La commande est exécutée avec un délai en seconde défini dans le modèle (délai différent de 0),
- La commande se répète tant que la règle est triggered/vraie (Case « répéter » cochée).

#### Note :

Hormis si la commande est en « répéter », tant que la règle ne repasse pas à faux (règle « reset »), puis a vrai (règle « triggered »), alors les commandes ne pourront plus être réexécutées (elles sont exécutées une seul fois lorsque que la règle est triggered).

## 8.1.2 Définir le type d'Opérande

Une fois la logique combinatoire mise en place, une sélection d'opérandes et d'opérateurs logiques vous permet de mettre en place vos différentes conditions à vérifier. Pour commencer, cliquez sur dans l'une de vos lignes.

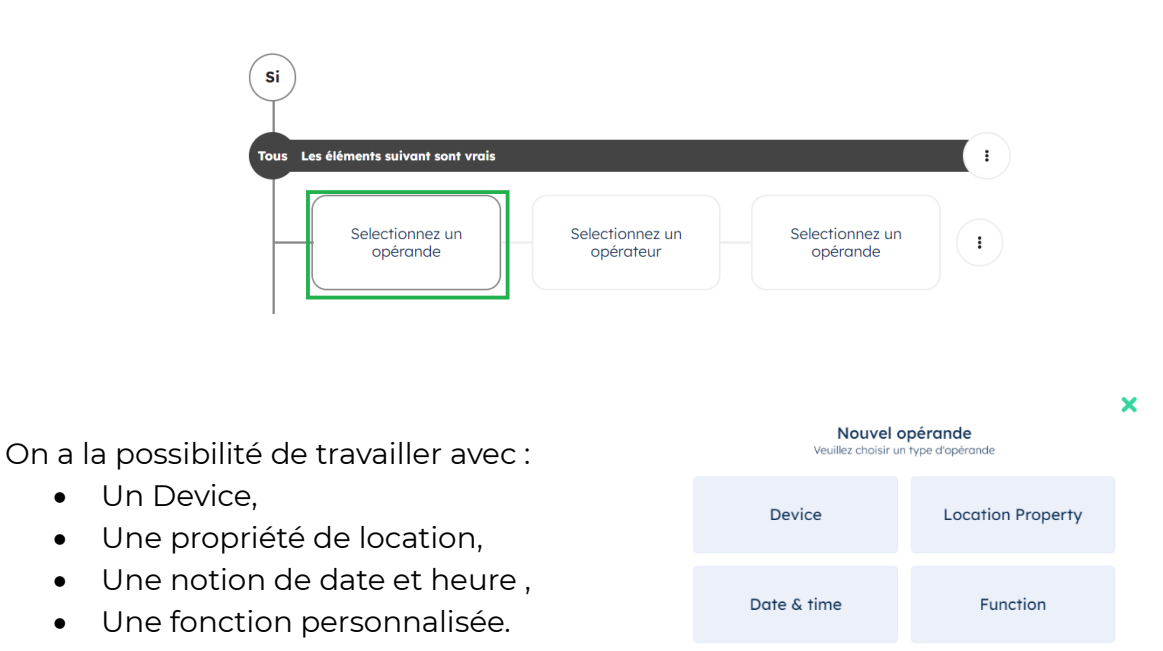

Reset

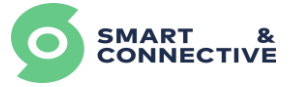

### > Device

Pour les devices, vous aurez alors le choix de travailler sur une valeur ou un élément de temps relatif au dernier changement de valeur (Date & Time) :

| All of the fo    | NEW OPERAND: DEVIC<br>Do you want to target the current<br>time of creation? | CE<br>device value or its date & | ×  | 1 |
|------------------|------------------------------------------------------------------------------|----------------------------------|----|---|
|                  | Value                                                                        | Date & Time                      |    | I |
| (Then) execute t | he following commands                                                        | Reset                            | Ok |   |

Une fois le choix réalisé, il faut sélectionner le type d'objet désiré. On retrouve ici toutes les propriétés des devices de l'éco-système :

- HVAC Setpoint Cooling
- Switch
- Température sensor
- Windows contact sensor
- Etc..

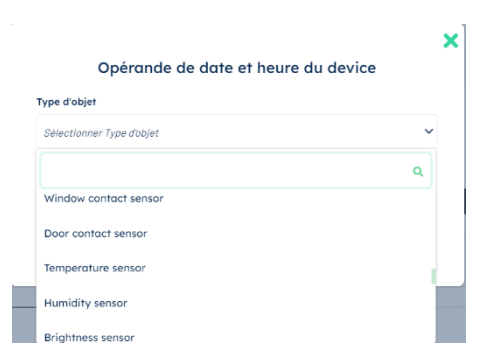

<u>Si on travaille au niveau d'une valeur, on va pouvoir :</u>

- Vérifier l'état/la valeur d'une propriété de device en particulier,
- Comparer la valeur d'une propriété d'un device A avec la même propriété d'un device B.

#### <u>Exemple :</u>

Pour vérifier si le Mode du CVC est égal à OFF, on va :

- Dans le premier carré Opérande (à gauche), sélectionner Value -> HVAC Mode,
- Dans l'opérateur « Égal », voir la partie opérateur,
- Dans le 3<sup>ème</sup> carré, opérande de droite, sélectionner Value -> OFF.

Il faut savoir, que si on décide de travailler sur un opérande de type Value et avec comme opérande de droite une Value également, alors on pourra choisir uniquement les différents états du type de device sélectionné. Donc ici, pour HVAC Mode : OFF, Cooling, Heating, Ventilating.

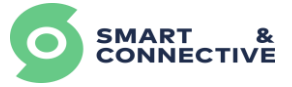

#### Si on travaille au niveau de l'élément Date & Time :

En sélectionnant « Date & Time », on va pouvoir travailler sur un élément de temps relatif au dernier changement de valeur.

#### > Location

Si on ne souhaite pas travailler sur la valeur d'un seul device en particulier mais plutôt sur un ensemble de devices, on peut alors utiliser la propriété de location (qui est un agrégat des propriétés de devices d'un même type). C'est-à-dire qu'on va travailler directement au niveau d'une unité / zone. Voir la partie « Informations du bâtiment » pour plus de détails.

#### Si on travaille au niveau d'une valeur :

• On va pouvoir vérifier l'état/ la valeur d'une propriété d'une location.

#### <u>Exemple :</u>

Vérifier si au moins une fenêtre est ouverte dans la pièce :

- Dans le premier carré « Opérande » (à gauche), sélectionner Location → Value → Window open,
- Dans l' « Opérateur », sélectionner la valeur « Égal » (voir la partie Opérateurs),
- Dans le 3<sup>ème</sup> carré, « Opérande » de droite, sélectionner Value → Yes.

Pour rappel, en travaillant sur une propriété de location, à partir du moment où l'on a 1 fenêtre ouverte, alors la propriété de location est vraie. En revanche pour vérifier qu'elles soient fermées, il faut que toutes les fenêtres associées à la location soient fermées.

#### <u>Note :</u>

Il faut savoir que si on décide de travailler sur un opérande de type Value et avec comme opérande de droite une Value également, alors on pourra choisir uniquement les différents états du type de device sélectionné. Donc ici, pour la propriété « Window open » : Open ou Closed.

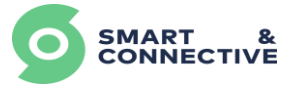

### > Date & Time

On peut travailler directement sur une notion de temps afin de créer une programmation horaire. Par exemple vouloir faire différentes actions s'il est plus que 19h ou bien faire des actions différentes si on est un jour de la semaine ou le week-end.

Pour cela :

- Dans le premier carré opérande (à gauche), il suffit de cliquer sur Date & Time -> Now
- Sélectionner l'opérande ( >, = .. voir partie opérateur)
- Dans l'opérande de droite, sélectionner si on travaille sur des minutes, heures, jours, année, mois... Et insérer les bonnes informations.

<u>Note :</u> Pour une planification de règles plus complexe, il conviendra d'utiliser le planificateur (voir section <u>8.5.3 Planificateur de règles</u>).

#### > Fonction

Avec les différents points vus précédemment, la plupart des règles d'économies d'énergie, de confort, de performance énergétique, peuvent être entièrement et simplement misent en place. Cependant, il faut savoir qu'il est possible de créer une fonction ou de récupérer une fonction précise qu'on aura mis à disposition.

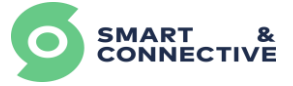

## 8.1.3 Définir l'Opérateur

Une fois le premier « operand » choisi, cliquer sur « Select Operator » pour choisir le comparateur :

| Connective                                | Rule Template                                                                                           | 2 ×       | 🛓 gnl-formation@smartandconnective.com 👻                      | 🌲 🃁 EN 🗸    |
|-------------------------------------------|----------------------------------------------------------------------------------------------------|-----------|---------------------------------------------------------------|-------------|
| Rule Templates<br>No rule template found. | Rule Template          Keme*         Mindow-open >HVAC-0ff         Description         Lagie         If | i Confurn | <ul> <li>Ou-countrol/Dougranterungeoninerroecount.</li> </ul> | Refresh New |
|                                           |                                                                                                    |           |                                                               |             |

#### Les Opérateurs classiques

On peut choisir dans la liste les différents opérateurs logiques classiques :

- Égal,
- Différent,
- Supérieur,
- Inférieur,
- Supérieur ou égal,
- Inférieur ou égal.

Pour chacun des opérateurs classiques, des options supplémentaires vous permettront d'inclure une certaine notion de temps :

| All of the fo  | OPERATOR<br>Please choose an o | perator              |   |       | ×  | (1) |
|----------------|--------------------------------|----------------------|---|-------|----|-----|
|                | Included past                  | Min. validity-period | s |       |    |     |
|                | Editable                       | Editable             |   |       |    |     |
|                |                                |                      |   | Reset | ОК |     |
| (Then) execute | the following commands         |                      |   |       |    |     |

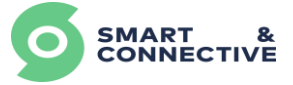

#### L'option « Included past » :

Permet de regarder la valeur prise par le device dans les x dernières secondes.

**Exemple :** Est-ce que le HVAC Mode était à « OFF » dans les 30 dernières secondes ?

- Mettre l'opérande de gauche en Device → Value → HVAC MODE,
- Mettre l'opérateur à « Égal » et insérer « 30 » au niveau de « Included past »,
- Mettre l'opérateur de droite à Value → OFF.

#### L'option « Min. Validity-period » :

Permet de vérifier si la valeur du device est restée la même pendant x secondes.

**Exemple :** Est-ce que les fenêtres sont ouvertes depuis plus de 30 secondes ?

- Mettre opérande de gauche en Location ou Device → Value → Window contact sensor,
- Mettre l'opérateur à « Égal » et insérer « 30 » au niveau de « Min validity period »,
- Mettre l'opérateur de droite à Value → Open.

#### > Les Opérateurs spécifiques

On peut également choisir 2 notions plus spécifiques :

#### Changed at least n times :

C'est à dire vérifier si une propriété a changé au moins n fois dans les x dernières secondes / heures sélectionnées.

- Pour définir le « x », cliquer sur l'opérateur « Changed at least n times », cocher la case « Secondes Depuis » et insérer le temps désiré,
- Dans l'opérateur de droite, définir le « n ».

|       |                          |                                         |       |    | × |            |                     |       | ×  |
|-------|--------------------------|-----------------------------------------|-------|----|---|------------|---------------------|-------|----|
|       | Ve                       | Opérateur<br>uillez choisir un opérateu | r     |    |   |            | Valeur de l'Opérand | e     |    |
| Inclu | s les commencements pass | és                                      |       |    |   | Valeur     |                     |       |    |
| 0     | Au déclencheur de règl   | e précédent                             |       |    |   | 5          |                     |       |    |
| ۲     | 30                       | Secondes Depuis                         |       |    |   | Modifiable |                     |       |    |
| M     | odifiable                |                                         |       |    |   | Oui        |                     |       |    |
|       |                          |                                         |       |    |   |            |                     |       |    |
|       |                          |                                         | Reset | ок |   |            |                     | Reset | Ok |

#### <u>Note :</u>

On peut également vérifier si une propriété de device à changer, par exemple une fenêtre n'a pas changé de valeur en une matinée. Pour cela il suffit de mettre « n » à 0.

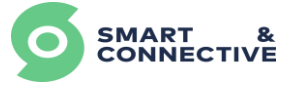

#### Changed max n times :

C'est à dire, vérifier si une propriété a changé au maximum n fois dans les x dernières secondes / heures sélectionnées.

- Pour définir le « x », cliquer sur l'opérateur « Changed at least n times », cocher la case « Secondes Depuis » et insérer le temps désiré,
- Dans l'opérateur de droite, définir le « n ».

|                                  |                                                   | ×          |                      | ×  |
|----------------------------------|---------------------------------------------------|------------|----------------------|----|
|                                  | <b>Opérateur</b><br>Veuillez choisir un opérateur |            | Valeur de l'Opérande |    |
| Inclus les commencer             | nents passés                                      | Valeur     |                      |    |
| <ul> <li>Au déclenche</li> </ul> | ur de règle précédent                             | 3          |                      |    |
| 30                               | Secondes Depuis                                   | Modifiable |                      |    |
| Modifiable                       |                                                   | Oui        |                      |    |
|                                  |                                                   |            |                      |    |
|                                  | Reset O                                           |            | Reset                | Ok |
|                                  |                                                   |            |                      |    |

## 8.1.4 Déclenchement de Commandes

Lorsque toute la logique combinatoire et les différents éléments de comparaison ont été paramétrés, cliquez sur la zone de déclenchement de commande (il est possible d'ajouter plusieurs actions/commandes à exécuter dans une même règle, comme par exemple déclencher un device et envoyer une notification).

|                                  |                                                |                                               | 🌲 🚊 guillaume2 🛩 🍸 FR 🗸 |
|----------------------------------|------------------------------------------------|-----------------------------------------------|-------------------------|
| SMART & CONNECTIVE               | Modèle de règles Modèle de règles              | 🛛 🗙 Modèle de règles                          |                         |
| Mes sites                        | Règles                                         | Nom *                                         | Rafraichir Nouveau +    |
| Mes automates                    | NOM                                            | Description                                   |                         |
| Mon entreprise                   | Guy - distanciation_sociale2                   |                                               | 1                       |
| 🗘 Réglages 🗠                     | S&C - Occupancy actif => Temoin ON             | Logique                                       | /                       |
| Modèles de regies                | S&C - Occupancy inactif => Temoin OFF          | (si)                                          | /                       |
| Modèles de tâches<br>utilisateur | SC - Taux CO2 - Trop Elevé                     | Tous Les éléments suivant sont vrais          | /                       |
| Fonctions<br>personnalisées      | SC - Taux CO2 - Ok                             |                                               | /                       |
|                                  | Test - Reset_Flag_Clean                        | Selectionnez un opérande opérateur opérande I | /                       |
|                                  | Test - Arke_Button_combination_1               |                                               | /                       |
|                                  | SC - Arrêt CVC - 18h30                         | Alors Exécuter les commandes suivantes        | /                       |
|                                  | SC - Départ chauffage - 08h00 sauf Weekend     |                                               | /                       |
|                                  | S&C - Fenetre Ouverte - Arret CVC (Arke)       | La commande de règle n'est pas active         | /                       |
|                                  | S&C - Fenétre referme - Restart CVC (Arke)     |                                               | /                       |
|                                  | Test - Résistance ON (fonction)                | (+)                                           | /                       |
|                                  | Test - Controle_Setpoint_cooling_rapport_Temp_ | Annuler Confirmer 🗸                           | /                       |
|                                  | Test - Résistance OFF (fonction)               |                                               | 1                       |

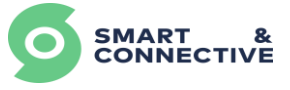

Le déclenchement de commande permet d'exécuter une ou plusieurs actions lorsque les conditions définies précédemment ont été vérifiées.

On peut :

- Déclencher un device,
- Stocker la valeur d'un device,
- Envoyer des rapports utilisateur,
- Envoyer des tâches utilisateur,
- Bloquer/débloquer une ou plusieurs règles.

| Nouvelle c<br>Veuillez choisir un t | commande<br>type de commande | < |
|-------------------------------------|------------------------------|---|
| Trigger Device                      | Device Value Storage         |   |
| Report                              | User task                    |   |
| Rule Blocker                        |                              |   |

Au niveau des commandes, on a la possibilité de :

- Case à cocher Modifiable : permet de rendre modifiable le critère concerné lors du déploiement de la règle sur un site,
- Délai : rajouter un délai (en s) avant que la commande ne s'exécute (quand les conditions sont vraies),
- Temps écoulé : rajouter un délai (en s) pendant laquelle la commande s'exécute (quand les conditions sont vraies),
- Répéter : Rendre la commande répétable (tant que les conditions sont vraies, on exécute la commande),
- Pause de répétition : rajouter un délai (en s) entre les répétitions.

|            | Commande de décl | enchement de device |   |          |    |
|------------|------------------|---------------------|---|----------|----|
| Essential  |                  |                     |   |          | -  |
| Nom        |                  | Type d'objet        |   |          |    |
|            |                  | HVAC mode           |   |          | ~  |
|            |                  | Modifiable          |   |          |    |
| Action     |                  | Valeur              |   |          |    |
| Set mode   | ~                | Off                 | ~ |          |    |
|            |                  | Modifiable          |   |          |    |
| Advanced   |                  |                     |   |          | -  |
| Délai      |                  | Temps écoulé        |   |          |    |
| 30         | Secondes         | 0                   |   | Secondes | à  |
| Modifiable |                  | Modifiable          |   |          |    |
| Répéter    |                  | Pause de répétition |   |          |    |
| Oui        |                  | 0                   |   | Coondor  |    |
|            |                  |                     |   | Reset    | Ok |

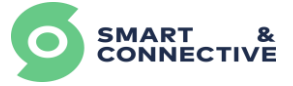

### > Déclenchement Device

La commande « Déclencher un device » permet de sélectionner n'importe quel type de device contrôlable de l'écosystème Smart & Connective (switch, mode de HVAC, set point, vitesse de ventilation, flag...) et de changer son état.

|            | Commando do dócio | nchement de device  |          |
|------------|-------------------|---------------------|----------|
|            | Commande de decle | nchement de device  |          |
| Essential  |                   |                     | -        |
| Nom        |                   | Type d'objet        |          |
|            |                   | HVAC mode           | ~        |
|            |                   | Modifiable          |          |
| Action     |                   | Valeur              |          |
| Set mode   | ×                 | off ~               |          |
|            |                   | Modifiable          |          |
| Advanced   |                   |                     | -        |
| Délai      |                   | Temps écoulé        |          |
| 0          | Secondes          | 0                   | Secondes |
| Modifiable |                   | Modifiable          |          |
| Répéter    |                   | Pause de répétition |          |
| Oui        |                   | 0                   | Sammilas |
|            |                   |                     |          |
|            |                   |                     | Reset Ok |

Une fois sélectionné, il faut :

- Définir le Type d'objet (HVAC Mode, switch ...),
- Définir l'action (suivant le type d'objet cela sera par exemple un set Mode, switch ON/OFF,
- Définir la valeur (ON, OFF, Cooling Heating... Cela dépendra du type d'objet et de l'action sélectionnée).

### Stockage Valeur

La commande de stockage de valeur permet de stocker l'état d'un device, afin notamment de la restaurer le moment voulu. Par exemple, cela est très utilise quand on souhaite couper le système de CVC si des fenêtres sont ouvertes. Avant de couper le CVC on va garder en mémoire le mode dans lequel il était afin de pouvoir le restaurer lorsque les fenêtres seront refermées.

Une fois la commande stockage valeur sélectionnée, il suffit de :

- Définir le Type d'objet (HVAC Mode, switch ...),
- Définir l'action, store ou restore.

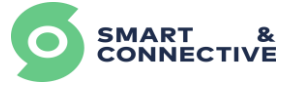

#### Commande de stockage de valeur de device

| Essential |              | - |
|-----------|--------------|---|
| Nom       | Type d'objet |   |
|           | HVAC mode    | ~ |
|           | Modifiable   |   |
| Action    |              |   |
| Store 🗸   |              |   |

#### > Rapport

La commande Rapport va permettre d'envoyer un modèle de rapport utilisateur personnalisable qui sera visible sur l'application mobile Smart & Connective ou bien d'être alerté par mail ou SMS selon le besoin.

Une fois la commande Rapport sélectionnée, il suffit de :

- Sélectionner le modèle de rapport,
- Définir si besoin l'option de délai.

|                                                            | Rapport d | e commande          |          | > |
|------------------------------------------------------------|-----------|---------------------|----------|---|
| Essential                                                  |           |                     | -        |   |
| Nom                                                        |           | Modèle de rapport   |          |   |
|                                                            |           | Sélectionner        | ~        |   |
|                                                            |           | Modifiable          |          |   |
| Advanced                                                   |           |                     | -        |   |
| Délai                                                      |           | Temps écoulé        |          |   |
| 0                                                          | Secondes  | 0                   | Secondes |   |
| Modifiable                                                 |           | Modifiable          |          |   |
| Répéter                                                    |           | Pause de répétition |          |   |
| Oui<br>Modifiable                                          |           | 0                   | Secondes |   |
|                                                            |           | Modifiable          |          |   |
| Force execution if current and target value are identical: |           |                     |          |   |
|                                                            |           |                     | Reset Ok |   |

#### > Tâche

La commande Tâche va permettre d'envoyer un modèle de tâche utilisateur personnalisable qui sera visible sur l'application mobile Smart & Connective.

Une fois la commande Tâche sélectionnée, il suffit de :

- Sélectionner le modèle de Tâches utilisateur,
- Définir si besoin l'option de délai.

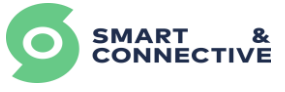

|                                                            | Commande de | tache utilisateur            |          |
|------------------------------------------------------------|-------------|------------------------------|----------|
| Essential                                                  |             |                              | -        |
| Nom                                                        |             | Modèle de tâches utilisateur |          |
|                                                            |             | Sélectionner                 | ~        |
|                                                            |             | Modifiable                   |          |
| Advanced                                                   |             |                              | -        |
| Délai                                                      |             | Temps écoulé                 |          |
| 0                                                          | Secondes    | 0                            | Secondes |
| Modifiable                                                 |             | Modifiable                   |          |
| Répéter                                                    |             | Pause de répétition          |          |
| Oui<br>Modifiable                                          |             | 0                            | Secondes |
|                                                            |             | Modifiable                   |          |
| Force execution if current and target value are identical: |             |                              |          |
|                                                            |             |                              |          |

#### > Blocage de règle

La commande Rule Blocker permet de « bloquer » et « débloquer » une règle selon certaines conditions qui auront été définies préalablement.

La commande se présente ainsi :

|                                    |                          | Commande de l | blocage de règle    |        |       | ×          |
|------------------------------------|--------------------------|---------------|---------------------|--------|-------|------------|
| Nom                                | Règles                   |               | Action              | Pour   |       |            |
|                                    | Choose                   | ~             | Block               | ✓ 3600 |       | Secondes   |
|                                    | Modifiable               |               |                     | Modif  | iable |            |
| Délai                              |                          |               | Temps écoulé        |        |       |            |
| 0                                  |                          | Secondes 🗘    | 0                   |        |       | Secondes 🗘 |
| Modifiable                         |                          |               | Modifiable          |        |       |            |
| Répéter                            |                          |               | Pause de répétition |        |       |            |
| Oui<br>Modifiable                  |                          |               | 0                   |        |       | Secondes 🗘 |
|                                    |                          |               | Modifiable          |        |       |            |
| Force execution if current and tar | get value are identical: |               |                     |        |       |            |
|                                    |                          |               |                     |        | Reset | Ok         |

- Nom : nom donné à la commande de blocage de règle ;
- Règles : menu déroulant pour choisir la/les règles à bloquer/débloquer (qui sera à renseigner lorsque la règle sera intégrée au site désiré, parmi toutes les règles implémentées sur le site);
- Action : Block (pour blocage) et Unblock (pour déblocage) ;
- Pour : temps de blocage/déblocage de/des règles sélectionnées.

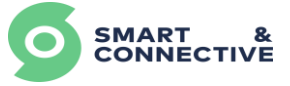

## 8.2 Modèles de rapport

Afin de pouvoir utiliser des modèles de rapport dans les règles, il faut au préalable, créer un modèle de rapport. Les Template de rapport utilisateur permettent de créer des corps de messages personnalisables et qui seront envoyés vers l'application mobile Pocket Assistant.

Accédez au menu de création de modèles de rapport et cliquez sur « Nouveau » pour en créer un :

| SMART & CONNECTIVE                     | Notélies de rapport Modèles de rapport | <ul> <li>         Ø Adulfskandssonservanderaaren - / 18 -     </li> </ul> |
|----------------------------------------|----------------------------------------|---------------------------------------------------------------------------|
| Aperçu                                 |                                        |                                                                           |
| Ø Mes sites                            | Rapports                               | Rafraichir Nouveau +                                                      |
| Mes automates                          | NOM                                    |                                                                           |
| An compte                              |                                        |                                                                           |
| a Mon entreprise                       | Piece_nettoyee                         |                                                                           |
| 🗘 Réglages 🗸 🗸                         | Alerte enseigne lumineuse              | · · · · · · · · · · · · · · · · · · ·                                     |
| Modèle de règles<br>Modèles de rapport | alerte_marieline                       | /                                                                         |
| Modèles de tâches<br>utilisateur       | Alerte fenetre                         | · · · · · · · · · · · · · · · · · · ·                                     |
| Fonctions<br>personnalisées            | Demonstrateur_alerte_Ampoule_HS        | /                                                                         |

Vous pourrez à travers cet écran, donner un nom, un indice de priorité, définir des variables qui prendront le nom de l'équipement ou de la pièce concernée par l'alerte, et définir le corps du message avec une option multi-langues :

|                                                                          | Modèle de rapport | 21               |         |   |
|--------------------------------------------------------------------------|-------------------|------------------|---------|---|
| Nom *<br>Alerte enseigne lumineuse                                       |                   | Priorité *<br>50 |         |   |
| Variables                                                                |                   |                  |         | + |
| Туре                                                                     | Nom de variable   | Nom affiché      |         |   |
| Device                                                                   | ' device          | device           |         | - |
| Location                                                                 | location          | location         |         | - |
| Modèles                                                                  |                   |                  |         | + |
| Langage *                                                                |                   |                  |         |   |
| Sujet *<br>Enseigne lumineuse HS                                         |                   |                  |         |   |
| Message<br>Capteur concerné: {{device.name}}<br>Lieux: {{location.name}} |                   |                  |         |   |
| Est Actif                                                                |                   |                  |         |   |
| Supprimer                                                                |                   |                  | Annuler |   |

Il faut savoir qu'on peut créer un message général mais, qui en fonction du site rattaché, prendra en compte le nom du bon device ainsi que le lieu. Pour cela il suffit de :

- Cliquer sur le « + » au niveau de Variables,
- Définir le Type, Device ou Location,
- Définir le Nom de la variable,

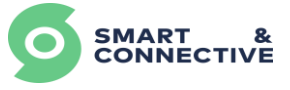

- Définir le Nom affiché lorsqu'on voudra affecter la règle sur un site,
- Dans le corps de message, écrire la syntaxe suivante : {{Nom de variable.name}} soit ici dans l'exemple, capteur concerné : {{device.name}}. Cela permettra en fonction du site, d'avoir le bon nom du device.

| Modèle de rapport 21                                                     |                 |             |             |  |
|--------------------------------------------------------------------------|-----------------|-------------|-------------|--|
| Nom *                                                                    |                 | Priorité *  |             |  |
| Alerte enseigne lumineuse                                                |                 | 50          |             |  |
| Variables                                                                |                 |             | +           |  |
| Туре                                                                     | Nom de variable | Nom affiché |             |  |
| Device ~                                                                 | device          | device      | -           |  |
| Location ~                                                               | location        | location    | -           |  |
| Modèles                                                                  |                 |             | +           |  |
| SEN FR                                                                   |                 |             |             |  |
| Langage *                                                                |                 |             |             |  |
| French                                                                   |                 |             | ~           |  |
| Sujet *                                                                  |                 |             |             |  |
| Enseigne lumineuse HS                                                    |                 |             |             |  |
| Message<br>Capteur concerné: {{device.name}}<br>Lieux: {{location.name}} |                 |             | ļ           |  |
| Est Actif                                                                |                 |             |             |  |
| Enlever                                                                  |                 |             |             |  |
| Supprimer                                                                |                 | Annuler     | Confirmer 🗸 |  |

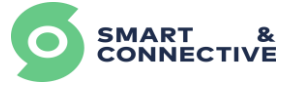

## 8.3 Modèles de tâches utilisateur

Afin de pouvoir utiliser des modèles de tâches utilisateur dans les règles, il faut au préalable, créer un modèle de Tâches. Les Template de tâches utilisateur permettent de créer des corps de messages personnalisables et qui seront envoyés vers l'application mobile Pocket Assistant.

Accéder au menu de création de modèle de rapport et cliquer sur **Nouveau +** pour en créer un :

|                                  | <ul> <li>&gt; Modeles de tâches utilisateur</li> <li>Modèles de tâches utilisateur</li> </ul> |                                       |
|----------------------------------|-----------------------------------------------------------------------------------------------|---------------------------------------|
| Aperçu                           |                                                                                               |                                       |
| Mes sites                        | Tàches                                                                                        | Rafraichir Nouveau +                  |
| Mes automates                    |                                                                                               |                                       |
| Mon compte                       | 800<br>                                                                                       |                                       |
| a Mon entreprise                 | Enseigne lumineuse a changer                                                                  | /                                     |
| 🗘 Réglages 🖂                     | Vérifier la Pompe                                                                             | /                                     |
| Modèle de règles                 |                                                                                               |                                       |
| Modèles de rapport               | Switch Un -> tache                                                                            | · · · · · · · · · · · · · · · · · · · |
| Modèles de tôches<br>utilisateur | Changer la pile du capteur                                                                    | /                                     |
| Fonctions<br>personnalisées      | Tache CVC                                                                                     | /                                     |

C'est le même fonctionnement que les modèles de rapport, seulement, dans l'application mobile, en plus des alertes et du message personnalisé, on pourra avoir accès à un statut (En cours, Terminée, Insoluble).

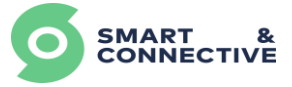

## 8.4 Fonctions personnalisées

Lorsque l'éditeur de règles devient limité pour certaines règles plus complexes, il est possible de créer des modèles de fonction et d'utiliser les résultats de ces fonctions pour lancer une règle ou modifier l'état d'une propriété d'un device.

Par exemple, si l'on veut activer la résistance électrique d'un ventilo convecteur lorsque la différence de température entre la consigne et celle mesurée est supérieure à 2°C, avec le gestionnaire des règles seul, il ne sera pas possible de calculer cette différence dans les conditions d'exécution de la règle. En revanche, il est tout à fait possible de créer une fonction qui prendra comme paramètre la température de consigne et celle d'ambiance, et qui renverra « True » si l'écart est supérieur à 2°C et « False » dans le cas inverse. Cette fonction sera utilisée dans les conditions de la règle, on pourra alors exécuter toutes nos actions lorsque notre fonction renvoi « True ».

Pour accéder aux fonctions personnalisées, se rendre dans **©** Réglages puis Fonctions personnalisées et cliquer sur pour créer une nouvelle fonction :

|                                  | Fonctions personnalisées                                  | ل politoned + الم الم                 |
|----------------------------------|-----------------------------------------------------------|---------------------------------------|
| Mes sites                        | Fonctions                                                 | Roholdar Houseway +                   |
| Mes automates                    | NOM                                                       |                                       |
| Mon entreprise                   |                                                           |                                       |
| Q Réglages ~                     | Booleon - HVAC Setpoint (Cooling) - Temperature >2        | · · · · · · · · · · · · · · · · · · · |
| Modèles de regies                | Ecart temp ext - Selpoint cooling                         | · · · · · · · · · · · · · · · · · · · |
| Modèles de tèches<br>utilisateur | Hoyenne de Temperature Ambiante -HVAC Setpoint(Cooling)   | · · ·                                 |
| Fonctions<br>personnalisées      | Ecart entre CVC SetPoint (Caoling) -moyenne temperature   | · · · · · · · · · · · · · · · · · · · |
|                                  | SC - Test condition - TA-TC Cooling <= variable (Boolean) | /                                     |
|                                  | SC - Test condition - TA-TC Cooling >= variable (Boalean) | /                                     |

Il faut ensuite :

- Définir le nom de la fonction,
- Définir le type du retour de la fonction (Boolean, numérique, text),
- Définir les Variables (cliquer sur le + au niveau de paramètres) :
  - Définir le nom de la variable,
  - La variable (nom utilisé dans la fonction),
  - La source (device ou location) (on veut travailler sur des données issues d'un device en particulier ou de la moyenne de la location),
  - La propriété de l'objet (HVAC Mode, switch..).
- Écrire la fonction (langage Python).

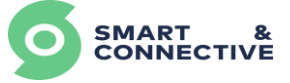

## 8.4.1 Présentation de l'éditeur de fonction

|                                       | Fonction personnalisée |                     |
|---------------------------------------|------------------------|---------------------|
| Nom *                                 | Type de retour *       |                     |
|                                       | Boolean                | x ~                 |
| Parameters                            |                        |                     |
| No parameters yet. <u>Create one.</u> |                        |                     |
| Syntax *                              |                        |                     |
| return_value = True                   |                        |                     |
|                                       |                        |                     |
|                                       |                        | Annuler Confirmer 🗸 |
|                                       |                        |                     |

L'éditeur de fonction se présente de la sorte :

- Le nom est à remplir, c'est celui qui sera utilisé pour retrouver notre fonction dans l'éditeur de règles.
- Le type de retour : Boolean (True/False), Numeric, Text. C'est le "type" de la valeur de retour que renverra notre fonction. On utiliserait par exemple un boolean si notre fonction sert à déclencher une règle, ou l'on utiliserait numeric ou text pour affecter une valeur à la propriété d'un device (par exemple une fonction qui calcule la température de consigne, et qu'on affecterait à un thermostat). Mais on peut également imaginer déclencher une règle en comparant un retour de type numeric/text, ou affecter un retour de type boolean sur un switch on/off par exemple.
- Les paramètres permettent d'importer la valeur d'une propriété d'un device ou d'une location.

| Nom *               |          | Type de retour *<br>Boolean |                              | × ~         |
|---------------------|----------|-----------------------------|------------------------------|-------------|
| Parameters          |          |                             |                              |             |
| NAME                | VARIABLE | SOURCE                      | PROPERTY                     | +           |
|                     |          | Device                      | ✓ Sélectionner une propriété | ~ -         |
| Syntax *            |          |                             |                              |             |
| return_value = True |          |                             |                              | h           |
|                     |          |                             | Annuler                      | Confirmer 🗸 |

Name est le nom de la valeur (il servira au moment où on appliquera la règle sur un automate réel, à s'y retrouver dans tous les liens à remplir).

Variable est le nom donné à la variable que l'on va manipuler dans nos calcul (l'intérêt est de donner un nom court, par exemple "sph" plutôt que "Set Point Heating"). Il ne doit pas comporter d'espace, et est sensible aux majuscules.

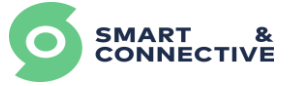

Source pour choisir entre la valeur de la propriété d'un device ou d'une location.

Property pour choisir le type de la propriété qu'on viendra associer en même temps que la règle sur l'automate. Choisir un température sensor pour une mesure de température par exemple.

Vient ensuite le champs Syntax, c'est ici que nous allons coder nos calculs. Le langage de programmation utilisé est le python.

## 8.4.2 Rudiments de programmation en langage Python

Cette section vise à donner des rappels sur les syntaxes à utiliser en python. Si vous êtes complétement débutant en python, il est possible d'utiliser les exemples de fonctions mentionnée dans la section suivante, et de les adapter légèrement.

#### <u>Types de variable :</u>

- type(var) : renvoi le type
- int:entier
- float : décimal
- str : string ou texte

#### <u>Conversion de variable :</u>

- int (var) : converti en nombre entier
- float (var) : converti en nombre décimal
- str(var) : converti en texte
- var.capitalize() : Renvoie une copie de la chaîne avec son premier caractère en majuscule et le reste en minuscule
- abs(var): valeur absolue de var

Il existe d'autres types et d'une multitude d'autre opération possible sur les types, voir ici : <u>https://docs.python.org/fr/3.7/library/stdtypes.html</u> pour aller plus loin.

#### <u>Opérateurs de comparaison :</u>

- == : égalité (pour des nombres ou des chaînes).
- != : inégalité (pour des nombres ou des chaînes).
- > >= < <=: comparaison

#### Opérateurs booléens :

- and, or, not
- le 'and' et le 'or' sont shortcut/short-circuit, c'est à dire que le deuxième membre n'est évalué que si c'est nécessaire pour obtenir la valeur booléenne finale.

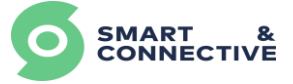

#### Structure des conditions if, elif, else :

Pour ramener cela de manière simple à notre éditeur de fonction, la syntaxe à utiliser idéalement est :

```
return_value = [valeur si vrai] if [condition] else [valeur si premier "si" faux
mais deuxieme vrai] if [condition du elif] else [valeur si if et elif faux]
```

Par exemple :

var = 6
return\_value = "choix1" if var < 3 else "choix2" if var > 10 else "choix3"
La valeur retournée sera "choix3".

return\_value = "choix1" if var < 3 else "choix2" seulement aurait retourné "choix2".

Autre exemple :

condition = True

return\_value = 42 if condition

Notre fonction renverra 42 (c'est un raccourci pour les booléen).

### 8.4.3 Exemples de fonctions

<u>Loi d'eau :</u>

| Fonction personnalisée                                                       |          |                             |   |                         |   |     |
|------------------------------------------------------------------------------|----------|-----------------------------|---|-------------------------|---|-----|
| Nom *<br>Loi d'eau                                                           |          | Type de retour *<br>Numeric |   |                         |   | × ~ |
| Parameters                                                                   |          |                             |   |                         |   |     |
| NAME                                                                         | VARIABLE | SOURCE                      |   | PROPERTY                |   | +   |
| pente                                                                        | pente    | Device                      | ~ | HVAC setpoint (Heating) | ~ | -   |
| parralle                                                                     | para     | Device                      | ~ | HVAC setpoint (Heating) | ~ | -   |
| consigne                                                                     | c        | Device                      | ~ | HVAC setpoint (Heating) | ~ | -   |
| temp ext                                                                     | ext      | Device                      | ~ | HVAC setpoint (Heating) | ~ | -   |
| Syntax *<br>return_value = float(pente) * (float(c)-float(ext)) + float(parc | 3)       |                             |   |                         |   |     |

La fonction renverra la valeur de la température de départ en fonction des coefficient de pente, parallèle, de la température de consigne et de la température extérieure.

return\_value = float(pente) \* (float(c)-float(ext)) + float(para)

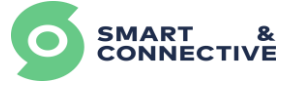

#### Limiter une plage de valeur :

| Fonction personnalisée                                                                                                    |          |                  |                         |           |  |
|----------------------------------------------------------------------------------------------------|----------|------------------|-------------------------|-----------|--|
| Nom *                                                                                                    |          | Type de retour * |                         |           |  |
| PID2 limites MC                                                                                                    |          | Numeric          |                         | * ~       |  |
| Parameters                                                                                                    |          |                  |                         |           |  |
| NAME                                                                                                    | VARIABLE | SOURCE           | PROPERTY                | +         |  |
| limite haute                                                                                                    | maxi     | Device ~         | HVAC setpoint (Cooling) | × -       |  |
| limite basse                                                                                                    | mini     | Device ~         | HVAC setpoint (Cooling) | ~ -       |  |
| valeurbrute                                                                                                    | bruti    | Device ~         | HVAC setpoint (Heating) | × -       |  |
| Syntax *<br>return_value = float(maxi) if float(bruti) > float(moxi) else float(mini) if float(bruti) < float(bruti) else float(bruti) |          |                  |                         |           |  |
| Supprimer                                                                                                    |          |                  | Annuler Cor             | hfirmer 🗸 |  |

Dans cet exemple, on récupère une valeur depuis un device, on la recalcule en la bornant avec la limite haute et basse, puis on la retourne pour pouvoir affecter le résultat dans une autre variable.

Cet exemple est tiré d'une des fonctions de calculs de PID, une fois la valeur idéale calculée, on la fait passer par cette fonction pour ensuite affecter le résultat sur un relais 0-10v.
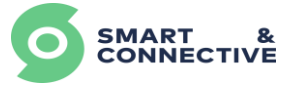

## 8.5 Affectation et gestion des règles au site

Pour affecter une règle définie dans notre bibliothèque à un site en particulier, il suffit de :

- Aller sur ♀ Mes sites
- Sélectionner le site désiré,
- Aller dans l'onglet Règles

|                  | * > Sites > 173 > Règles                   |                                     |                            |                  | <ul> <li>Ф бл/-здоладляшацаратолнестик тош х 1 нк х</li> </ul> |
|------------------|--------------------------------------------|-------------------------------------|----------------------------|------------------|----------------------------------------------------------------|
| Aperçu           |                                            |                                     |                            |                  |                                                                |
| Q Mes sites      | Tableau de bord Immeuble Devices Régi      | es Réglages                         |                            |                  |                                                                |
| Mes automates    | Règles                                     |                                     |                            |                  | Nouvelle règle +                                               |
| 🏥 Mon entreprise | NCH                                        | AUTOMATE                            | DECLENCHE LA DERNIERE FOIS | STATUT/SITUATION |                                                                |
| 🗘 Réglages 🧄     | <ul> <li>SC - Arrêt CVC - 18h30</li> </ul> |                                     |                            |                  | :=                                                             |
|                  | SC_Arret_CVC_18h30   Commercial            | Plateau S&C   Automation 178        | 14 hours ago               | (),ON            | ۲                                                              |
|                  | SC_Arret_CVC_18h30   Detente               | Plateau S&C   Automation 178        | 14 hours ago               | Cti              | ۲                                                              |
|                  | SC - Arrét CVC - 18h30   Formation         | Salle de Formation   Automation 152 | 14 hours ago               | ON               | ۲                                                              |
|                  | SC - Arrêt CVC - 18h30   Fauteuil fond     | Plateau S&C   Automation 178        | 14 hours ago               | (ICM)            | ۲                                                              |

C'est ici que nous pouvons :

- Visualiser les différentes règles associées au site,
- Visualiser à quel automate la règle est associée,
- Gérer leur statut
   ou
   ou
- En rajouter de nouvelles en cliquant sur

ouvelle règle 🕇

- Connaître les détails en cliquant sur 💿 (Historique de l'activité de la règle),
- Modifier une règle existante en accédant à ses détails.

### 8.5.1 Affectation d'une règle simple

Une fois qu'on a cliqué sur Nouvelle règle + il faut :

- Renseigner l'étage de l'automate recherché,
- Sélectionner l'unique automate désiré,
- Sélectionner la règle qu'on souhaite implémenter.

#### <u>Note :</u>

On ne peut implémenter qu'un seul modèle de règle à la fois.

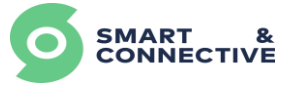

|           |                              | ×       |                                                    | Create Rule            | ×       |
|-----------|------------------------------|---------|----------------------------------------------------|------------------------|---------|
|           | Create Rule                  |         | ∽ Other                                            |                        |         |
|           |                              |         | Test - Reset_Flag_Clean                            |                        |         |
|           |                              |         | Test - Arke_Button_combination_1                   |                        |         |
| Étage:    | 0 - RDC                      | ~       | SC - Arrêt CVC - 18h30                             |                        |         |
| Ŭ,        |                              |         | SC - Départ chauffage - 08h00 sauf<br>Weekend      | SC - Arrêt CVC - 18h30 |         |
|           |                              |         | S&C - Fenetre Ouverte - Arret CVC (Arke)           | Arret_cvc_18h30        |         |
| Automate: | Plateau S&C   Automation 178 | ~       | S&C - Fenêtre referme - Restart CVC (Arke)         |                        |         |
|           |                              |         | Test - Résistance ON (fonction)                    |                        |         |
|           | 🔽 Q                          | ×       | Test -<br>Controle_Setpoint_cooling_rapport_Temp_E |                        |         |
|           |                              |         | > SC                                               |                        |         |
|           | 🔽 Plateau S&C   Automat      | ion 178 |                                                    |                        |         |
|           |                              |         | Retour                                             |                        | Suivant |

On peut ensuite :

- Modifier et personnaliser le nom de la règle,
- La rendre Active en cochant la case ou inactive en laissant la case décochée.
- Rendre la règle « Inactive par défaut » en cochant la case ou « Activer par défaut » en laissant la case décochée (cette option permet de décider si la règle sera « Activer » ou « Désactiver » par le planificateur, voir <u>section 8.5.3 Planificateur de</u> <u>règles</u>).

Il faut obligatoirement :

- 1. Associer l'objet/location défini dans la logique avec un objet/location réel du site,
- 2. Associer le device défini dans la commande avec un objet réel du site.

Pour associer l'objet/location défini dans la logique avec un objet/location réel du site, il suffit de cliquer sur sélectionner un opérande, et de choisir dans la liste déroulante, le bon device/lieu :

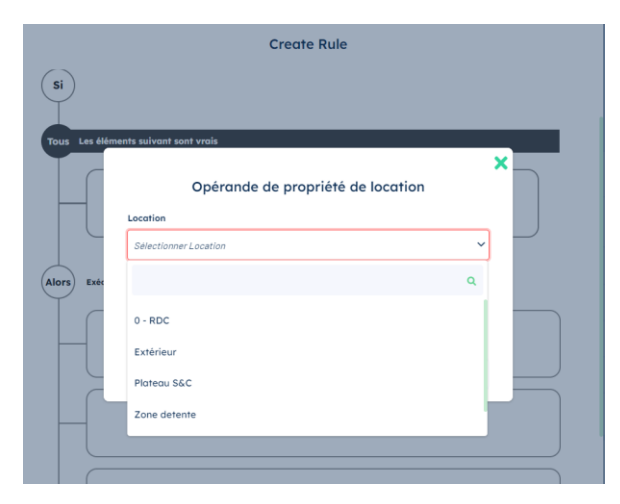

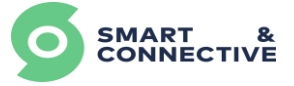

#### <u>Note :</u>

Si le device n'apparaît pas, vérifier que le type défini dans la règle et le type du device sur le site soit le même.

Concernant les commandes, il suffit de cliquer sur la commande, et sélectionner le bon objet :

|                                                     |                   |                     |          | _ × |
|-----------------------------------------------------|-------------------|---------------------|----------|-----|
|                                                     | Commande de décle | enchement de device |          |     |
| Essential                                           |                   |                     | -        |     |
| Objet                                               |                   | Action              |          |     |
| Mode                                                | ~                 | Set mode            | ~        |     |
| ▼ Thermostat S&C Arke 111   Zone du fond            |                   |                     |          |     |
| Mode                                                |                   |                     |          |     |
| Thermostat MCOHome   Detente                        |                   |                     | -        |     |
| Mode                                                |                   | Temps écoulé        |          |     |
| <ul> <li>Thermostat MCOHome   Commercial</li> </ul> | Secondes          | 0                   | Secondes |     |
| Mode                                                |                   | Pause de répétition |          |     |
| 2 Oui                                               |                   | 0                   | Secondes |     |
|                                                     |                   |                     |          |     |
|                                                     |                   |                     |          |     |
|                                                     |                   |                     | Ok       |     |
|                                                     |                   |                     |          |     |

Une fois toutes les valeurs définies, validez votre règle en cliquant sur souvegarder v pour la créer.

## 8.5.2 Affectation de règle en masse

Pour affecter des règles en masse, c'est le même principe que précédemment, mais au lieu de sélectionner un seul automate, on va sélectionner plusieurs automates dans la liste déroulante.

il faut :

Une fois qu'on a cliqué sur

- Renseigner le ou les étages des automates recherchés,
- Sélectionner les automates désirés,
- Sélectionner la règle qu'on souhaite implémenter.

|           |                                                                                                    | × | Create Rule                                                                                                    | × |
|-----------|----------------------------------------------------------------------------------------------------|---|----------------------------------------------------------------------------------------------------|---|
|           | Create Rule                                                                                                    |   | ✓ Other<br>Test - Reset_Flog_Clean                                                                                |   |
| Étage:    | 0-RDC, 1-Etage                                                                                                    | ~ | Test -<br>Arke_Burton_combination_1<br>SC - Arrier CVC - 18h30<br>SC - Depart chaufrage -<br>Optio0 sourt Weekend |   |
| Automate: | Banc de test 2 Automation 223, Banc de test 1 Autom                                                                      | ~ | SSC- Fenete Ouverte -<br>Arret CVC (Arke)<br>SSC- Fenete referme -<br>Restort CVC (Arke)                          |   |
|           | <ul> <li>Banc de test 2 Automation 223 ant</li> <li>Staging Automation</li> <li>Banc de test 1 Automation 283</li> </ul> |   | (fonction)<br>Text -<br>> SC<br>Retour Sulvant                                                                    |   |

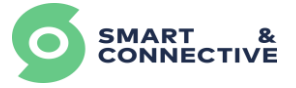

On peut ensuite :

- Étendre les différents blocs pour voir le nombre de règles ajoutées à chaque automate,
- Réduire les différents blocs,
- Ajouter une règle à chaque automate sélectionné précédemment,
- Activer toutes les règles,
- Désactiver toutes les règles,
- Retirer les règles,
- Associer les devices,
- Modifier les variables définies comme « Modifiables ».

| Tour eter | tout reduire                 | Ajouter une règle à chaque automate | Tout activer | Tout désactiver Tout retirer |          |   |
|-----------|------------------------------|-------------------------------------|--------------|------------------------------|----------|---|
| utomates  |                              |                                     |              |                              |          |   |
| ✓ Ban     | c de test 2 Automation 223   |                                     |              |                              |          | + |
| ACTIVÉE   | NOM                          | DEVICE_VALUE                        | VALUE        | REPORT                       | LOCATION | D |
| ~         | Nom de règle personnalisable | Sélectionner 🗸                      | Open 🖌       | Alerte fenetre 🛛 🗡           | 0-RDC 💙  |   |
| ✓ Ban     | c de test 1 Automation 283   |                                     |              |                              |          | + |
| ACTIVÉE   | NOM                          | DEVICE_VALUE                        | VALUE        | REPORT                       | LOCATION | D |
|           | Fenetre Ouverte -> Arret CVC | Sélectionner 🗸                      | Open 💙       | Alerte fenetre               | 0-RDC 💙  |   |

Une fois toutes les valeurs définies, validez votre règle en cliquant sur pour la créer.

### <u>Attention :</u> Les règles déployées en masse devront obligatoirement comporter des variables « Type d'objet » modifiables (cases à cocher « Modifiable » sélectionnées) afin de pouvoir y affecter les différents devices correspondant.

#### <u>Note :</u>

Si un automate ne contient qu'un seul device du même type (par exemple un seul contact de fenêtre donc objet de type window contacts sensor) alors dans la règle, le device sera pré associé automatiquement.

En revanche, s'il y a plus d'un même type de device, par exemple au moins 2 contacts de porte associé à un même automate, alors il faudra, comme les règles uniques, associer le bon device en cliquant sur sélectionner au niveau de Device-value

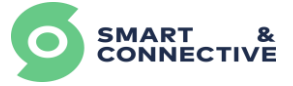

×

## 8.5.3 Planificateur de règles

Comme évoqué dans le point <u>Date and Time</u>, il est possible, lorsque l'activation/désactivation de l'exécution de règles a besoin d'être planifiée dans le temps, d'utiliser le planificateur de règles.

Pour ce faire, lorsque vous êtes sur un site, cliquer sur l'onglet Planificateur

| SMART & CONNECTIVE | ♦ > Sites > 221 > Planificateu Alpha - St-Le | aurent du      | u var (334        | 4)     |      |         |      | ≗ multisite⊜smartand | connective.com v 🕈 FR v |
|--------------------|----------------------------------------------|----------------|-------------------|--------|------|---------|------|----------------------|-------------------------|
| Q Mes sites        | Tableau de bord Immeuble                     | Devices Règles | Planificateur Rég | glages |      |         |      |                      |                         |
| Mes automates      | Événements                                   | +              | <                 |        | Ма   | ai 2023 |      | Moi                  | s Semaine Jour          |
| 🚔 Mon entreprise   |                                              |                | lun.              | mar.   | mer. | jeu.    | ven. | sam.                 | dim.                    |
| Réglages ^         |                                              |                | U                 | 1 2    | 3    | 4       | 5    | 6                    | 7                       |
|                    |                                              |                |                   | 8 9    | 10   | 11      | 12   | 13                   | 14                      |
|                    |                                              |                | 1                 | 5 16   | 17   | 18      | 19   | 20                   | 21                      |
|                    |                                              |                | 2                 | 2 23   | 24   | 25      | 26   | 27                   | 28                      |

Ensuite, nous allons pouvoir créer des évènements afin de planifier l'activation et/ou la désactivation d'une règle en cliquant sur + à droite de « Evènements ».

La fenêtre suivante apparait :

| Nouvel é                                                                                                   | vénement                                            |               |               |
|----------------------------------------------------------------------------------------------------|-----------------------------------------------------|---------------|---------------|
| Nom                                                                                                    |                                                     |               |               |
|                                                                                                    |                                                     |               |               |
| Jour de la semaine     Mois     Jour       Tout     Tout     Tout     Tout                                 | Semaine Validité *<br>Tout Validité *<br>02/10/2023 | Début * Fin * |               |
| Exclusions                                                                                                 | +                                                   |               |               |
| Règles<br>Toutes les règles sélectionnées seront activées/désactivées et écraseront la sélection de modèle | s de règles ci-dessus.                              |               |               |
| Activer (0)                                                                                                |                                                     |               | ٥             |
| Désactiver (0)                                                                                             |                                                     |               | ٥             |
|                                                                                                    |                                                     | Annuler       | Sauvegarder 🗸 |
|                                                                                                    |                                                     |               |               |

Il conviendra de renseigner les champs suivants (seuls les champs comportant un sont obligatoires) :

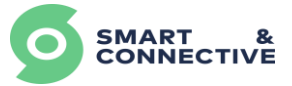

, No mo

- Nom : nom de l'évènement,
- Jour de la semaine : permet de sélectionner les jours sur lesquels l'évènement est applicable,
- Mois : permet de sélectionner les mois sur lesquels l'évènement est applicable,
- **Jour**: permet de sélectionner le N° des jours sur lesquels l'évènement est applicable,
- Semaine : permet de sélectionner le N° des semaines sur lesquelles l'évènement est applicable,
- Validité<sup>\*</sup> : permet de sélectionner la période sur laquelle l'évènement est applicable (pour une période déterminée, avec un début et une fin, cliquer sur la date de début puis cliquer sur la date de fin. Si la période est indéterminée, cliquer seulement sur la date de début).
- **Début**<sup>\*</sup> : permet de sélectionner l'horaire de début à laquelle l'évènement est applicable,
- **Fin**<sup>\*</sup> : permet de sélectionner l'horaire de fin à laquelle l'évènement est applicable.
- **Exclusions**: en cliquant sur + à droite de « Exclusions », vous aurez la possibilité d'indiquer une ou plusieurs périodes pour lesquelles l'évènement ne s'appliquera pas (Jour de la semaine, Mois, Jour et Semaine concerné par l'exclusion).

| Exclusions |   |      |   |      |   |      |   | + |
|------------|---|------|---|------|---|------|---|---|
| Tout       | ~ | Tout | ~ | Tout | ~ | Tout | ~ | _ |

 Règles : cette section permet de sélectionner les règles actives et/ou désactivées qui seront appliquées sur la période de l'évènement créé. Les règles sélectionnées dans cette section seront appliquées <u>SEULEMENT au CEOS</u> sélectionné (planification particulière).

L'activation et/ou la désactivation des règles sélectionnées dépendront de l'option choisie lors du déploiement des règles sur le site (case « Disable by default » cochée ou non). Les règles sélectionnées dans cette section seront appliquées UNIQUEMENT au CEOS sélectionné (planification particulière).

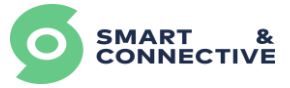

|                                 |                              | ×            |             |                              |       |
|---------------------------------|------------------------------|--------------|-------------|------------------------------|-------|
| Rule                            | e(s) to enable               |              | Rule(s)     | to disable                   |       |
| Disponible                      | Séléctionné                  |              | Disponible  | Séléctionné                  |       |
| <b>Q</b> Ceos ou emplacement    | <b>Q</b> Ceos ou emplacement | Q Ceosou e   | emplacement | <b>Q</b> Ceos ou emplacement |       |
| Filtration_On<br>Filtration_Off |                              | Filtration_C | On<br>Off   | »<br>»<br>«                  |       |
|                                 | Sauver                       |              |             | s                            | auver |

Une fois terminé, cliquer sur souvegarder v pour valider la planification de règle.

Les évènements planifiés apparaitront alors dans le bandeau évènements ainsi que sur la vue calendrier. Les évènements planifiés sont modifiables, duplicables et supprimables en cliquant sur

| Événements           | + | < >                  |                      | Мс                   | ai 2023              |                      | ٩               | 1ois Semaine    | Jour |
|----------------------|---|----------------------|----------------------|----------------------|----------------------|----------------------|-----------------|-----------------|------|
| GNL - Periode Ouvrée | ÷ | lun.                 | mar.                 | mer.                 | ieu.                 | ven.                 | sam.            | dim.            |      |
| GNL - PO - Test      | ÷ | 1                    | 2                    | 3                    | 4                    | 5                    |                 | 6               | 7    |
|                      |   | Guy_test_1           | Guy_test_1           | Guy_test_1           | Guy_test_1           | Guy_test_1           | Guy_test_1      | Guy_test_1      |      |
| Guy_test_1           | ÷ | GNL - PO - Test      | GNL - PO - Test      | GNL - PO - Test      | GNL - PO - Test      | GNL - PO - Test      | GNL - PO - Test | GNL - PO - Test |      |
|                      |   | GNL - Periode Ouvrée | GNL - Periode Ouvrée | GNL - Periode Ouvrée | GNL - Periode Ouvrée | GNL - Periode Ouvrée |                 |                 |      |
| Flag depart lumieres | ÷ | Flag départ lumières | Flag départ lumières | Flag départ lumières | Flag départ lumières | Flag départ lumières |                 |                 |      |
| Flag grrêt lumières  | + | Flag arrêt lumières  | Flag arrêt lumières  | Flag arrêt lumières  | Flag arrêt lumières  | Flag arrêt lumières  |                 |                 |      |
| ing arter tameres    |   | 8                    | 9                    | 10                   | 11                   | 12                   |                 | 13              | 14   |
|                      |   | Guy_test_1           | Guy_test_1           | Guy_test_1           | Guy_test_1           | Guy_test_1           | Guy_test_1      | Guy_test_1      |      |
|                      |   | GNL - PO - Test      | GNL - PO - Test      | GNL - PO - Test      | GNL - PO - Test      | GNL - PO - Test      | GNL - PO - Test | GNL - PO - Test |      |
|                      |   | GNL - Periode Ouvrée | GNL - Periode Ouvrée | GNL - Periode Ouvrée | GNL - Periode Ouvrée | GNL - Periode Ouvrée |                 |                 |      |
|                      |   | Flag départ lumières | Flag départ lumières | Flag départ lumières | Flag départ lumières | Flag départ lumières |                 |                 |      |
|                      |   | Flag arrêt lumières  | Flag arrêt lumières  | Flag arrêt lumières  | Flag arrêt lumières  | Flag arrêt lumières  |                 |                 |      |
|                      |   | 15                   | 16                   | 17                   | 18                   | 19                   |                 | 20              | 21   |
|                      |   | Guy_test_1           | Guy_test_1           | Guy_test_1           | Guy_test_1           | Guy_test_1           | Guy_test_1      | Guy_test_1      |      |
|                      |   | GNL - PO - Test      | GNL - PO - Test      | GNL - PO - Test      | GNL - PO - Test      | GNL - PO - Test      | GNL - PO - Test | GNL - PO - Test |      |
|                      |   | GNL - Periode Ouvrée | GNL - Periode Ouvrée | GNL - Periode Ouvrée | GNL - Periode Ouvrée | GNL - Periode Ouvrée |                 |                 |      |
|                      |   | Flag départ lumières | Flag départ lumières | Flag départ lumières | Flag départ lumières | Flag départ lumières |                 |                 |      |
|                      |   | Flag arrêt lumières  | Flag arrêt lumières  | Flag arrêt lumières  | Flag arrêt lumières  | Flag arrêt lumières  |                 |                 |      |
|                      |   | 22                   | 23                   | 24                   | 25                   | 26                   |                 | 27              | 28   |
|                      |   | Guy_test_1           | Guy_test_1           | Guy_test_1           | Guy_test_1           | Guy_test_1           | Guy_test_1      | Guy_test_1      |      |
|                      |   | GNL - PO - Test      | GNL - PO - Test      | GNL - PO - Test      | GNL - PO - Test      | GNL - PO - Test      | GNL - PO - Test | GNL - PO - Test |      |
|                      |   | GNL - Periode Ouvrée | GNL - Periode Ouvrée | GNL - Periode Ouvrée | GNL - Periode Ouvrée | GNL - Periode Ouvrée |                 |                 |      |
|                      |   | Flag départ lumières | Flag départ lumières | Flag départ lumières | Flag départ lumières | Flag départ lumières |                 |                 |      |
|                      |   | Flag arrêt lumières  | Flag arrêt lumières  | Flag arrêt lumières  | Flag arrêt lumières  | Flag arrêt lumières  |                 |                 |      |

Le statut des règles gérées par l'intermédiaire du planificateur est vérifiable en cliquant

SUI Règles

Il existe 3 statuts :

- (1) Non gérée par le planning : la ou les règles sont indépendantes du planificateur • (gestion autonome),
- 1 Planifiée mais non impactée : la ou les règles sont planifiées mais non actives (hors • créneau d'activation de la ou des règles),
- Actuellement activée par le planning OU Actuellement désactivée par le planning : la règle ou les • règles sont planifiées et actives (dans le créneau d'activation de la ou des règles).

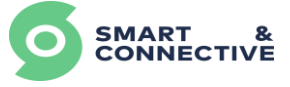

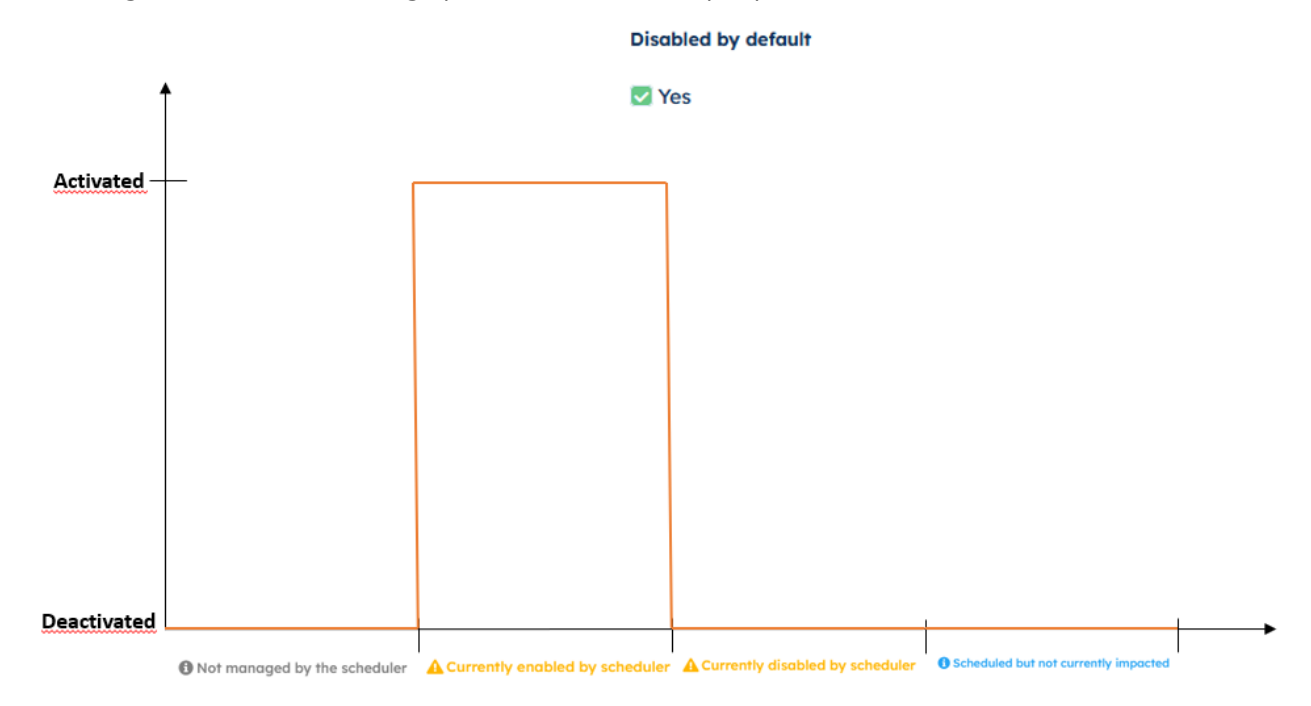

Les diagrammes chronologiques ci-dessous explique le fonctionnement :

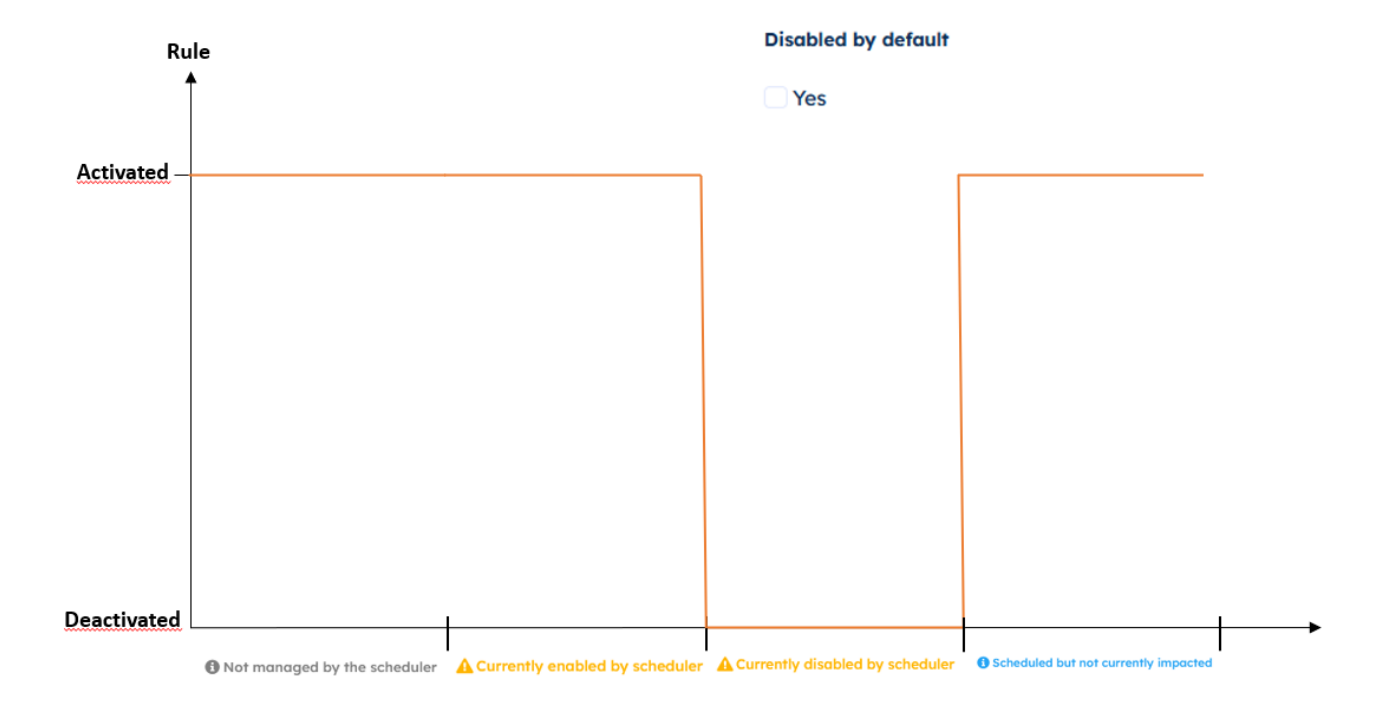

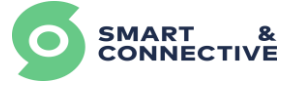

### 8.5.4 Analyse de l'exécution des règles

Lorsqu'une règle a été déclenchée (ici la climatisation a été coupée à l'ouverture de la fenêtre), une information sur la dernière exécution de la règle s'affichera, ainsi que l'historique de son exécution.

|                                         | 0                                                          | L gri-formation@ismartandconnective.com × ♦ ►EN × |
|-----------------------------------------|------------------------------------------------------------|---------------------------------------------------|
| Maison                                  |                                                            |                                                   |
| Dashboard Building Devices Rules S      | ttings                                                     |                                                   |
| Rules                                   |                                                            |                                                   |
| Name Automation Last trig               | ger Status                                                 |                                                   |
| Window, Open_HVAC                       |                                                            |                                                   |
| Window_Open_H Salon Automation a few se | onds ago                                                   | Q,                                                |
|                                         |                                                            |                                                   |
|                                         |                                                            |                                                   |
|                                         |                                                            |                                                   |
|                                         |                                                            |                                                   |
|                                         |                                                            |                                                   |
|                                         |                                                            |                                                   |
|                                         |                                                            |                                                   |
|                                         |                                                            |                                                   |
|                                         |                                                            |                                                   |
| Activity                                |                                                            |                                                   |
| a few seconds ago Office_energy_Sa      | ing rule Window_Open_HVAC_Off was triggered by Salon Autor | nation                                            |
|                                         |                                                            |                                                   |

Vous retrouverez également cette information dans les propriétés des devices qui ont été déclenchés par une règle, par opposition à un déclenchement manuel.

| hermosta                                                                                                    | it - Mode                                             |                                                     |                                 |             |       |        |
|----------------------------------------------------------------------------------------------------|-------------------------------------------------------|-----------------------------------------------------|---------------------------------|-------------|-------|--------|
| evice:                                                                                                    |                                                       | The                                                 | mostat                          |             |       |        |
| ode:                                                                                                    |                                                       | 2                                                   |                                 |             |       |        |
| tion:                                                                                                    |                                                       | Co                                                  | oling Heating Off               | Ventilating |       |        |
| tivity:                                                                                                    |                                                       | ۵                                                   | a few seconds ago               |             |       |        |
| ne filange                                                                                                    | From                                                  | To                                                  |                                 |             |       |        |
| rlect                                                                                                    | ✓ 18/07/2021 22:30                                    | 19/07/2021 22:30                                    |                                 |             |       | Update |
| Ventilating                                                                                                    |                                                       |                                                     |                                 |             |       |        |
| Ventilating<br>Heating<br>Cooling                                                                                                    |                                                       |                                                     |                                 |             |       |        |
| Ventilating<br>Heating<br>Cooling                                                                                                    |                                                       |                                                     |                                 |             |       |        |
| Cooling<br>Cooling<br>OFF 22218<br>244 19, 2021                                                                                                    | 22.20                                                 | 22.22                                               | 22.24                           | 22.26       | 22.28 | 22.30  |
| Cooting<br>Cooting<br>Core<br>Jul 19, 2021                                                                                                    | 22.20                                                 | 22.22                                               | 22.34                           | 22.26       | 22.28 | 22.30  |
| Cooling<br>Cooling<br>Carty<br>22:18<br>2-4 (5, 2021                                                                                                    | 22.29                                                 | 22.22                                               | 22.24<br>Date <sup>1</sup> Time | 22.28       | 22.28 | 22.30  |
| Cooling<br>Cooling<br>OFF<br>2219<br>Juli 19, 2021                                                                                                    | 22.29                                                 | 22.22                                               | 22.24<br>Date/Time              | 22.28       | 22.28 | 22.30  |
| Cooky<br>OFF 22.0<br>2.4 th, 2017                                                                                                    | 22.20                                                 | 22.22                                               | 22.24<br>Date/Time              | 22.20       | 22.28 | 22.20  |
| Verdiance<br>seaming<br>costry<br>22 m<br>2.4 th, 2021                                                                                                    | 22.29<br>Value<br>Off                                 | 22.22<br>Trigger<br>Fluie                           | 22.24<br>Date/Time              | 22.28       | 22.28 | 22.20  |
| Cooling<br>Cooling<br>Coolin | Value<br>Off<br>Cooling<br>Off                        | 22.22<br>Trigger<br>Rule<br>Human<br>Human          | 22.24<br>Date/Time              | 22.28       | 22.28 | 22.30  |
| Version of the second second s                                                                                                    | Value<br>Off<br>Coff<br>Cooling<br>Off<br>Ventiliting | 22.22<br>Trigger<br>Pule<br>Human<br>Human<br>Human | 22.24<br>Date/Time              | 22.28       | 22.28 | 22.30  |

<u>Note :</u> pour que les règles créées et actives soient prises en compte, **il ne faut pas oublier** d'effectuer une synchronisation du CEOS concerné (voir <u>section</u> 6.4 Synchronisation <u>des automates</u>).

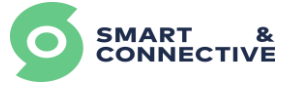

## 9 Souscription de devices

Dans certains cas, il peut être nécessaire de pouvoir récupérer des paramètres de devices (DHL) liés à un CEOS afin de les utiliser dans une règle (dans une condition ou souscondition) qui impacteront la commande d'un ou plusieurs autres devices liés à un autre CEOS.

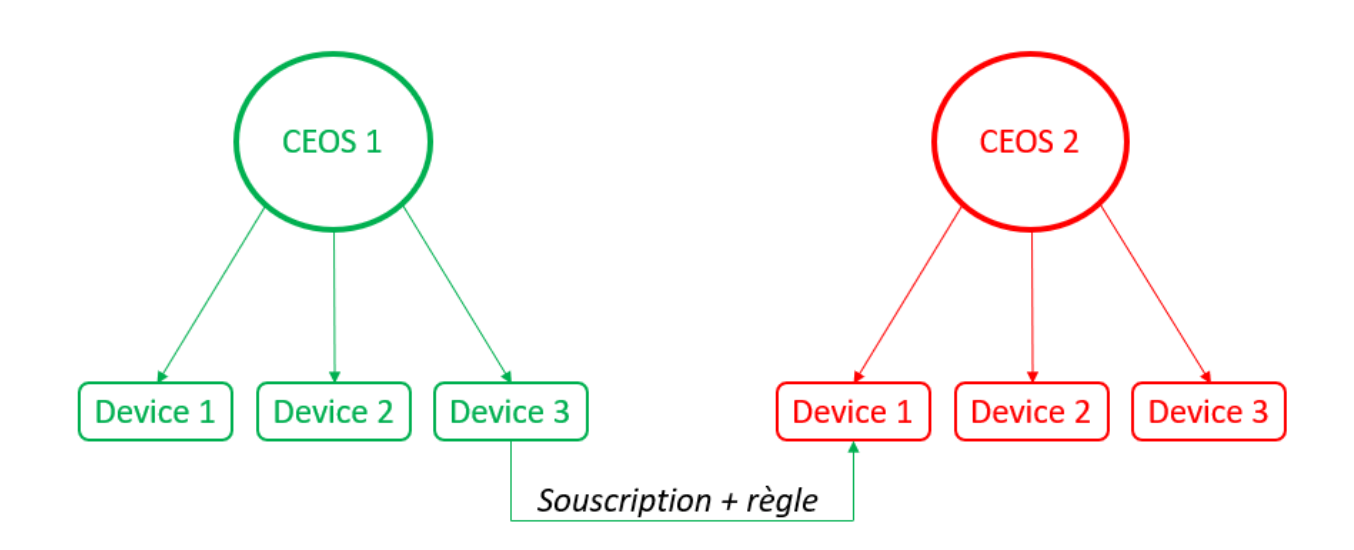

Ici, nous voulons qu'un paramètre du Device 3 (Hvac\_mode d'un thermostat) lié au CEOS 1 commande le changement d'un paramètre du Device 1 (commande d'un switch) lié au CEOS 2.

Pour cela, il va falloir :

• Créer depuis le CEOS 2 une souscription au paramètre du device 3 lié au CEOS 1;

| 1)                    | Cliquer s               | ur l'onglet                      | Devices         | 5             |                         |                  |        |
|-----------------------|-------------------------|----------------------------------|-----------------|---------------|-------------------------|------------------|--------|
| 2)                    | Cliquer s<br>Le détails | ur 💿 à cá<br>s du CEOS 2         | òté du<br>appar | CEOS<br>ait : | 52,                     |                  |        |
| 18 > CEOS 2           |                         |                                  |                 |               |                         | 🐴 🥼 a minute ago | e 🖌 👘  |
| Devices               |                         | Création groupée 🛛 👻 Devio       | e linker 🕮 Nov  | weau device + | Info                    |                  |        |
| DEVICE                | LED                     | momitis                          |                 |               | CHIELLAIS<br>300        |                  |        |
| Device 1              |                         | 0a                               |                 | ۲             | NUPORLADENNÉM POIS      |                  |        |
| Thermostat 2 tubes H  | H5-2A 10                | Cooling Medium 34°C 38°C 39°C 44 | n.              | ۲             | 182                     |                  |        |
| Virtual_Global_People | le_Counter 18           |                                  |                 | ۲             | 10<br>VERSON            |                  |        |
| Virtual_Global_Peopl  | le_Counter 1 18         |                                  |                 | ۲             | Souscription de devices |                  |        |
| Virtual_Switch 1      | -                       | 0n                               |                 | ۲             |                         |                  | -      |
| Virtual_Switch LC     |                         | Off                              |                 | ۲             | 11                      |                  |        |
| Virtual_Thermostat    |                         | Country + BPC BPC                |                 | Sous          | cription de dev         | ices             |        |
| 3)                    | Cliquer e               | nsuite sur                       | + à (           | côté c        | le « Souscript          | ion de devic     | es » : |

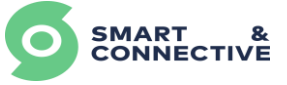

×

| Nouvelle  | souscrip  | otion | de | device |
|-----------|-----------|-------|----|--------|
| i touvene | Souscille |       | ac | actice |

| Étage *                                      |               |
|----------------------------------------------|---------------|
| V1                                           | × ~           |
| Automate *                                   |               |
| CEOS 1                                       | × ~           |
| Device *                                     |               |
| Device 3                                     | × ~           |
| Hvac Mode                                    |               |
| Hvac Sepoint Cooling<br>Hvac Sepoint Heating |               |
|                                              |               |
|                                              | Sauvegarder 🗸 |

- **Etage** : sélectionner l'étage (location) où se situe le device à souscrire (dans notre exemple V1),
- **Automate** : sélectionner le CEOS auquel le device à souscrire est lié (dans notre exemple CEOS 1),
- Device : sélectionner le device auquel souscrire (dans notre exemple device 3),
- Cases à cocher : sélectionner le ou les paramètres (DHL) auxquels souscrire (dans notre exemple Hvac mode, car device 3 est un thermostat). Les paramètres dépendront du device souscrit,
- o Cliquer sur sauvegarder ✓ pour valider la souscription.

Vous aurez une vue des souscriptions actives dans la section de droite du détail du CEOS « Souscription de devices » :

| Souscription | de devices | + |
|--------------|------------|---|
| DEVICE       | PROPRIÉTÉS |   |
| Device 3     | Hvac Mode  | Ø |

Cette étape de souscription terminée, nous allons pouvoir maintenant utiliser le paramètre du device (DHL) auquel nous avons souscrit dans une règle en tant que condition ou sous-condition.

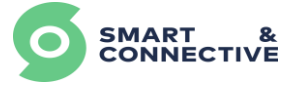

Dans notre exemple, nous voulons que lorsque le paramètre « Hvac mode » du device 3 lié au CEOS 1 est en « Cooling », le paramètre du device 1 « Switch » lié au CEOS 2 passe en « On ».

Pour cela, il va falloir :

 Créer une règle permettant de lancer une commande « On » d'un switch lorsque le « Hvac mode » d'un thermostat = Cooling (voir section 8.1 <u>Création d'un modèle de règles</u>),

Une fois la règle créée :

- 1) Cliquer sur l'onglet Devices
- 2) Cliquer sur 💿 à côté du CEOS 2,
- 3) Cliquer sur Nouvelle règle +
- 4) Sélectionner la règle précédemment créée (<u>voir section 8.5.1</u> <u>Affectation d'une règle simple</u>)
- 5) Sélectionner l'opérande de valeur du device souscrit (dans notre exemple, [s] CEOS 1 -> Device 3, Hvac mode), puis

|                 | Cr                                            | eate Rule           |    |         |
|-----------------|-----------------------------------------------|---------------------|----|---------|
| Nom *           |                                               | Active              |    |         |
| Perf_integratio | on - DHL subscription_ON                      | Oui                 |    |         |
| (ci)            |                                               |                     |    |         |
|                 |                                               |                     |    |         |
| Tous Les é      |                                               |                     | ×  |         |
| Tous Lus e      | Opérande c                                    | le valeur de device |    |         |
|                 | Objet                                         |                     |    |         |
|                 | Sélectionner Objet                            |                     | ~  |         |
|                 | ▼ Virtual_Thermostat                          |                     |    |         |
| Alors Exé       | Hvac Mode                                     |                     | Ok |         |
|                 | <ul> <li>Thermostat 2 tubes MH5-2A</li> </ul> |                     |    |         |
|                 | Mode                                          | aer device (sw = v) |    |         |
|                 | ▼ [s] CEOS 1 → Device 3                       | ger device (sw = y) |    |         |
|                 | Hvac Mode                                     |                     |    |         |
|                 |                                               |                     |    |         |
| Retour          |                                               |                     |    | Suivant |

6) Sélectionner la commande de déclenchement de device (dans notre exemple un switch) puis

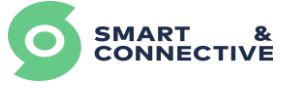

| ~ |   |
|---|---|
| ~ |   |
| • | • |
|   |   |

Commande de déclenchement de device

| Essential          |            |                     | -          |
|--------------------|------------|---------------------|------------|
| Objet              |            | Action              |            |
| Switch             | ~          | Switch on           | ~          |
| ▼ Device 1         |            |                     |            |
| Switch             | ~          |                     |            |
| ▼ Virtual_Switch 1 |            |                     | -          |
| Switch             |            | Temps écoulé        |            |
| 0                  | Secondes 0 | 0                   | Secondes 0 |
| Répéter            |            | Pause de répétition |            |
| Oui                |            | 0                   | Secondes 0 |
|                    |            |                     |            |
|                    |            |                     |            |
|                    |            |                     | Ok         |
|                    |            |                     |            |

7) Valider la règle puis synchroniser le CEOS en cliquant sur

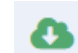

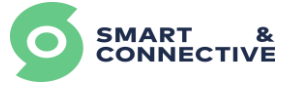

# **10 Souscription de locations**

Dans certains cas, il peut être nécessaire de pouvoir récupérer des paramètres de location (LHL) liés à un CEOS afin de les utiliser dans une règle (dans une condition ou sous-condition) qui impacteront la commande d'un ou plusieurs devices liés à un autre CEOS.

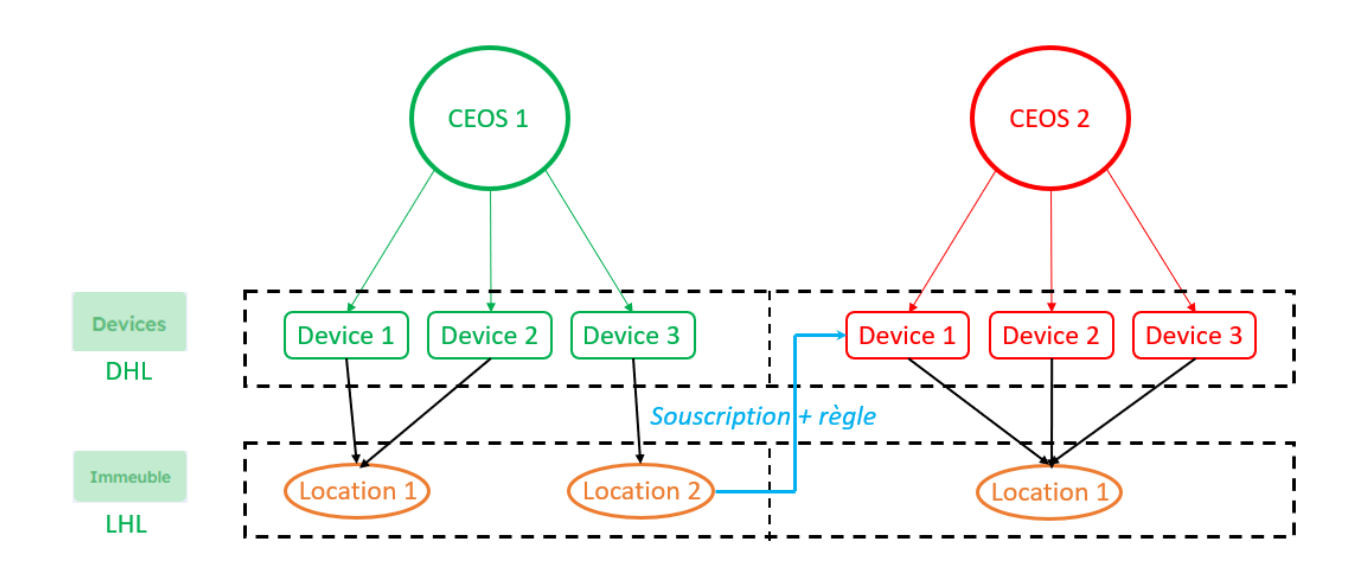

Ici, nous voulons qu'un paramètre de la location 2 (dans notre exemple ce sera le bureau 2 et le paramètre considéré sera le nombre de personnes dans le bureau) lié au CEOS 1 commande le changement d'un paramètre du Device 1 (commande d'un switch, extinction de l'éclairage) lié au CEOS 2.

Pour cela, il va falloir :

- Créer depuis le CEOS 2 une souscription de location au paramètre de la location 1 (ici, nombre de personnes dans la zone) lié au CEOS 1;
  - 1) Cliquer sur l'onglet Devices
  - 2) Cliquer sur ( ) à côté du CEOS 2, Le détails du CEOS 2 apparait :

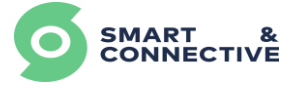

| 18 × C004 2                    |    |                                                     | 🛆 🙆 Baintenage 🚊 /                                                                                                    |
|--------------------------------|----|-----------------------------------------------------|----------------------------------------------------------------------------------------------------|
| Devices                        |    | Citation grayate + Sector State: & November 10-10-1 | 349                                                                                                    |
| 848 4                          |    | AUMULTS                                             |                                                                                                    |
| Thermonited ( Judges WHD ( ))  |    | long holes BTL BTL BTL BTL BTL BTL                  | A PROFESSION CONTRACTOR OF CONTRACTOR OF |
| Vited, Statel, Aught, Louise   |    |                                                     | -                                                                                                    |
| What, Babat, People, Courter 1 |    | * *                                                 |                                                                                                    |
| Visal_Subst                    | •  | × *                                                 | Source/pfor-de devices                                                                                                    |
| West, Select                   | -  | •                                                   | 2X2 when 2                                                                                                    |
| Weak, Solid LC                 | -  | × •                                                 |                                                                                                    |
|                                |    | Г                                                   | Sourgifier de teacters                                                                                                    |
| Report                         |    | Total I                                             | 10 MM10                                                                                                    |
| -                              | -  |                                                     | $\mathbf{A}$                                                                                                    |
| Michael Could as fee of        |    |                                                     |                                                                                                    |
| Clock a surface off            |    |                                                     |                                                                                                    |
| Onde a said of our             |    | /                                                   |                                                                                                    |
|                                | 3) | Cliquer ensuite sur + à côté                        | e de « Souscription de locations » :<br><b>*</b><br><b>de location</b>                                                                                                    |
|                                |    | Étage *                                             |                                                                                                    |
|                                |    | V1                                                  | × ~                                                                                                    |
|                                |    | Lieu *                                              |                                                                                                    |
|                                |    | Bureau 2                                            | × ~                                                                                                    |
|                                |    |                                                     | Sauvegarder 🗸                                                                                                    |

- **Etage** : sélectionner l'étage (location) à souscrire (dans notre exemple V1),
- Lieu : sélectionner le lieu auquel souscrire (dans notre exemple Bureau 2),
- Cliquer sur souvegarder pour valider la souscription.

Par défaut, en souscrivant à la location, nous aurons accès à tous les paramètres (LHL) de la location.

Vous aurez une vue des souscriptions actives dans la section de droite du détail du CEOS « Souscription de locations » :

|              |              | CONNECTIVE |
|--------------|--------------|------------|
| Souscription | de locations | +          |
| LIEU         | PROPRIÉTÉS   |            |
| Bureau 2     | All          | Ø          |

CMADT

Cette étape de souscription terminée, nous allons pouvoir maintenant utiliser le paramètre de la location (LHL) auquel nous avons souscrit dans une règle en tant que condition ou sous-condition.

Dans notre exemple, nous voulons que lorsque le paramètre « Nombre de personnes » de la location « Bureau 2 » lié au CEOS 1 est « supérieur à 0 », le paramètre du device 1 « Switch » lié au CEOS 2 passe en « On » (commande d'éclairage par exemple).

Pour cela, il va falloir :

 Créer une règle permettant de lancer une commande « On » d'un switch lorsque le LHL « Nombre de personnes » du bureau 2 > 0 (voir section 8.1 Création d'un modèle de règles),

Une fois la règle créée :

- 1) Cliquer sur l'onglet Devices
- 2) Cliquer sur 💿 à côté du CEOS 2,
- 3) Cliquer sur Nouvelle règle +
- 4) Sélectionner la règle précédemment créée (voir section 8.5.1 <u>Affectation d'une règle simple</u>)
- 5) Sélectionner l'opérande de location souscrite (dans notre exemple, [s] V1 -> Bureau 2), puis

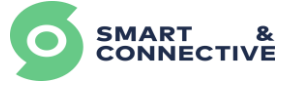

|                  |                               |                                |          | ×       |
|------------------|-------------------------------|--------------------------------|----------|---------|
|                  |                               | Create Rule                    |          |         |
| Nom *            |                               | Active                         |          |         |
| Perf_integration | - LHL subscription            | Oui                            |          |         |
| (ci)             |                               |                                |          |         |
| 31               |                               |                                | 3        | < I     |
|                  | Opérande d                    | e propriété de lo              | ocation  |         |
| Tous Les é       | Location                      |                                |          |         |
|                  | Sélectionner Location         |                                | ~        |         |
|                  |                               |                                | 0        |         |
|                  |                               |                                |          |         |
|                  | [s] V1 $\rightarrow$ Bureau 2 |                                |          |         |
| Alors Exé        | 1B                            |                                |          |         |
| $\gamma$         | V1                            |                                |          |         |
|                  |                               | Filmen also to a Kanada        | <u>`</u> |         |
|                  |                               | irigger device ( <i>sw = y</i> | )        |         |
|                  |                               |                                |          |         |
|                  |                               |                                |          |         |
|                  |                               |                                |          |         |
| Retour           |                               |                                |          | Suivant |
|                  |                               |                                |          |         |

6) Sélectionner la commande de déclenchement de device (dans notre exemple un switch) puis

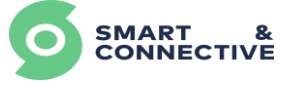

×

| Commande | de | déclenchement | de | device |
|----------|----|---------------|----|--------|
| communue | ue | uecienchemenn | ue | uevice |

| Essential          |            |                     | -          |
|--------------------|------------|---------------------|------------|
| Objet              |            | Action              |            |
| Sélectionner Objet | ~          | Switch on           | ~          |
| ▼ Device 1         |            |                     |            |
| Switch             | ~          |                     |            |
| ▼ Virtual_Switch 1 |            |                     | -          |
| Switch             |            | Temps écoulé        |            |
| 0                  | Secondes 🗘 | 0                   | Secondes 🗘 |
|                    |            |                     |            |
| Répéter            |            | Pause de répétition |            |
| Oui                |            | 0                   | Secondes 🗘 |
|                    |            |                     |            |
|                    |            |                     |            |
|                    |            |                     | Ok         |

7) Valider la règle puis synchroniser le CEOS en cliquant sur

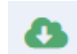

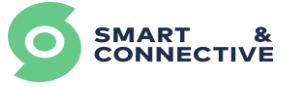

# 11 Pocket Assistant

- Téléchargement/installation application,
- Login,
- Navigation,
- Contrôle des devices,
- Notifications/Tâches,

L'application Pocket Assistant est une application mobile à destination des utilisateurs finaux des différents sites que vous administrez. Elle est disponible sous Android et IOS.

Elle permettra à vos utilisateurs de bénéficier d'un Portail allégé sur leur mobile, de surveiller le site, recevoir des alertes, déclencher des équipements à distance.

## 11.1 Login

Pour se logger sur l'application, il faut avoir un compte de type Utilisateur final et être invité sur un site (soit en tant qu'administrateur, soit en tant que membre dans l'onglet « Paramètres » du site).

### <u>Note :</u>

Un même compte utilisateur peut être utilisé pour plusieurs sites différents, vous pouvez changer de site soit depuis l'écran de connexion soit depuis l'onglet des paramètres.

|                     |            |                               |                          |   |            | SMART & CONNECTIVE |           | ¢             |
|---------------------|------------|-------------------------------|--------------------------|---|------------|--------------------|-----------|---------------|
|                     |            | Veuillez sélectionner un site |                          |   | Paramètres |                    |           |               |
|                     |            |                               |                          |   | L          | angue              |           | French        |
|                     | &<br>VE    | GUIZ                          | Z-HOME                   | > | s          | iite               |           | Sophia Office |
|                     |            | HOTE                          | EL CALIFORNIA            | > |            | Dee                | connexion |               |
|                     |            | SOPH                          | HA OFFICE                | > |            |                    |           |               |
|                     |            | FORM                          | MATION RADIOSTAR         | > |            |                    |           |               |
| Gnlenduser@smartanc | dconnectiv | SITE                          | TEST                     | > |            |                    |           |               |
|                     |            | DEM                           | 0                        | > |            |                    |           |               |
| Connexion           |            |                               | Recharger<br>Deconnexion |   |            | یک<br>880 ش        | ) 🗹       | <b>%</b>      |

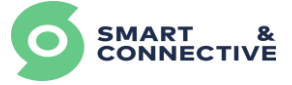

## **11.2 Navigation**

L'écran principal de l'application vous montre une sélection de widgets, permettant d'avoir un aperçu rapide des données importantes relatives à l'exploitation du site. En cliquant sur les widgets, vous accéderez aux détails de ces données :

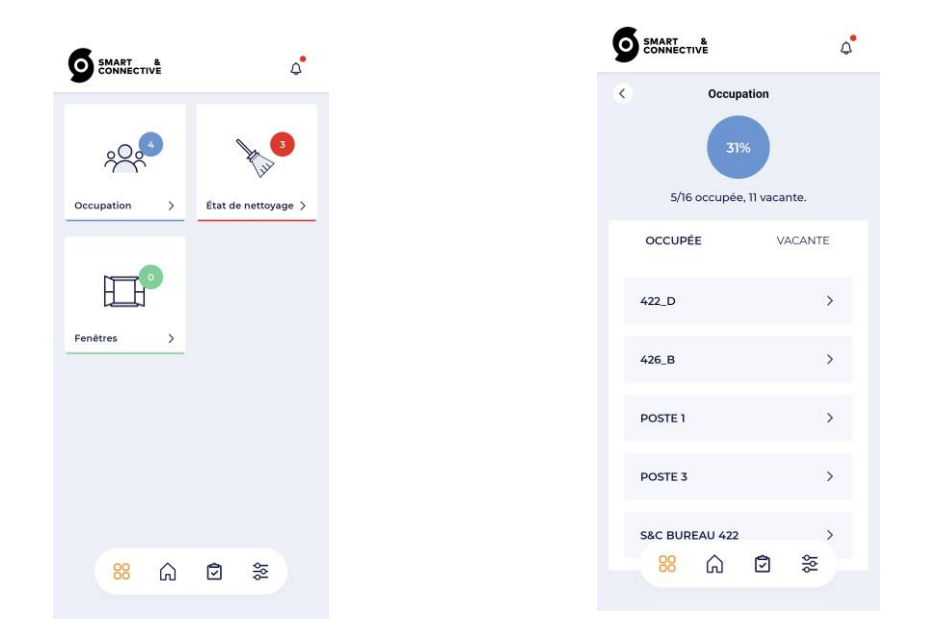

Le deuxième écran (icône « Maison ») vous donne accès à la structure hiérarchique du bâtiment de votre site. Vous pouvez naviguer à travers les étages, les différentes pièces, visualiser les différentes propriétés des locations, les équipements composant votre site, et effectuer une recherche sur une location ou un device particulier :

| Sophia Office  | Q   | <                                                   | Floor 2                              | Q              | <        | S&C Bu                                   | reau 210                                       |
|----------------|-----|-----------------------------------------------------|--------------------------------------|----------------|----------|------------------------------------------|------------------------------------------------|
| )_GROUND FLOOR | >   | Locations<br>S&C BURE                               | AU 210                               | >              |          | False<br>Occupied<br>Il y a 17 jours     | False<br>Door open<br>il y a 4 minute          |
| LOOR 1         | >   | False<br>Occupied                                   | False False<br>Door open Windov      | v              |          | False                                    | False                                          |
| LOOR 2         | >   | False<br>Lights on                                  | 24.5 °C 46.33<br>Temperature Humidit | <b>%</b><br>ty | V<br>II: | <b>/indow open</b><br>y a 15 minutes     | Lights on<br>il y a 4 jours                    |
| LOOR 3         | >   | 1462 Lux<br>Brightness                              | 21.17 °C Off<br>Setpoint Mode        |                | 1        | 24.5 °C<br>Temperature<br>y a 38 minutes | <b>46.33</b> %<br>Humidity<br>il y a 14 minute |
| FLOOR 4        | >   | Fan speed<br>0.24 g/<br>m3<br>Particulate<br>matter | ConsumptionMake up                   | P              | 1        | 1462 Lux<br>Brightness<br>y a 2 minutes  | 21.17 °C<br>Setpoint<br>il y a 2 heures        |
|                |     |                                                     |                                      |                | il       | Off<br>Mode<br>y a une heure             | High<br>Fan speed<br>il y a une heur           |
| 88 🎧 🖻 🗧       | 101 | 88                                                  | <u>í</u>                             | Tor            |          | 88 🞧                                     | <u>چ</u>                                       |

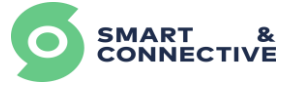

### 11.3 Contrôle des devices

-

En accédant aux détails d'un device particulier vous aurez la possibilité, s'il est contrôlable, de lui envoyer une commander de changement d'état (cela nécessite évidemment que le Ceos soit connecté à un réseau internet, de la même façon que pour contrôler un équipement depuis le Portail).

| vices                              |       | CONNECTIVE                           | 4                                  | CONNECTIVE                                      |
|------------------------------------|-------|--------------------------------------|------------------------------------|-------------------------------------------------|
| ORTE ENTREE                        | >     | < Thermos                            | tat 210                            | < Mode                                          |
| losed 100 %<br>oor Opening Battery | Level | Heating<br>Mode<br>il y a 15 minutes | Low<br>Fan Speed<br>il y a 3 jours | Controller                                      |
| NTACT FENETRE                      | >     | 24.5 ℃                               |                                    | Cool                                            |
| losed 100 %<br>Battery             | Level | Temperature<br>il y a 6 heures       |                                    | Heat                                            |
| IERMOSTAT 210                      | >     |                                      |                                    | Ventilate                                       |
| leating Low<br>ode Fan Spe         | ed    |                                      |                                    |                                                 |
| 4.5 °C<br>mperature                |       |                                      |                                    | History                                         |
| ANOMOTEQUAD                        | >     |                                      |                                    | il y a 15 minutes<br>3\01/2022 15:46:55 Heating |
| *                                  |       |                                      |                                    | il y a 15 minutes<br>3001                       |
| 88 🎧 🖸                             | 99    | 88 🞧                                 | 2 2                                | ii 88 û ট ≋<br>31/01/20100 - 100000 - 1         |
| iπ υπ                              |       |                                      |                                    |                                                 |

### **11.4 Notifications et Tâches**

L'icône des notifications en haut à droite de l'écran vous montre les alertes reçues, pour le site sur lequel vous êtes connecté, qui ont été envoyées via les règles de gestions.

Cliquez sur une notification pour accéder à ses détails :

| ART &<br>NNECTIVE | 4  |                                                                      | SMART &                                       |
|-------------------|----|----------------------------------------------------------------------|-----------------------------------------------|
| ifications        |    | C La porte de porte ouverte                                          | Hy a 5 mols<br>Basse                          |
| rte ouverte       |    | MESSAGE<br>La porte du bureau S&C Bureau 422<br>est restée ouverte ! | Fix HVAC in Roor<br>Hya6mois                  |
| uverte            |    | DATE<br>il ya 2 heures                                               |                                               |
| ouverte           |    | LOCATIONS                                                            | La pièce Pièce ne<br>il y a 6 mbis<br>Basse   |
| uverte            |    | S&C Bureau 422 >                                                     | La pièce Pièce ne                             |
| verte             |    | DEVICES                                                              | Basse                                         |
| uverte            | 1. |                                                                      | La pièce Pièce ne<br>Il y a 6 mois<br>• Basse |
| ouverte           |    |                                                                      | La pièce Pièce ne                             |
| Iverte            |    |                                                                      | il y a 6 mois<br>Basse                        |
| ഹ ፬ ≋             | •  | 88 🟠 🖻 🞘                                                             | Lar 88                                        |
|                   |    |                                                                      | Ø Basse                                       |